# R&S<sup>®</sup>RTP-K114/-K115 DisplayPort Compliance Test User Manual

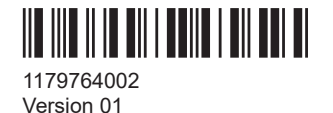

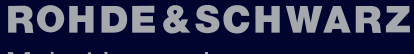

Make ideas real

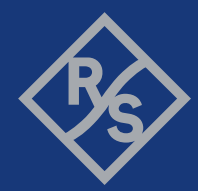

This document describes the DisplayPort Compliance Test Procedures of the following options:

- R&S<sup>®</sup>RTP-K114 DisplayPort (DP) 1.4a compliance test (1803.6903.02)
- R&S<sup>®</sup>RTP-K115 Embedded DisplayPort (eDP) 1.4b/1.5 compliance test (1803.6910.02)

© 2023 Rohde & Schwarz Muehldorfstr. 15, 81671 Muenchen, Germany Phone: +49 89 41 29 - 0 Email: info@rohde-schwarz.com Internet: www.rohde-schwarz.com Subject to change – data without tolerance limits is not binding. R&S® is a registered trademark of Rohde & Schwarz GmbH & Co. KG.

All other trademarks are the properties of their respective owners.

1179.7640.02 | Version 01 | R&S®RTP-K114/-K115

Throughout this manual,  $\mathsf{R}\&\mathsf{S}^{\circledast}$  is indicated as  $\mathsf{R}\&\mathsf{S}.$ 

## Contents

| 1      | R&S ScopeSuite overview                                                | 5  |
|--------|------------------------------------------------------------------------|----|
| 2      | Preparing the measurements                                             | 7  |
| 2.1    | Test equipment                                                         | 7  |
| 2.2    | Installing software and license                                        | 8  |
| 2.3    | Setting up the network                                                 | 9  |
| 2.4    | Starting the R&S ScopeSuite                                            | 10 |
| 2.5    | Connecting the R&S RTP                                                 | 10 |
| 2.6    | Connecting the vector network analyzer                                 | 12 |
| 2.7    | Report configuration                                                   | 13 |
| 3      | Performing tests                                                       | 15 |
| 3.1    | Starting a test session                                                | 15 |
| 3.2    | Configuring the test                                                   | 16 |
| 3.2.1  | General test settings                                                  | 17 |
| 3.3    | Initiating the test                                                    | 18 |
| 3.4    | Getting test results                                                   | 19 |
| 3.5    | Starting DisplayPort tests                                             | 20 |
| 3.6    | DisplayPort configuration                                              | 20 |
| 4      | DP 1.4a                                                                | 27 |
| 4.1    | Test patterns                                                          | 27 |
| 4.2    | Main-Link tests                                                        | 27 |
| 4.2.1  | Test equipment                                                         | 27 |
| 4.2.2  | Eye diagram tests (normative)                                          |    |
| 4.2.3  | Jitter measurement tests (normative)                                   | 32 |
| 4.2.4  | HBR/RBR level verification and peak to peak differential voltage tests |    |
| 4.2.5  | HBR3 /HBR2 level verification (normative)                              | 35 |
| 4.2.6  | HBR3/HBR2 peak to peak differential voltage test (normative)           | 36 |
| 4.2.7  | Main-link frequency compliance test (normative)                        |    |
| 4.2.8  | SSC tests                                                              | 39 |
| 4.2.9  | Intra-pair skew test (informative)                                     | 42 |
| 4 2 10 | AC common mode noise test (informative).                               |    |

| 4.2.11 | Inter-pair skew test                              | 45             |
|--------|---------------------------------------------------|----------------|
| 4.2.12 | HBR3 TX differential RL test (informative)        | 46             |
| 4.3    | AUX_CH tests                                      | 47             |
| 4.3.1  | Test equipment                                    | 47             |
| 4.3.2  | Test setup                                        | 47             |
| 4.3.3  | Eye tests                                         | 49             |
| 4.3.4  | AUX_CH (Manchester-II) sensitivity test           | 52             |
| 4.3.5  | Termination DC tests                              | 53             |
| 4.4    | DP_PWR tests                                      | 56             |
| 4.4.1  | Test equipment                                    | 56             |
| 4.4.2  | Inrush (normative) and outrush (informative) test | 56             |
| 5      | eDP 1.4b, eDP 1.5 tests                           | 59             |
| 5.1    | Main-Link tests                                   | 59             |
| 5.1.1  | Test equipment                                    | 59             |
| 5.1.2  | Test patterns                                     | 59             |
| 5.1.3  | Eye diagram tests                                 | 60             |
| 5.1.4  | Jitter tests                                      | 62             |
| 5.1.5  | Differential voltage test                         | 64             |
| 5.1.6  | Main-link frequency compliance test               | 66             |
| 5.1.7  | SSC tests                                         | 69             |
| 5.1.8  | Intra-pair skew test                              | 72             |
| 5.1.9  | Inter-pair skew test                              | 73             |
| 5.2    | AUX_CH tests                                      | 75             |
| 5.2.1  | Test equipment                                    |                |
| 522    | rest equipment                                    | 75             |
| 0.2.2  | Test setup                                        | 75<br>75       |
| 5.2.3  | Test setup<br>Eye tests                           | 75<br>75<br>76 |

## 1 R&S ScopeSuite overview

The R&S ScopeSuite software is used with R&S RTP oscilloscopes. It can be installed on a test computer or directly on the oscilloscope. For system requirements, refer to the Release Notes.

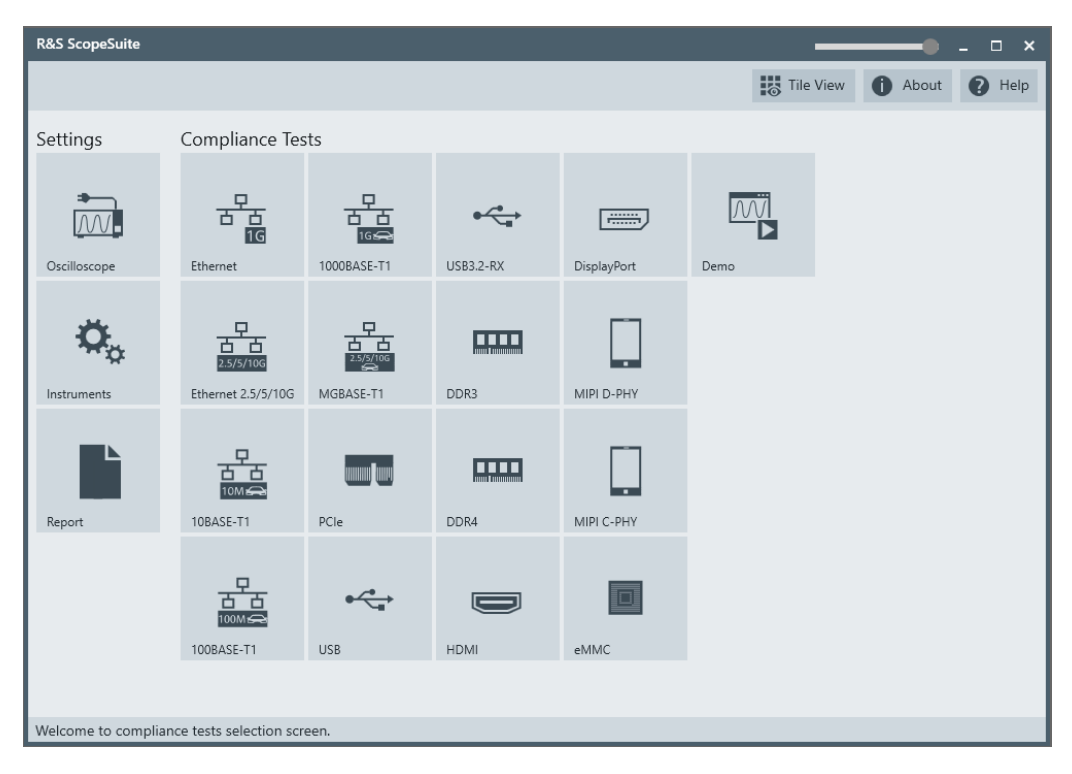

The R&S ScopeSuite main panel has several areas:

- "Settings": connection settings to oscilloscope and other instruments also default report settings
- "Compliance Tests": selection of the compliance test
- "Demo": accesses demo test cases that can be used for trying out the software without having a connection to an oscilloscope
- shift sideways to change the transparency of the dialog box
- "Help": opens the help file, containing information about the R&S ScopeSuite configuration
- "About": gives information about the R&S ScopeSuite software
- "Tile View": allows a personalization of the compliance test selection You can configure which tests are visible in the compliance test section and which are hidden, so that only the ones you use are displayed.
- ▶ To hide a test from the "Compliance Tests" view, do one of the following:

Right-click on the compliance test that you want to hide.
 The icon of the test changes, see Figure 1-1. Now with a left click you can hide the test.

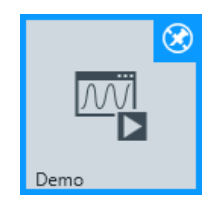

Figure 1-1: Unpin icon

b) Click on "Title View" to show a list of the available test cases. By clicking a test case in the show list, you can pin/unpin it from the main panel.

## 2 Preparing the measurements

## 2.1 Test equipment

#### **DisplayPort 1.4**

For DisplayPort 1.4 compliance tests, the following test equipment is needed:

- R&S RTP with 4 channels and minimum 16 GHz bandwidth
- R&S RTP-K114 DisplayPort 1.4 compliance test option (required option, installed on the R&S RTP)
- Additional R&S RTP options:
  - Option R&S RTP-K133 or R&S RTP-K134 Advanced jitter and noise
  - Option R&S RTP-K137 Advanced eye analysis
  - Option R&S RTP-K141 high-speed serial patter trigger
- For measuring Main-Link signals you need one of the following: For one lane measurements:
  - 1 differential probe with SMA module and 16 GHz bandwidth, e.g R&S ZM160 with RT-ZMA40.
  - 2 SMA cables

For dual lane measurements:

- 2 differential probes with SMA module and 16 GHz bandwidth, e.g R&S ZM160 with RT-ZMA40.
- 4 SMA cables
- For measuring AUX CH signal:
  - 1 differential probe, e.g R&S ZM160 and 1 SMA module R&S RT-ZMA40
  - 2 single-ended probes with at least 500MHz bandwidth
- Test fixtures:
  - DisplayPort AUX controller: recommended Unigraf UCD-323 for full DUT automated control
  - Auxiliary Control test Adapter: recommended Wilder Technologies Auxiliary Control Test Adapter or equivalent
  - Embedded DisplayPort test Adapter: recommended Wilder Technologies EDP-TPA40L or equivalent
- Optional for return loss tests: vector network analyzer with frequency range from 50MHz to 12GHz, eg. R&S ZNB, R&S ZNC, R&S ZND or R&S ZVA.
- The free-of-charge R&S ScopeSuite software, which can be installed on a computer or directly on the R&S RTP.

#### Embedded DisplayPort 1.4b/1.5

For Embedded DisplayPort 1.4b/1.5 compliance tests, the following test equipment is needed:

- R&S RTP with 4 channels and minimum 16 GHz bandwidth
- R&S RTP-K115 EDP 1.4 compliance test option (required option, installed on the R&S RTP)
- Additional R&S RTP options:
  - Option R&S RTP-K133 or R&S RTP-K134 Advanced jitter and noise
  - Option R&S RTP-K137 Advanced eye analysis
- For measuring Main-Link signals you need one of the following:

For one lane measurements:

- 1 differential probe with SMA module and 16 GHz bandwidth, e.g R&S ZM160 with RT-ZMA40.
- 2 SMA cables

For dual lane measurements:

- 2 differential probes with SMA module and 16 GHz bandwidth, e.g R&S ZM160 with RT-ZMA40.
- 4 SMA cables
- For measuring AUX CH signal:
  - 1 differential probe, e.g R&S ZM160 and 1 SMA module R&S RT-ZMA40
  - 2 single-ended probes with at least 500MHz bandwidth
- Test fixtures:
  - DisplayPort AUX controller: recommended Unigraf UCD-323 for full DUT automated control
  - Auxiliary Control test Adapter: recommended Wilder Technologies Auxiliary Control Test Adapter or equivalent
  - Embedded DisplayPort test Adapter: recommended Wilder Technologies EDP-TPA40L or equivalent
- The free-of-charge R&S ScopeSuite software, which can be installed on a computer or directly on the R&S RTP.

## 2.2 Installing software and license

The preparation steps are performed only once for each computer and instrument that are used for testing.

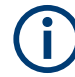

#### Uninstall older versions of the R&S ScopeSuite

If an older version of the R&S ScopeSuite is installed, make sure to uninstall the old version before you install the new one. You can find the version number of the current installation in "Help" menu > "About". To uninstall the R&S ScopeSuite, use the Windows " Control Panel" > "Programs".

For best operation results, we recommend that the installed firmware versions of the R&S ScopeSuite and the oscilloscope are the same.

#### To install the R&S ScopeSuite

- Download the latest R&S ScopeSuite software from the "Software" section on the Rohde & Schwarz R&S RTP website: www.rohde-schwarz.com/product/rtp.html www.rohde-schwarz.com/product/rto.html
- 2. Install the R&S ScopeSuite software:
  - On the computer that is used for testing, or
  - On the R&S RTP.

For system requirements, refer to the Release Notes.

#### To install the license key on the R&S RTP

- When you got the license key of the compliance test option, enable it on the oscilloscope using [Setup] > "SW Options".
  - For a detailed description, refer to the R&S RTP user manual, chapter "Installing Options", or to the online help on the instrument.

### 2.3 Setting up the network

If the R&S ScopeSuite software runs on a test computer, the computer and the testing oscilloscope require a LAN connection.

There are two ways of connection:

- LAN (local area network): It is recommended that you connect to a LAN with DHCP server. This server uses the Dynamic Host Configuration Protocol (DHCP) to assign all address information automatically.
- Direct connection of the instruments and the computer or connection to a switch using LAN cables: Assign fixed IP addresses to the computer and the instruments and reboot all devices.

#### To set up and test the LAN connection

- 1. Connect the computer and the instruments to the same LAN.
- 2. Start all devices.
- 3. If no DHCP server is available, assign fixed IP addresses to all devices.
- 4. Ping the instruments to make sure that the connection is established.
- 5. If VISA is installed, check if VISA can access the instruments.
  - a) Start VISA on the test computer.
  - b) Validate the VISA address string of each device.

See also:

• Chapter 2.5, "Connecting the R&S RTP", on page 10

## 2.4 Starting the R&S ScopeSuite

To start the R&S ScopeSuite on the test computer or on the oscilloscope:

Double-click the R&S ScopeSuite program icon.

To start the R&S ScopeSuite on the instrument, in the R&S RTP firmware:

▶ In the "Apps" dialog, open the "Compliance" tab.

## 2.5 Connecting the R&S RTP

If the R&S ScopeSuite is installed directly on the instrument, the software detects the R&S RTP firmware automatically, and the "Oscilloscope" button is not available in the R&S ScopeSuite.

If the R&S ScopeSuite software runs on a test computer, the computer and the testing oscilloscope require a LAN connection, see Chapter 2.3, "Setting up the network", on page 9. The R&S ScopeSuite software needs the IP address of the oscilloscope to establish connection.

- 1. Start the R&S RTP.
- 2. Start the R&S ScopeSuite software.
- 3. Click "Settings" > "Oscilloscope".

Connecting the R&S RTP

| R&S ScopeSuite          |                         |                                                                                                    |           |             |      | •            | _ 🗆 ×  |
|-------------------------|-------------------------|----------------------------------------------------------------------------------------------------|-----------|-------------|------|--------------|--------|
|                         |                         |                                                                                                    |           |             | Tile | View 🚺 About | P Help |
| Settings                | Compliance Tes          | its                                                                                                    |           |             |      |              |        |
| Oscilloscope            | Ethernet                | 금급<br>IG등을                                                                                                    | USB3.2-RX | DisplayPort | Demo |              |        |
| <b>D</b><br>Instruments | Ethernet 2.5/5/10G      | Signal Signal Si | DDR3      | MIPI D-PHY  |      |              |        |
| Report                  | 10BASE-T1               | PCIe                                                                                                    | DDR4      | MIPI C-PHY  |      |              |        |
|                         | 100M C                  | USB                                                                                                    | НДМІ      | eMMC        |      |              |        |
| Welcome to complia      | aco toste coloction con | 202                                                                                                    |           |             |      |              |        |
| welcome to compliar     | ice rests selection sch | cen                                                                                                    |           |             |      |              |        |

- Enter the IP address of the oscilloscope. To obtain the IP address: press the Rohde & Schwarz logo at the top-right corner of the oscilloscope's display.
- 5. Click "Get Instrument Information".

The computer connects with the instrument and gets the instrument data.

| RSScopeSuite                                        |         | _ 🗆 ×  |
|-----------------------------------------------------|---------|--------|
| G Back Oscilloscope Settings                        | 1 About | P Help |
| Oscilloscope                                        |         |        |
| IP address: 10.113.10.30                            |         |        |
| Get Instrument Information                          |         |        |
| Device: RTO                                         |         |        |
| Serial Number: 400132                               |         |        |
| Firmware Version: 2.60.2.7                          |         |        |
| Restore Settings On Exit. () Never () Ask () Always |         |        |
|                                                     |         |        |
|                                                     |         |        |
|                                                     |         |        |
|                                                     |         |        |
|                                                     |         |        |
|                                                     |         |        |
|                                                     |         |        |
| Connect software to your RTO.                       |         |        |

If the connection fails, an error message is shown.

## 2.6 Connecting the vector network analyzer

The vector network analyzer (VNA) is required to perform Ethernet return loss measurements.

Similar to the AWG, the VNA can be used in automatic or manual mode. You can use the automatic mode only with supported instruments. A LAN connection and a VISA installation on the computer that is running the R&S ScopeSuite is required. If the R&S ScopeSuite is installed on the R&S RTP, no installation is needed because VISA is already installed on the instrument.

For manual test execution, it is recommended to use one of the listed VNAs. Moreover, any VNA can be used that meets the following requirements:

- S11 parameter measurements are possible
- Can export trace data in Touchstone (\*.s1p) or \*.csv format
- Supports frequency range 1 MHz to 500 MHz

In manual mode, you connect the vector network analyzer to the test board and configure the instrument manually.

#### To connect the vector network analyzer for automatic testing

1. Connect the computer and the VNA and set up the LAN connection, see Chapter 2.3, "Setting up the network", on page 9.

- In the R&S ScopeSuite, click "Instruments".
- 3. Click the "VNA" tab.
- 4. Select the "Automatic" operating mode.
- 5. Select the "VNA Type" and enter its IP address.
- 6. Click "Get Instrument Information".

The computer or R&S RTP connects with the instrument and retrieves the instrument data.

#### To connect the vector network analyzer for automatic testing

- 1. Connect the computer and the VNA. Set up the LAN connection, see Chapter 2.3, "Setting up the network", on page 9.
- 2. In the R&S ScopeSuite, click "Instruments".
- 3. Click the "VNA" tab.
- 4. Select the "Automatic" operating mode.
- 5. Select the "VNA Type" and enter its IP address.

Report configuration

| RSScopeSuite                       | -                          | - ×  |
|------------------------------------|----------------------------|------|
| 🕒 Back Instruments Se              | ttings 1 About             | Help |
| AWG VNA SA                         |                            |      |
| Vector Network Analyzer            |                            |      |
| Operating Mode                     | Automatic <b>v</b>         |      |
| VNA Type                           | ZVL 💌                      |      |
| IP Address:                        | 10.10.10.10                |      |
|                                    | Get Instrument Information |      |
| Device:                            |                            |      |
| Serial Number:                     |                            |      |
| Firmware Version:                  |                            |      |
|                                    |                            |      |
|                                    |                            |      |
|                                    |                            |      |
|                                    |                            |      |
|                                    |                            |      |
| Configure default settings for new | session                    |      |

6. Click "Get Instrument Information".

The computer or R&S RTP connects with the instrument and retrieves the instrument data.

## 2.7 Report configuration

In the "Report Configuration" menu, you can select the format of the report and the details to be included in the report. You can also select an icon that is displayed in the upper left corner of the report.

Also, you can enter common information on the test that is written in the "General Information" section of the test report.

Report configuration

| R&S ScopeSuite                         |                 |                 | _ 🗆 ×          |
|----------------------------------------|-----------------|-----------------|----------------|
| G Back Report Settings                 |                 |                 | 1 About P Help |
| Content                                | Format          | Icon            |                |
| Display Summary 📝                      | PDF             | Change          |                |
| Display Detail 📝                       | O Word Document | $\checkmark$    |                |
| Display Properties 📝                   |                 |                 |                |
| Display Screenshots 📝                  |                 |                 |                |
| Reports Directory                      |                 |                 |                |
| Directory                              |                 | 🛟 Change 📷 Open |                |
| User Input                             |                 |                 |                |
| Device Under Test (DUT)                |                 |                 |                |
| User                                   |                 |                 |                |
| Site                                   |                 |                 |                |
| Temperature                            |                 |                 |                |
| Comments                               |                 |                 |                |
|                                        |                 |                 |                |
|                                        |                 |                 |                |
|                                        |                 |                 |                |
| Configure default settings for new set | ssion           |                 |                |

## 3 Performing tests

## 3.1 Starting a test session

| R&S ScopeSuite              |                      |                             | ×            |
|-----------------------------|----------------------|-----------------------------|--------------|
| G Back Complian             | ce Tests DisplayPort |                             | About P Help |
| Select Standard Versio      | n                    |                             |              |
| OP 1                        | 1.4a 🔵 eDP 1.4b 🔵 el | OP 1.5                      |              |
| Session Name                | Last Accessed        | Comment                     |              |
| DP 1.4a_20230917_202827     | 9/21/2023 9:06:38 AM | Type in your comment.       |              |
| DP 1.4a_20230917_202111     | 9/17/2023 8:21:12 PM | Type in your comment.       |              |
| DP 1.4a_20230912_153006     | 9/12/2023 3:30:08 PM | Type in your comment.       |              |
|                             |                      |                             |              |
|                             |                      |                             |              |
|                             |                      |                             |              |
|                             |                      |                             |              |
|                             |                      |                             |              |
|                             |                      |                             |              |
|                             |                      |                             |              |
|                             |                      |                             |              |
|                             |                      |                             |              |
| 🕂 Add 😭 Open                | 💼 Remove 🖳 Rem       | ame 📮 Comment 🖹 Show Report |              |
| Add new or open existing se | ession to run.       |                             |              |

After you open a compliance test, the "Session Selection" dialog appears. In this dialog, you can create new sessions, open or view existing report.

The following functions are available for handling test sessions:

| Function      | Description                                 |
|---------------|---------------------------------------------|
| "Add"         | Adds a new session                          |
| "Open"        | Opens the selected session                  |
| "Remove"      | Removes the selected session                |
| "Rename"      | Changes the "Session Name"                  |
| "Comment"     | Adds a comment                              |
| "Show report" | Generates a report for the selected session |

#### To add a test session

- 1. In the R&S ScopeSuite window, select the compliance test.
- 2. In the "Session Selection" dialog press "Add".
- 3. If necessary change the "Session Name"

#### To open a test session

- 1. In the R&S ScopeSuite window, select the compliance test.
- 2. In the "Session Selection" dialog, select the session you want to open and double click on it.

Alternatively, select the session and press "Open".

#### To show a report for a test session

- 1. In the R&S ScopeSuite window, select the compliance test.
- In the "Session Selection" dialog, select the session you want the report for and press "Show report".

## 3.2 Configuring the test

- 1. In the R&S ScopeSuite window, select the compliance test to be performed:
  - "DisplayPort"
- 2. Open a test session, see Chapter 3.1, "Starting a test session", on page 15.
- 3. Adjust the "Properties" settings for the test cases you want to perform.
- 4. Click "Limit Manager" and edit the limit criteria, see Chapter 3.2.1.1, "Limit manager", on page 18.
- If you want to use special report settings the "Report Config" tab to define the format and contents of the report. Otherwise the settings defined in "RSScopeSuite" > "Settings" > "Report" are used. See Chapter 2.7, "Report configuration", on page 13.
- Click "Test Checked"/"Test Single" and proceed as described in the relevant test case chapter.

#### 3.2.1 General test settings

| R&S ScopeSui | ite                                                                                        |            |                |                            |               |                    |             |       | - 🗆 ×    |
|--------------|--------------------------------------------------------------------------------------------|------------|----------------|----------------------------|---------------|--------------------|-------------|-------|----------|
| G Back       | Session DP 1.4a_20231122_102345                                                            |            |                |                            |               | 🖹 Sho              | w Report    | About | 😮 Help   |
| •            | All                                                                                        | Properties | Limit Manage   | er Results                 | Instruments   | Report Config      |             |       |          |
|              | ▲ DisplayPort 1.4a                                                                         |            |                | 🔿 2 Single-                | Ended SMA 🔘   | Differential Probe | e (with ZMA | -40)  | <b>^</b> |
|              | ▲ Main-Link Tests                                                                          |            |                |                            | Skew          |                    |             |       |          |
|              | 3.1 Eye Diagram Tests (Normative)                                                          | Sir        | ngleEnded Pos  | √ Ch1 -                    | 0.00 ps       | 5                  |             |       |          |
| <b>V</b>     | <ul> <li>Jitter measurement tests (Normative)</li> </ul>                                   | Sin        | gleEnded Neg   | ~<br>~ Ch3 ↓               | 0.00 ps       | 3                  |             |       |          |
|              | 3.9 Non-ISI Jitter measurement tests (Normative)                                           |            |                |                            |               |                    |             |       |          |
|              | 3.11 TJ/RJ/DJ measurement tests (Normative)                                                |            |                |                            | Retrieve Skew |                    |             |       |          |
|              | <ul> <li>HBR/RBR Level Verification and Peak to Peak Differential Voltage Tests</li> </ul> | DUT Con    | itrol          |                            |               |                    |             |       |          |
|              | 3.4 HBR3/HBR2 Level Verification Test (Normative)                                          | 4          | AUX Controller | Unigraf UCD                | 323 🔻         |                    |             |       |          |
|              | 3.5 HBR3/HBR2 Peak to Peak Differential Voltage Test (Normative)                           |            |                | 04004567                   |               |                    |             |       |          |
|              | 3.12 Main-Link Frequency Compliance Test (Normative)                                       | Unigrat    | Serial Number  | 01234567                   |               |                    |             |       |          |
|              | <ul> <li>SSC Tests</li> </ul>                                                              | 1          | Num. Of Lanes  | 0102                       | 04            |                    |             |       |          |
|              | 3.7 Intra-pair Skew Test (Informative)                                                     |            | Data Rate      | O RBR 1.62                 | Gbps 🔿 HBR 2  | .7Gbps             |             |       |          |
|              | 3.8 AC Common Mode Noise Test (Informative)                                                |            |                | O HBR2 5.4                 | 1Gbps 💿 HBR3  | 8.1Gbps            |             |       |          |
|              | 3.6 Inter-Pair Skew Test                                                                   | Pre-e      | mphasis Level  | 0 0 1                      | 0 2 0 3       |                    |             |       |          |
|              | 3.10 HBR3 TX Differential RL Test (Informative)                                            | Suina      | Veltage Level  |                            | 0101          |                    |             |       |          |
|              | <ul> <li>AUX_CH Tests</li> </ul>                                                           | Swing      | voitage Level  | 001                        | 0203          |                    |             |       |          |
|              | <ul> <li>DP_PWR Tests</li> </ul>                                                           |            | SSC            | <ul> <li>Enable</li> </ul> |               |                    |             |       |          |
|              |                                                                                            | Test Setu  | ıp             |                            |               |                    |             |       |          |
|              |                                                                                            |            | Lane           | 0 -                        |               |                    |             |       |          |
|              |                                                                                            | Ac         | quisition Time | 2000                       | kUI           |                    |             |       |          |
|              |                                                                                            |            | Test Point     | TP2 🔻                      | CTLE 🔻        |                    |             |       |          |
|              |                                                                                            | Optin      | nal CTLE index | 0                          |               |                    |             |       |          |
|              |                                                                                            |            | Target BER     | 10e-6 🔻                    |               |                    |             |       | - 1      |
|              |                                                                                            | Export W   | /aveforms      |                            |               |                    |             |       |          |
| Test Che     | ecked Fast Single                                                                          |            | Enable         |                            |               |                    |             |       | v        |
|              |                                                                                            |            |                |                            |               |                    |             |       |          |

Each session dialog is divided into several sections:

 "Properties": shows the settings that can be made for the test case selected on the left side of the dialog. You can differentiate between the "All" and the sub test properties

In the "All" > "Properties" tab you can configure the settings for all test cases in the current session. Once you change and save a setting in this tab, the changes will be done for all test in the sessions. At the same time, there will be a special marking for the functions that have different settings for different sub tests.

- "Limit Manager": sets the measurement limits that are used for compliance testing, see Chapter 3.2.1.1, "Limit manager", on page 18.
- "Results": shows an overview of the available test results for this session.
- "Instruments": defines instruments settings for connecting to external devices, that are specific for this test session.
   When a session is first created the global settings ("RSScopeSuite" > "Settings" > "Instruments") are copied to the session. This "Instruments" tab can be used to change those copied defaults.
- "Report Config": defines the format and contents of the report for this session. When a session is first created the global settings ("RSScopeSuite" > "Settings" > "Report") are copied to the session. This "Report Config" tab can be used to change those copied defaults.
- "Test Checked"/ "Test Single": starts the selected test group.

#### 3.2.1.1 Limit manager

The "Limit Manager" shows the measurement limits that are used for compliance testing.

Each limit comprises the comparison criterion, the unit, the limit value A, and a second limit value B if the criterion requires two limits.

You can set the values to defaults, change the values in the table, export the table in xml format, or import xml files with limit settings.

You can also return the values to the original limits with "Reset to default".

Check and adjust the measurement limits.

| Back | Session eDP 1.4b_20230923_221954    |                                                                                                    |                                    |           |             |                                                               |                                                                     | 🔥 Sho  | w Report | About   | 0 |
|------|-------------------------------------|----------------------------------------------------------------------------------------------------|------------------------------------|-----------|-------------|---------------------------------------------------------------|---------------------------------------------------------------------|--------|----------|---------|---|
|      | ▲ All                               | Properties                                                                                                    | Limit Manager                      | Results   | Instruments | Report Config                                                 |                                                                     |        |          |         |   |
| ]    | ▲ eDisplayPort 1.4b                 | Measurem                                                                                                    | ent                                |           |             |                                                               | Critoria                                                            | Unit   | ٨        | P       |   |
|      | <ul> <li>Main-Link Tests</li> </ul> | Data SSC [                                                                                                    | Deviation Max                      |           |             |                                                               | cinteria<br>XCA T                                                   | nom    | 300      | 0       |   |
|      | Eye Diagram Test                    | Data SSC F                                                                                                    | Deviation Min                      |           |             |                                                               | x>A                                                                 | nom    | -5300    |         |   |
|      | ▼ Jitter Tests                      | Data SSC o                                                                                                    | if/dt Max                          |           |             |                                                               | x <a t<="" td=""><td>ppm/us</td><td>1250</td><td></td><td></td></a> | ppm/us | 1250     |         |   |
|      | Differential Voltage Test           | Data SSC o                                                                                                    | if/dt Min                          |           |             |                                                               | x>A w                                                               | ppm/us | -1250    |         |   |
|      | Main-Link Frequency Compliance Test | Data SSC M                                                                                                    | Aodulation Free                    | uencv     |             |                                                               | A<=x<=B ▼                                                           | Hz     | 30000    | 33000   |   |
|      | ▼ SSC Tests                         | Data Main                                                                                                    | -link Frequency                    | Min       |             |                                                               | x>A 🔻                                                               | ppm    | -300     |         |   |
|      | ▼ Intra-Pair Tests                  | Differentia                                                                                                    | I Transition Time                  | e         |             |                                                               | A<=x<=B ▼                                                           | s      | 5E-11    | 1.6E-10 |   |
|      | Inter-Pair Skew Test                | InterPair SI                                                                                                    | kew                                |           |             |                                                               | A<=x<=8 ▼                                                           | UI     | -2       | 2       |   |
|      | <ul> <li>AUX CH Tests</li> </ul>    | Single End                                                                                                    | Single Ended Transition Time A<=x< |           |             |                                                               |                                                                     | s      | 5E-11    | 1.6E-10 |   |
|      | ▼ EYE Tests                         | Rise Fall Ti                                                                                                    | Rise Fall Time Mismatch            |           |             |                                                               | x<=A *                                                              | %      | 15       |         |   |
|      | Sensitivity Test                    | RBR/HBR A                                                                                                    | AC Common Mo                       | de Noise  |             |                                                               | x <a td="" 🔻<=""><td>v</td><td>0.02</td><td></td><td></td></a>      | v      | 0.02     |         |   |
|      |                                     | HBR2 AC C                                                                                                    | Common Mode                        | Noise     |             |                                                               | x <a td="" 🔻<=""><td>v</td><td>0.03</td><td></td><td></td></a>      | v      | 0.03     |         |   |
|      |                                     | HBR3 AC Common Mode Noise x <a< td=""><td>x<a td="" 🔻<=""><td>v</td><td>0.1</td><td></td><td></td></a></td></a<> |                                    |           |             | x <a td="" 🔻<=""><td>v</td><td>0.1</td><td></td><td></td></a> | v                                                                   | 0.1    |          |         |   |
|      |                                     | Data Intra-                                                                                                    | Pair Skew                          |           |             |                                                               | x<=A 🔻                                                              | s      | 3E-11    |         |   |
|      |                                     | AUX Chan                                                                                                    | nel Unit Interval                  |           |             |                                                               | A<=x<=B ▼                                                           | s      | 4E-07    | 6E-07   |   |
|      |                                     | AUX Chan                                                                                                    | nel Peak-to-Pea                    | k Voltage |             |                                                               | A<=x<=B ▼                                                           | v      | 0.14     | 1.36    |   |
|      |                                     | AUX Chan                                                                                                    | nel Sensitivity Le                 | evel      |             |                                                               | x<=A 💌                                                              | v      | 0.28     |         |   |
|      |                                     | Total Jitter                                                                                                    | @BER 10e-9                         |           |             |                                                               | x<=A *                                                              | UI     | 0.4      |         |   |
|      |                                     | Differential Peak-to-Peak Output Voltage x<=A 💌                                                                  |                                    |           |             |                                                               | x<=A *                                                              | V      | 1.38     |         |   |
|      |                                     |                                                                                                    |                                    |           |             |                                                               |                                                                     |        |          |         |   |
|      |                                     | A Reset to                                                                                                    | Default 📩                          | Export    | a Import    |                                                               |                                                                     |        |          |         |   |

## 3.3 Initiating the test

To perform compliance tests, the device under test is connected to the test board in a test-specific way. Using a probe, the test board is connected with the R&S RTP. The probe connections are test-specific. The R&S ScopeSuite guides you step-by-step through the connection setup and the test sequence.

- 1. Set the test setup on a nonconductive, static-approved work surface.
- 2. In the R&S ScopeSuite window, select the compliance test.
- 3. Open a test session, see Chapter 3.1, "Starting a test session", on page 15.
- 4. Check the test configuration settings and adjust, if necessary. See: Chapter 3.2, "Configuring the test", on page 16.

5. Click "Test Checked" for starting all checked test cases or "Test Single" for starting only the selected test case.

The R&S ScopeSuite test wizard explains the following individual setup steps. A test description can be found in the "R&S Test Procedures" manual for the selected compliance test.

The R&S ScopeSuite test wizard explains the following individual setup steps. A detailed test description can be found in the following chapters:

- Chapter 4, "DP 1.4a", on page 27
- Chapter 5, "eDP 1.4b, eDP 1.5 tests", on page 59

## 3.4 Getting test results

For each test, the test data - report, diagrams and waveform files - is saved in the following folder:

```
<programData%\Rohde-Schwarz\RSScopeSuite\3.0\Sessions\
<Protocolgroup>\<Protocol>\<Session Name>.
```

If you resume an existing session, new measurements are appended to the report, new diagrams and waveform files are added to the session folder. Existing files are not deleted or replaced. Sessions data remain until you delete them in the "Results" tab of the session.

The report format can be defined in "RSScopeSuite" > "Settings" > "Report" for all compliance tests (see also Chapter 2.7, "Report configuration", on page 13). If you want to use special report settings for a session, you can define the format and contents of the report in the "Report Config" tab of the session.

All test results are listed in the "Results" tab. Reports can be provided in PDF, MSWord, or HTML format. To view and print PDF reports, you need a PDF viewer, for example, the Acrobat Reader.

The test report file can be created at the end of the test, or later in the "Session Selection" dialog.

#### To show a test report

- 1. In the R&S ScopeSuite window, select the compliance test to be performed.
- 2. Select the session name in the "Session Selection" dialog and click "Show report".

The report opens in a separate application window, depending on the file format. You can check the test results and print the report.

#### To delete the results, diagrams and waveform files of a session

- 1. In the "Session Selection" dialog select the session and open it.
- 2. In the "Results" tab, select the result to be deleted.
- 3. Click "Remove".

## 3.5 Starting DisplayPort tests

Before you run the test, complete the following actions:

- LAN connection of the oscilloscope and the computer running the R&S Scope-Suite, see Chapter 2.5, "Connecting the R&S RTP", on page 10
- VNA connection for Transmitter and Receiver Return Loss tests, see Chapter 2.6, "Connecting the vector network analyzer", on page 12.
- 1. Select "DisplayPort" in the R&S ScopeSuite start window.
- In the "Session Selection" dialog, set the "Select Standard Version" standard. The following "Types" are available:
  - "DP 1.4a"
  - "eDP 1.4b"
  - "eDP 1.5"
- 3. Add a new test session.
- Open the session. For details, see Chapter 3.1, "Starting a test session", on page 15.
- 5. Check the test configuration settings. Adjust, if necessary. See:
  - Chapter 3.6, "DisplayPort configuration", on page 20
  - Chapter 3.2.1.1, "Limit manager", on page 18
- 6. Select/check the test cases you want to run and click "Test Single"/"Test checked".
- 7. A step-by step guide explains the following individual setup steps. When you have finished all steps of the step-by-step guide, the compliance test runs automatically.

### 3.6 DisplayPort configuration

The test configuration consists of some DisplayPort specific configuration settings that depend on the selected standard version: "DP 1.4 a" or "eDP 1.4b/eDP1.5".

## DisplayPort configuration

| R&S Scopes   | iuite                                                                                      |                    |          |                      |              | _                    | •            | _ 🗆 × |
|--------------|--------------------------------------------------------------------------------------------|--------------------|----------|----------------------|--------------|----------------------|--------------|-------|
| 🖨 Back       | Session DP 1.4a_20231122_112221                                                            |                    |          |                      |              | Show Report          | About        | Help  |
|              | All                                                                                        | Properties Limit M | /lanager | Results              | Instruments  | Report Config        |              |       |
|              | ▲ DisplayPort 1.4a                                                                         | Channels           |          |                      |              |                      |              | Î     |
|              | Main-Link Tests                                                                            |                    |          | -                    |              |                      |              |       |
|              | 3.1 Eye Diagram Tests (Normative)                                                          |                    | (        | ) 2 Single-          | Ended SMA (  | ) Differential Probe | (with ZMA-40 | ))    |
|              | <ul> <li>Jitter measurement tests (Normative)</li> </ul>                                   |                    |          |                      | Skew         |                      |              |       |
|              | <ul> <li>HBR/RBR Level Verification and Peak to Peak Differential Voltage Tests</li> </ul> | SingleEndec        | d Pos 🎜  | Ch1 ▼                | 0.00         | ps                   |              |       |
|              | 3.4 HBR3/HBR2 Level Verification Test (Normative)                                          | SingleEnded        | Neg 7    | J <sup>™</sup> Ch3 ▼ | 0.00         | ps                   |              |       |
|              | 3.5 HBR3/HBR2 Peak to Peak Differential Voltage Test (Normative)                           |                    | (        | 4 Single-            | Ended SMA 🤇  | ) Differential Probe | (with ZMA-40 | ))    |
|              | 3.12 Main-Link Frequency Compliance Test (Normative)                                       |                    |          |                      | Skew         |                      |              |       |
|              | ▼ SSC Tests                                                                                | Lane A             | α Pos ≯  | 🔓 Ch1 🔻              | 0.00         | ps                   |              |       |
|              | 3.7 Intra-pair Skew Test (Informative)                                                     | Lane A             | Neg J    | Ch3 🔻                | 0.00         | ps                   |              |       |
|              | 3.8 AC Common Mode Noise Test (Informative)                                                | Lane E             | B Pos √  | 🔓 Ch2 🔻              | 0.00         | ps                   |              |       |
|              | 3.6 Inter-Pair Skew Test                                                                   | Lane B             | Neg J    | Ch4 ▼                | 0.00         | ps                   |              |       |
|              | 3.10 HBR3 TX Differential RL Test (Informative)                                            |                    | (        | 2 Single-            | Ended Probes | 1 Differential P     | robe         |       |
|              | <ul> <li>AUX_CH Tests</li> </ul>                                                           |                    |          |                      | Skew         |                      |              |       |
|              | ▼ EYE Tests                                                                                | AUX CH             | H Pos 🏷  | ∫<br>Ch2 ▼           | 0.00         | ps                   |              |       |
|              | 9.2 AUX_CH (Manchester-II) Sensitivity lest                                                | AUX CH             | Neg 7    | ∬ Ch4 ▼              | 0.00         | ps                   |              |       |
|              | Iermination DC lests                                                                       |                    |          |                      | Retrieve Ske | w                    |              |       |
|              | DP_PWR lests                                                                               | DUT Control        |          |                      |              |                      |              |       |
|              | 5.6 infusi (Normative) and Outrush (informative) lest                                      | AUX Control        |          | Inigraf LICD2        | 22 -         |                      |              |       |
|              |                                                                                            | Abx conta          |          | mgrai_ocos           | 25 -         |                      |              |       |
|              |                                                                                            | Unigraf Serial Nur | mber 0   | 01234567             |              |                      |              |       |
|              |                                                                                            | Num. Of L          | anes (   | ) 1 () 2 (           | • 4          |                      |              |       |
|              |                                                                                            | Data               | Rate (   | ) RBR 1.62           | Gbps 🔿 HBR   | 2.7Gbps              |              |       |
|              |                                                                                            |                    | (        | ) HBR2 5.4           | Gbps 🔿 HBR   | 3 8.1Gbps            |              |       |
|              |                                                                                            | Pre-emphasis I     | Level (  | 0 () 1 (             | 2 () 3       |                      |              |       |
|              |                                                                                            | Swing Voltage I    | Level (  |                      | 2202         |                      |              |       |
|              |                                                                                            | sting totage       |          |                      | 0200         |                      |              |       |
|              |                                                                                            |                    | ssc 🗸    | Enable               |              |                      |              |       |
|              |                                                                                            | Test Par           | ittern   |                      | Ŧ            |                      |              |       |
|              |                                                                                            | Test Setup         |          |                      |              |                      |              | - 1   |
|              |                                                                                            |                    | Lane 0   | Ŧ                    |              |                      |              |       |
|              |                                                                                            |                    | Pair L   | ane 0 to Lan         | e1 🔻         |                      |              |       |
|              |                                                                                            | Acquisition        | Time     |                      |              |                      |              |       |
|              |                                                                                            | -                  |          |                      |              |                      |              |       |
|              |                                                                                            | Test F             | Point T  | P2 =                 | CILE 🔻       |                      |              |       |
|              |                                                                                            | Optimal CTLE in    | index 0  | )                    |              |                      |              |       |
|              |                                                                                            | Target             | t BER 1  | 0e-6 🔻               |              |                      |              |       |
|              |                                                                                            | Export Waveform    | ms       |                      |              |                      |              |       |
|              |                                                                                            | En                 | nable    | ]                    |              |                      |              |       |
|              |                                                                                            | Offline Execution  | n        |                      |              |                      |              |       |
| Tort C       |                                                                                            |                    | nable 🗌  | 1                    |              |                      |              |       |
| i≊≱ rest C   |                                                                                            | En                 | able     | 1                    |              |                      |              |       |
| Ready to run | h                                                                                          |                    |          |                      |              |                      |              |       |

Figure 3-1: Configuration settings for DP 1.4A

#### **DisplayPort configuration**

| cas scopesuite                          |                                                                   |
|-----------------------------------------|-------------------------------------------------------------------|
| G Back Session eDP 1.4b_20231120_102505 | 🖹 Show Report 🕕 About 😢 He                                        |
| 🗸 🔺 All                                 | Properties Limit Manager Results Instruments Report Config        |
| eDisplayPort 1.4b                       | Channels                                                          |
| Main-Link Tests                         |                                                                   |
| Eye Diagram Test                        | 2 Single-Ended SMA Differential Probe (with ZMA-40)               |
| ✓ ✓ Jitter Tests                        | Skew                                                              |
| Differential Voltage Test               | SingleEnded Pos Ch1 v 0.00 ps                                     |
| Main-Link Frequency Compliance Test     | SingleEnded Neg Ch3 v 0.00 ps                                     |
| ✓ SSC Tests                             | 4 Single-Ended SMA O Differential Probe (with ZMA-40)             |
| ✓ Intra-Pair Tests                      | Skew                                                              |
| Inter-Pair Skew Test                    | Lane A Pos Lane Ch1 = 0.00 ps                                     |
| AUX CH Tests                            | Lane A Neg Ch3 v 0.00 ps                                          |
| ✓ V EYE Tests                           | Lane B Pos Ch2 = 0.00 ps                                          |
| Sensitivity Test                        | Lane B Neg Ch4 v 0.00 ps                                          |
|                                         | ● 2 Single-Ended Probes ◯ 1 Differential Probe                    |
|                                         | Skew                                                              |
|                                         | AUX CH Pos Ch2 V 0.00 ps                                          |
|                                         | AUX CH Neg Ch4 V 0.00 ps                                          |
|                                         | Retrieve Skew                                                     |
|                                         | DUT Control                                                       |
|                                         | AUX Controller Unigraf_UCD323 💌                                   |
|                                         | Unioraf Serial Number 01234567                                    |
|                                         |                                                                   |
|                                         | Num. Of Lanes 1 2 4                                               |
|                                         | Data nate R162 1.02Gbps C R210 2.10Gbps                           |
|                                         | ○ R243 2.43Gbps ○ R270 2.70Gbps                                   |
|                                         | ○ R324 3.24Gbps ○ R432 4.32Gbps                                   |
|                                         | ○ R540 5.40Gbps ○ R675 6.75Gbps                                   |
|                                         | R810 8.10Gbps                                                     |
|                                         | Pre-emphasis Level () 0 1 2 3                                     |
|                                         | Swing Voltage Level $\bigcirc 0 \bigcirc 1 \bigcirc 2 \bigcirc 3$ |
|                                         |                                                                   |
|                                         | SSC 🗹 Enable                                                      |
|                                         | Test Pattern CP2520 Pattern 1 💌                                   |
|                                         | Test Setup                                                        |
|                                         | Lane 0 💌                                                          |
|                                         |                                                                   |
|                                         | raii Lane U to Lane T *                                           |
|                                         | Acquisition Time 1000000 Unit Interval                            |
|                                         | Export Waveforms                                                  |
| Tast Charled                            | Enable                                                            |
|                                         | _                                                                 |

Figure 3-2: Configuration settings for eDP 1.4b/ eDP 1.5

#### Channels

In the "Channels" section you can select the channel of the probes used for the test setup and set the skew for each channel.

The skew compensates signal propagation differences between channels caused by the different length of cables, probes, and other sources.

You can set a fixed value or retrieve the skew value from the oscilloscope.

#### Num. of lanes

Selects the number of maximum lanes of the DUT for the main-link lanes. Available are 1, 2 or 4 lanes.

#### Lane

Selects the lane that is to be tested.

Pair

For inter-pair skew tests, specifies which pair of lane is under test.

#### AUX Controller, Unigraf Serial Number

Selects the model of the auxiliary channel (AUX) controller that is used for the measurements.

For Unigraf UCD323, select "Unigraf\_UCD323". Also set the "Unigraf Serial Number" to enable the DP Sink operation.

For any other AUX controller model, select "Manual".

#### Data Rate

Sets the maximum supported data rate.

Supported data rates for DisplayPort:

- RBR (reduced bit rate): 1.62 Gbits/lane
- HBR (high bit rate): 2.70 Gbits/lane
- HBR2: 5.40 Gbits/lane
- HBR3: 8.10 Gbits/lane

Supported data rates for eDP 1.4b/ eDP 1.5:

- R162: 1.62 Gbits/lane
- R216: 2.16 Gbits/lane
- R270: 2.70 Gbits/lane
- R324: 3.24 Gbits/lane
- R432: 4.32 Gbits/lane
- R540: 5.40 Gbits/lane
- R810: 8.10 Gbits/lane

#### **Test Point**

Selects the test point.

#### Acquisition Time

Selects the length of signal to be analyzed in unit intervals. This setting is available for Eye tests and Jitter Tests.

#### **Test Pattern**

Selects the test pattern to be tested. Available are "D10.2", "PRBS7", "CP2520 Pattern1", "CP2520 Pattern 3 (TPS4)".

#### Optimal CTLE index

Sets an optimal continuous time linear equalizer (CTLE) index.

#### Number of bits

Sets the number of bits.

#### SSC

If enabled, only acquisitions that support spread spectrum clocking (SSC) is tested.

#### Pre-emphasis level

Selects a pre-emphasis level, the pre-emphasizing of the first bit of the continuous signal. Available are the following predefine values for 0 to 3:

- 0: 0dB
- 1: 3dB
- 2: 6dB
- 3: 9dB

#### Swing voltage level

Selects a swing voltage level, the adjustment of the output signals amplitude.

Available are the following predefined values for 0 to 3:

- 0: 400mV
- 1: 600mV
- 2: 800mV
- 3: 1200mV

#### **Device power type**

Selects if the device is a "Power provider" or "Power consumer".

#### **Export Waveforms**

Enables you to export a waveform. You can later load the waveforms to run the tests in the offline mode, see "Offline Execution" on page 25.

#### You can define an export directory, or use the default one:

```
\Rohde-Schwarz\RSScopeSuite\5.35.0\Waveforms\DisplayPort\
[DisplayPort14a or EDisplayPort14b or EDisplayPort15]\
<SessionName>
```

#### For example:

```
MyDocuments\Rohde-Schwarz\RSScopeSuite\5.35.0\Waveforms\
DisplayPort\DisplayPort14a\DP14a 20230910 144116
```

#### **Offline Execution**

## Offline Execution

| Enable           | $\checkmark$ |        |
|------------------|--------------|--------|
| DIFF waveform    |              | Select |
| POS waveform     |              | Select |
| NEG waveform     |              | Select |
| DIFF1 waveform   |              | Select |
| DIFF2 waveform   |              | Select |
| AUXPOS waveform  |              | Select |
| AUXNEG waveform  |              | Select |
| AUXDiff waveform |              | Select |

If enabled, allows you to use exported waveforms as a source for the execution of the compliance test.

You can select one waveform for each needed signal.

DisplayPort configuration

## 4 DP 1.4a

## 4.1 Test patterns

The following test patterns are used:

|                              | Link rate      | Test pattern            |
|------------------------------|----------------|-------------------------|
| Eye & Jitter tests           | RBR, HBR       | PRBS7                   |
| Eye & Jitter tests           | HBR2           | CP2520 pattern 1, D10.2 |
| Eye & Jitter tests           | HBR3           | CP2520 pattern 3        |
| Differential voltage         | All link rates | Custom pattern          |
| Main link frequency          | All link rates | D10.2                   |
| Spread spectrum clocking     | All link rates | D10.2                   |
| Intra-Pair/Inter-Pair skew   | All link rates | PRBS7                   |
| AC common mode noise test    | RBR, HBR, HBR2 | PRBS7                   |
|                              | HBR3           | CP2520 pattern 3        |
| HBR3 TX differential RL test | HBR3           | PRBS7                   |

## 4.2 Main-Link tests

### 4.2.1 Test equipment

The following equipment is needed for performing main link DisplayPort compliance tests.

| Item                           | Description, model                                               | Quantity |
|--------------------------------|------------------------------------------------------------------|----------|
| Rohde & Schwarz oscilloscope   | R&S RTP with 4 channels and minimum bandwidth 16 GHz             | 1        |
| Probes                         | R&S ZM160 with R&S RT-ZMA40                                      | 2        |
|                                | SMA cables                                                       | 2/4      |
| Advanced jitter analysis       | Option R&S RTP-K133 or R&S RTP-K134 Advanced jitter and noise    | 1        |
| DisplayPort AUX controller     | Unigraf's UCD-3233 or equivalent                                 | 1        |
| Auxiliary control test adapter | Wilder Technologies auxiliary control test adapter or equivalent | 1        |

| Item                              | Description, model                           | Quantity |  |
|-----------------------------------|----------------------------------------------|----------|--|
| Embedded DisplayPort test adapter | Wilder Technologies EDP-TPA40L or equivalent | 1        |  |
| DUT                               | Any DisplayPort source device                | 1        |  |

#### 4.2.2 Eye diagram tests (normative)

The purpose of the test is to verify that the timing variables and amplitude trajectories support the overall DP system objectives of BER in data transmission.

#### 4.2.2.1 Performing the tests

- 1. Start the test as described in Chapter 3.5, "Starting DisplayPort tests", on page 20.
- 2. Select "Main-Link Tests" > "Eye Diagram Tests (Normative)".

| R&S ScopeS   | R&S ScopeSuite                                                                             |                                                            |  |  |  |  |
|--------------|--------------------------------------------------------------------------------------------|------------------------------------------------------------|--|--|--|--|
| G Back       | Session DP 1.4a_20231122_102345                                                            | R Show Report 1 About 1 Help                               |  |  |  |  |
|              | All                                                                                        | Properties Limit Manager Results Instruments Report Config |  |  |  |  |
|              | ▲ DisplayPort 1.4a                                                                         | Channels                                                   |  |  |  |  |
|              | <ul> <li>Main-Link Tests</li> </ul>                                                        |                                                            |  |  |  |  |
|              | 3.1 Eye Diagram Tests (Normative)                                                          | 2 Single-Ended SMA Differential Probe (with ZMA-40)        |  |  |  |  |
|              | <ul> <li>Jitter measurement tests (Normative)</li> </ul>                                   | Skew                                                       |  |  |  |  |
|              | <ul> <li>HBR/RBR Level Verification and Peak to Peak Differential Voltage Tests</li> </ul> | SingleEnded Pos                                            |  |  |  |  |
|              | 3.4 HBR3/HBR2 Level Verification Test (Normative)                                          | SingleEnded Neg The Ch3 v 0.00 ps                          |  |  |  |  |
|              | 3.5 HBR3/HBR2 Peak to Peak Differential Voltage Test (Normative)                           |                                                            |  |  |  |  |
|              | 3.12 Main-Link Frequency Compliance Test (Normative)                                       | Retrieve Skew                                              |  |  |  |  |
|              | ▼ SSC Tests                                                                                | DUT Control                                                |  |  |  |  |
|              | 3.7 Intra-pair Skew Test (Informative)                                                     | AUX Controller Unigraf_UCD323 💌                            |  |  |  |  |
|              | 3.8 AC Common Mode Noise Test (Informative)                                                | Unigraf Serial Number 01234567                             |  |  |  |  |
|              | 3.6 Inter-Pair Skew Test                                                                   |                                                            |  |  |  |  |
|              | 3.10 HBR3 TX Differential RL Test (Informative)                                            |                                                            |  |  |  |  |
|              | ✓ AUX_CH Tests                                                                             | Data Rate O RBR 1.62Gbps O HBR 2.7Gbps                     |  |  |  |  |
|              | <ul> <li>DP_PWR Tests</li> </ul>                                                           | HBR2 5.4Gbps 	HBR3 8.1Gbps                                 |  |  |  |  |
|              |                                                                                            | Pre-emphasis Level 💿 0 🔵 1 🔵 2 🔵 3                         |  |  |  |  |
|              |                                                                                            | Swing Voltage Level                                        |  |  |  |  |
|              |                                                                                            | SSC 🕑 Enable                                               |  |  |  |  |
|              |                                                                                            | Test Setup                                                 |  |  |  |  |
|              |                                                                                            | Lane 0 v                                                   |  |  |  |  |
|              |                                                                                            | Acquisition Time 1000 kUI                                  |  |  |  |  |
|              |                                                                                            | Test Point TP2 T CTLE T                                    |  |  |  |  |
| 🖉 Test C     | hecked 🕨 Test Single                                                                       |                                                            |  |  |  |  |
| Ready to run | h.                                                                                         |                                                            |  |  |  |  |

- 3. Click "Test Single".
- Follow the instructions of the step-by step guide.
   When you have finished all steps, the compliance test runs automatically.
- 5. You can also run the test in offline mode, using downloaded waveforms. For details, see "Offline Execution" on page 25.

#### 4.2.2.2 Measurements

Eye source: Differential lane signal with appropriate filter applied.

| Link rate | Test point | Filter                                    |  |  |
|-----------|------------|-------------------------------------------|--|--|
| HBR3      | TP3_CTLE   | HBR3 reference equalizer +<br>Cable Model |  |  |
| HBR3      | TP3_CTLE   | HBR3 reference equalizer                  |  |  |
| HBR2/HBR  | TP2        | No filter applied                         |  |  |
| HBR2      | TP3_EQ     | HBR2 reference equalizer + cable model    |  |  |
| HBR       | TP3_EQ     | HBR2 reference equalizer + cable model    |  |  |
| RBR       | TP2/TP3    | No filter applied                         |  |  |

**Reference signal**: Recover the reference clock using a 2<sup>nd</sup> order PLL with closed-loop tracking bandwidth and damping factor specified in Table 1 PLL 2nd order clock recovery.

Table 4-1: PLL 2nd order clock recovery

| Link rate | Closed-loop tracking band-<br>width (MHz) | Damping factor |
|-----------|-------------------------------------------|----------------|
| HBR3      | 15                                        | 1.00           |
| HBR2      | 10                                        | 1.00           |
| HBR       | 10                                        | 1.51           |
| RBR       | 5.4                                       | 1.51           |

#### HBR3 reference equalizer

The HBR3 reference equalizer transfer function is given by:

$$H(s) = A_{ac} \times \omega_{p2} \times \left[s + (A_{dc}/A_{ac}) \times \omega_{p1}\right] / (s + \omega_{p1}) \times (s + \omega_{p2})$$

where:

- A<sub>ac</sub> = 3.5 dB
- A<sub>dc</sub> = Integer within the range of 0 through 8 dB, inclusive, in steps of 1 dB
- ω<sub>p1</sub> = 3.03 GHz
- ω<sub>p2</sub> = 5.60 GHz

#### HBR2 reference equalizer

The HBR2 reference equalizer transfer function is given by:

$$H(s) = \frac{\omega_{p1}\omega_{p2}\omega_{p3}}{\omega_z} \cdot \frac{s + \omega_z}{(s + \omega_{p1})(s + \omega_{p2})(s + \omega_{p3})}$$

The magnitude is given by:

$$H|(j\omega)| = \frac{\omega_{p1}\omega_{p2}\omega_{p3}}{\omega_z} \cdot \frac{\sqrt{\omega^2 + \omega_z^2}}{\sqrt{\omega^2 + \omega_{p1}^2}\sqrt{\omega^2 + \omega_{p2}^2}\sqrt{\omega^2 + \omega_{p3}^2}}$$

Where:

- $\omega_z = 2\pi (0.64 \times 10^9)$  for upstream device compliance
- $\omega_{p1} = 2\pi (2.7 \text{ x} 10^{9})$
- $\omega_{p2} = 2\pi (4.5 \times 10^{9})$
- $\omega_{p3} = 2\pi (13.5 \times 10^{9})$

#### HBR reference equalizer

The HBR reference equalizer transfer function is given by:

$$H(s) = \frac{\omega_{p1}\omega_{p2}}{\omega_z} \cdot \frac{s + \omega_z}{(s + \omega_{p1})(s + \omega_{p2})}$$

The magnitude is given by:

$$H\left|(j\omega)\right| = \frac{\omega_{p1}\omega_{p2}}{\omega_z} \cdot \frac{\sqrt{\omega^2 + \omega_z^2}}{\sqrt{\omega^2 + \omega_{p1}^2}\sqrt{\omega^2 + \omega_{p2}^2}}$$

Where:

- $\omega_z = 2\pi (0.725 \text{ x} 10^9)$  for upstream device compliance
- ω<sub>p1</sub> = 2π(1.35 x10 <sup>9</sup>)
- $\omega_{p2} = 2\pi (2.5 \times 10^{9})$

#### HBR3/HBR2 mask

The figure below shows a passing mask test for an HBR3 signal.

## DP 1.4a

#### Main-Link tests

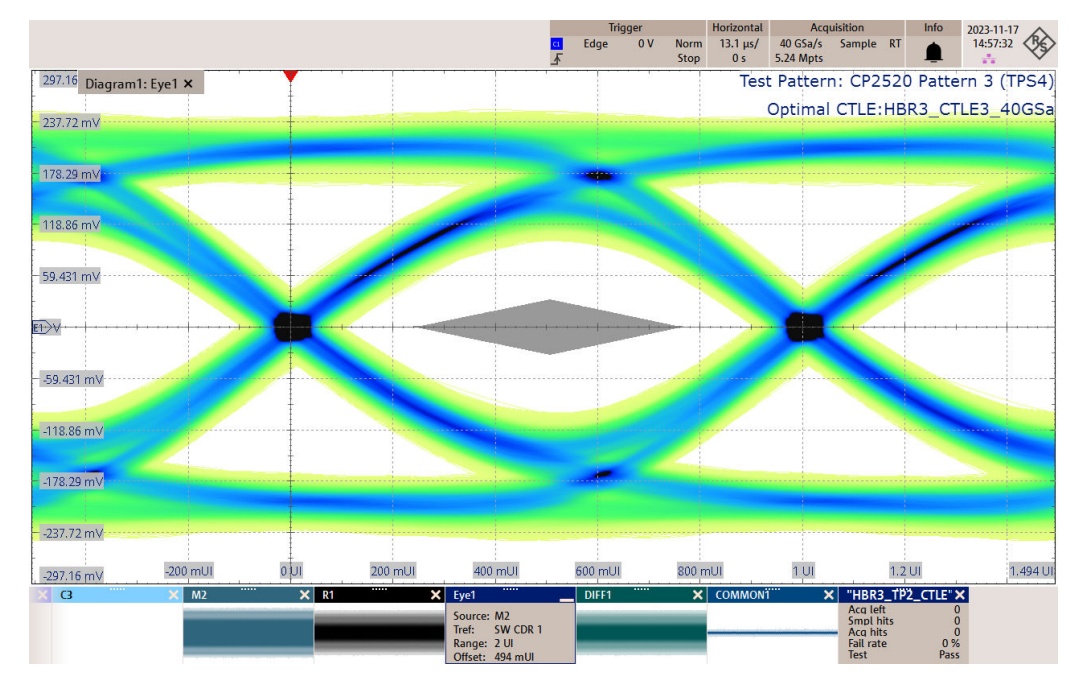

Figure 4-1: Pass mask test for an HBR3 signal

#### HBR/RBR mask

The figure below shows a passing mask test for an RBR signal.

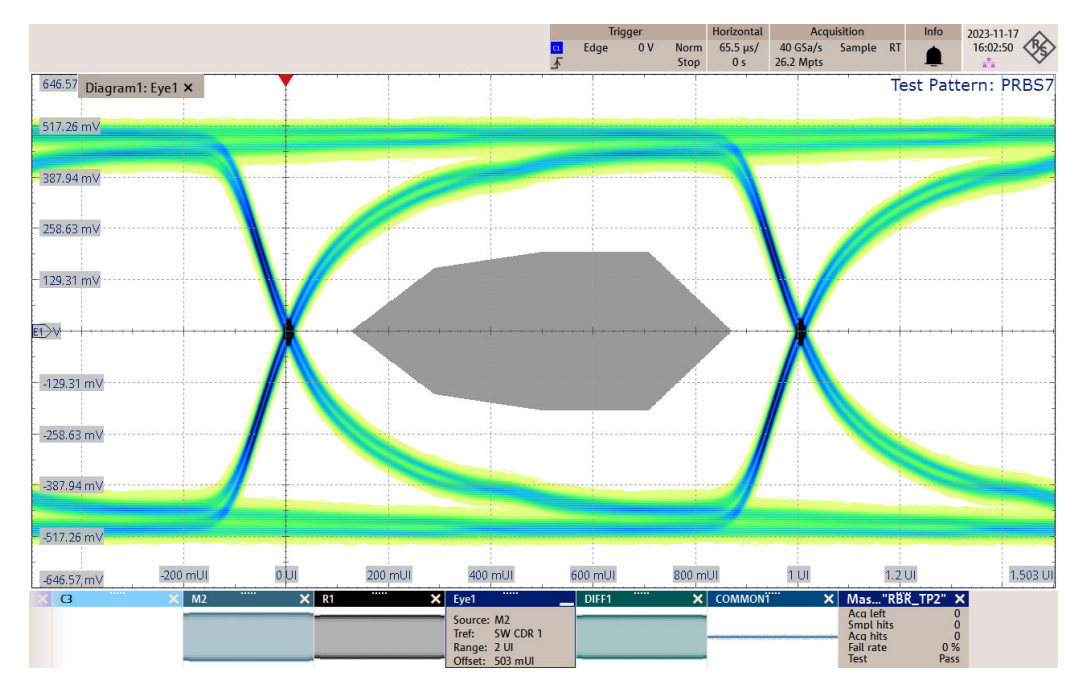

Figure 4-2: Pass mask test for an RBR signal

#### 4.2.3 Jitter measurement tests (normative)

These tests evaluate the Total Jitter and Deterministic Jitter that accompany the data transmission. This measurement is a data time interval error (Data-TIE) jitter measurement.

#### 4.2.3.1 Performing the tests

- 1. Start the test as described in Chapter 3.5, "Starting DisplayPort tests", on page 20.
- 2. Select "Main-Link Tests" > "Jitter Measurement Tests (Normative)".

| R&S ScopeSuite > |                                                                                            |                            |         |         |          |           |              |             |       |           |
|------------------|--------------------------------------------------------------------------------------------|----------------------------|---------|---------|----------|-----------|--------------|-------------|-------|-----------|
| 🕒 Back           | Session DP 1.4a_20231122_102345                                                            |                            |         |         |          |           | R 5          | Show Report | About | ut 🕜 Help |
|                  | All                                                                                        | Properties Limit Manag     | er Resu | ults    | Instrum  | ients Re  | port Config  |             |       |           |
|                  | ▲ DisplayPort 1.4a                                                                         |                            | 🔿 2 Si  | ingle-E | Ended SM | A 🔿 Diff  | erential Pro | be (with ZM | A-40) |           |
|                  | Main-Link Tests                                                                            |                            |         |         | Skew     |           |              |             |       |           |
|                  | 3.1 Eye Diagram Tests (Normative)                                                          | SingleEnded Pos            | Ch      | 1 =     | 0.00     | ps        |              |             |       |           |
| <b>V</b>         | <ul> <li>Jitter measurement tests (Normative)</li> </ul>                                   | SingleEnded Neg            | " Chi   | 3 -     | 0.00     | ps        |              |             |       |           |
|                  | 3.9 Non-ISI Jitter measurement tests (Normative)                                           |                            |         |         |          |           |              |             |       |           |
|                  | 3.11 TJ/RJ/DJ measurement tests (Normative)                                                |                            |         |         | Retrieve | Skew      |              |             |       |           |
|                  | <ul> <li>HBR/RBR Level Verification and Peak to Peak Differential Voltage Tests</li> </ul> | DUT Control                |         |         |          |           |              |             |       |           |
|                  | 3.4 HBR3/HBR2 Level Verification Test (Normative)                                          | AUX Controller             | Unigraf | UCD3    | 23 🔻     | 1         |              |             |       |           |
|                  | 3.5 HBR3/HBR2 Peak to Peak Differential Voltage Test (Normative)                           | Universit Carried November | 012245  |         |          | ]         |              |             |       |           |
|                  | 3.12 Main-Link Frequency Compliance Test (Normative)                                       | Unigraf Serial Number      | 012345  | 67      |          |           |              |             |       |           |
|                  | ▼ SSC Tests                                                                                | Num. Of Lanes              | 010     | 2 (     | 9 4      |           |              |             |       |           |
|                  | 3.7 Intra-pair Skew Test (Informative)                                                     | Data Rate                  |         | R 1.620 | Gbps 🔿 I | HBR 2.7GI | ops          |             |       |           |
|                  | 3.8 AC Common Mode Noise Test (Informative)                                                |                            | — нвя   | R2 5.40 | Gbps 💿   | HBR3 8.10 | Sbps         |             |       |           |
|                  | 3.6 Inter-Pair Skew Test                                                                   | Pre-emphasis Level         | 00      | 710     | 203      |           |              |             |       |           |
|                  | 3.10 HBR3 TX Differential RL Test (Informative)                                            | Cuine Maltana Laval        |         |         |          |           |              |             |       |           |
|                  | <ul> <li>AUX_CH Tests</li> </ul>                                                           | Swing voltage Level        | 000     | 510     | )2()3    |           |              |             |       |           |
|                  | ▼ DP_PWR Tests                                                                             | SSC                        | 🖌 Enab  | le      |          |           |              |             |       |           |
|                  |                                                                                            | Test Setup                 |         |         |          |           |              |             |       |           |
|                  |                                                                                            | Lane                       | 0       | *       |          |           |              |             |       |           |
|                  |                                                                                            | Acquisition Time           | 2000    | k       | UI       |           |              |             |       |           |
|                  |                                                                                            | Test Point                 | TP2     | •       | CTLE 🔻   |           |              |             |       |           |
|                  |                                                                                            | Optimal CTLE index         | 0       |         |          |           |              |             |       |           |
|                  |                                                                                            | Target BER                 | 10e-6   | •       |          |           |              |             |       |           |
|                  |                                                                                            | Export Waveforms           |         |         |          |           |              |             |       |           |
| ≚≽ lest Cl       | neckea 💌 Test Single                                                                       | Enable                     |         |         |          |           |              |             |       |           |

- 3. Click "Test Single".
- Follow the instructions of the step-by step guide.
   When you have finished all steps, the compliance test runs automatically.
- You can also run the test in offline mode, using downloaded waveforms. For details, see "Offline Execution" on page 25.

#### 4.2.3.2 Measurements

Using dual-direct Model equivalent method to discompose the jitter components from the differential lane signal. The appropriate equalization is applied as explained in Eye test section.

#### **Reference clock**

Recover the reference clock using a 2nd order PLL with closed-loop tracking bandwidth and damping factor specified in PLL 2nd order clock recovery.

#### Total jitter, deterministic jitter, random jitter

The total jitter is the peak-to-peak phase variation in the 0-V differential crossing point, measured at a 10e-9 BER for all link rates. It is estimated with the following equation:

 $TJ=DJ_{dd} + n \times RJ_{dd}$ 

Where:

 $DJ_{dd}$  is the deterministic jitter.

*RJ<sub>rms</sub>* is the random jitter, a standard deviation value of an idealized pure noise process.

N for link rate < 8.1 Gbit/s = 12, to accommodate a 1x10<sup>-9</sup> BER value

N for link rate > = 8.1 Gbit/s = 12, to accommodate a  $1 \times 10^{-9}$  BER value

#### Non ISI jitter

Non-ISI Jitter can be computed using the following equation:

Jitter<sub>NON ISI</sub>=TJ - Jitter<sub>ISI</sub>

The following diagram shows the decomposition of the jitter components:

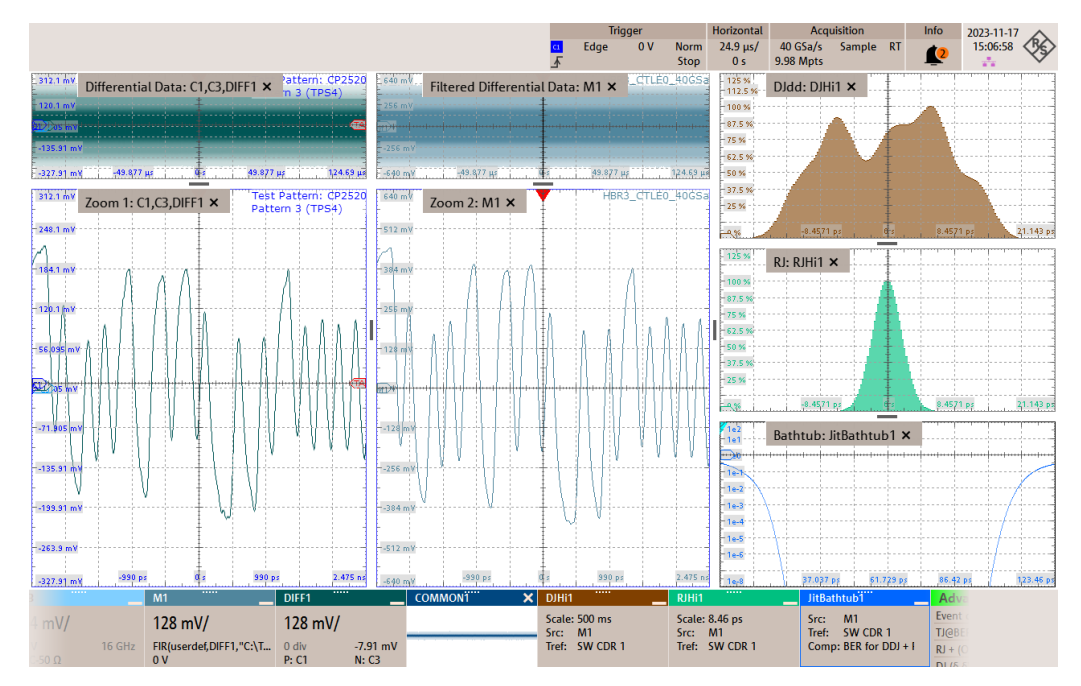

## 4.2.4 HBR/RBR level verification and peak to peak differential voltage tests

This test to ensure that for a DP device that supports RBR and HBR, the voltage swing levels are monotonic and the pre-emphasis settings are accurate.

#### 4.2.4.1 Performing the tests

- 1. Start the test as described in Chapter 3.5, "Starting DisplayPort tests", on page 20.
- Select "Main-Link Tests" > "HBR/RBR Level Verification and Peak to Peak Differential VoltageTests".

| R&S Scop   | eSuite                                                                                     | ×                                                          |
|------------|--------------------------------------------------------------------------------------------|------------------------------------------------------------|
| G Bac      | k Session DP 1.4a_20231122_102345                                                          | 🖹 Show Report 🚺 About 👔 Help                               |
|            | ▲ All                                                                                      | Properties Limit Manager Results Instruments Report Config |
|            | ▲ DisplayPort 1.4a                                                                         | Channels                                                   |
|            | ▲ Main-Link Tests                                                                          |                                                            |
|            | 3.1 Eye Diagram Tests (Normative)                                                          | 2 Single-Ended SMA Differential Probe (with ZMA-40)        |
|            | <ul> <li>Jitter measurement tests (Normative)</li> </ul>                                   | Skew                                                       |
|            | <ul> <li>HBR/RBR Level Verification and Peak to Peak Differential Voltage Tests</li> </ul> | SingleEnded Pos 🖓 Ch1 🔻 0.00 ps                            |
|            | 3.2 HBR/RBR Non-PE Level Verification Test (Normative)                                     | SingleEnded Neg 🖓 Ch3 🔻 0.00 ps                            |
|            | 3.3 HBR/RBR Level Verification and Peak to Peak Differential Voltage Test (Normative)      |                                                            |
|            | 3.4 HBR3/HBR2 Level Verification Test (Normative)                                          | Retrieve Skew                                              |
|            | 3.5 HBR3/HBR2 Peak to Peak Differential Voltage Test (Normative)                           | DUT Control                                                |
|            | 3.12 Main-Link Frequency Compliance Test (Normative)                                       | AUX Controller Unigraf_UCD323 🔹                            |
|            | ▼ SSC Tests                                                                                | Unigraf Serial Number 01234567                             |
|            | 3.7 Intra-pair Skew Test (Informative)                                                     |                                                            |
|            | 3.8 AC Common Mode Noise Test (Informative)                                                | Num. Or Lanes 0 1 0 2 • 4                                  |
|            | 3.6 Inter-Pair Skew Test                                                                   | Data Rate 💿 RBR 1.62Gbps 🔵 HBR 2.7Gbps                     |
|            | 3.10 HBR3 TX Differential RL Test (Informative)                                            | ◯ HBR2 5.4Gbps ◯ HBR3 8.1Gbps                              |
|            | ✓ AUX_CH Tests                                                                             | SSC 📝 Enable                                               |
|            | <ul> <li>DP_PWR Tests</li> </ul>                                                           |                                                            |
|            |                                                                                            | Test Setup                                                 |
|            |                                                                                            | Lane 0 v                                                   |
|            |                                                                                            |                                                            |
|            |                                                                                            |                                                            |
|            |                                                                                            |                                                            |
| Z Tort     | Chasted Test Single                                                                        |                                                            |
| rest.      | checkeu 🕐 lesconigie                                                                       |                                                            |
| Ready to r | un.                                                                                        |                                                            |

- 3. Click "Test Single".
- Follow the instructions of the step-by step guide.
   When you have finished all steps, the compliance test runs automatically.
- 5. You can also run the test in offline mode, using downloaded waveforms. For details, see "Offline Execution" on page 25.

#### 4.2.4.2 Measurements

The DUT should be configured to output PRBS7 pattern.

HBR/RBR Non-PE level verification tests are performed while pre-emphasis set to 0. HBR/RBR PE level verification and maximum differential peak-to-peak voltage test while varying the pre-emphasis.

#### 4.2.5 HBR3 /HBR2 level verification (normative)

The purpose of this test is to verify that the system budget is adhered to.

#### 4.2.5.1 Performing the tests

- 1. Start the test as described in Chapter 3.5, "Starting DisplayPort tests", on page 20.
- 2. Select "Main-Link Tests" > "HBR3 /HBR2 Level Verification (Normative)".

| R&S ScopeSuite                                                         | ——————————————————————————————————————                     |
|------------------------------------------------------------------------|------------------------------------------------------------|
| G Back Session DP 1.4a_20231122_102345                                 | 💦 Show Report 🚺 About 👔 Help                               |
| All                                                                    | Properties Limit Manager Results Instruments Report Config |
| DisplayPort 1.4a                                                       | Channels                                                   |
| Main-Link Tests                                                        |                                                            |
| 3.1 Eye Diagram Tests (Normative)                                      | 2 Single-Ended SMA Differential Probe (with ZMA-40)        |
| ✓ Jitter measurement tests (Normative)                                 | Skew                                                       |
| HBR/RBR Level Verification and Peak to Peak Differential Voltage Tests | SingleEnded Pos Ch1 = 0.00 ps                              |
| ✓ 3.4 HBR3/HBR2 Level Verification Test (Normative)                    | SingleEnded Neg Ch3 🔻 0.00 ps                              |
| 3.5 HBR3/HBR2 Peak to Peak Differential Voltage Test (Normative)       |                                                            |
| 3.12 Main-Link Frequency Compliance Test (Normative)                   | Retrieve Skew                                              |
| SSC Tests                                                              | DUT Control                                                |
| 3.7 Intra-pair Skew Test (Informative)                                 | AUX Controller Unigraf_UCD323 👻                            |
| 3.8 AC Common Mode Noise Test (Informative)                            | Unigraf Serial Number 01234567                             |
| 3.6 Inter-Pair Skew Test                                               |                                                            |
| 3.10 HBR3 TX Differential RL Test (Informative)                        |                                                            |
| AUX_CH Tests                                                           | Data Rate RBR 1.62Gbps HBR 2.7Gbps                         |
|                                                                        | HBR2 5.4Gbps                                               |
|                                                                        | SSC 🗹 Enable                                               |
|                                                                        |                                                            |
|                                                                        | lest Setup                                                 |
|                                                                        | Lane 0 💌                                                   |
|                                                                        |                                                            |
|                                                                        |                                                            |
|                                                                        |                                                            |
| ☑ Test Checked ► Test Single                                           |                                                            |
| Ready to run.                                                          |                                                            |

- 3. Click "Test Single".
- Follow the instructions of the step-by step guide.
   When you have finished all steps, the compliance test runs automatically.
- 5. You can also run the test in offline mode, using downloaded waveforms. For details, see "Offline Execution" on page 25.

#### 4.2.5.2 Measurements

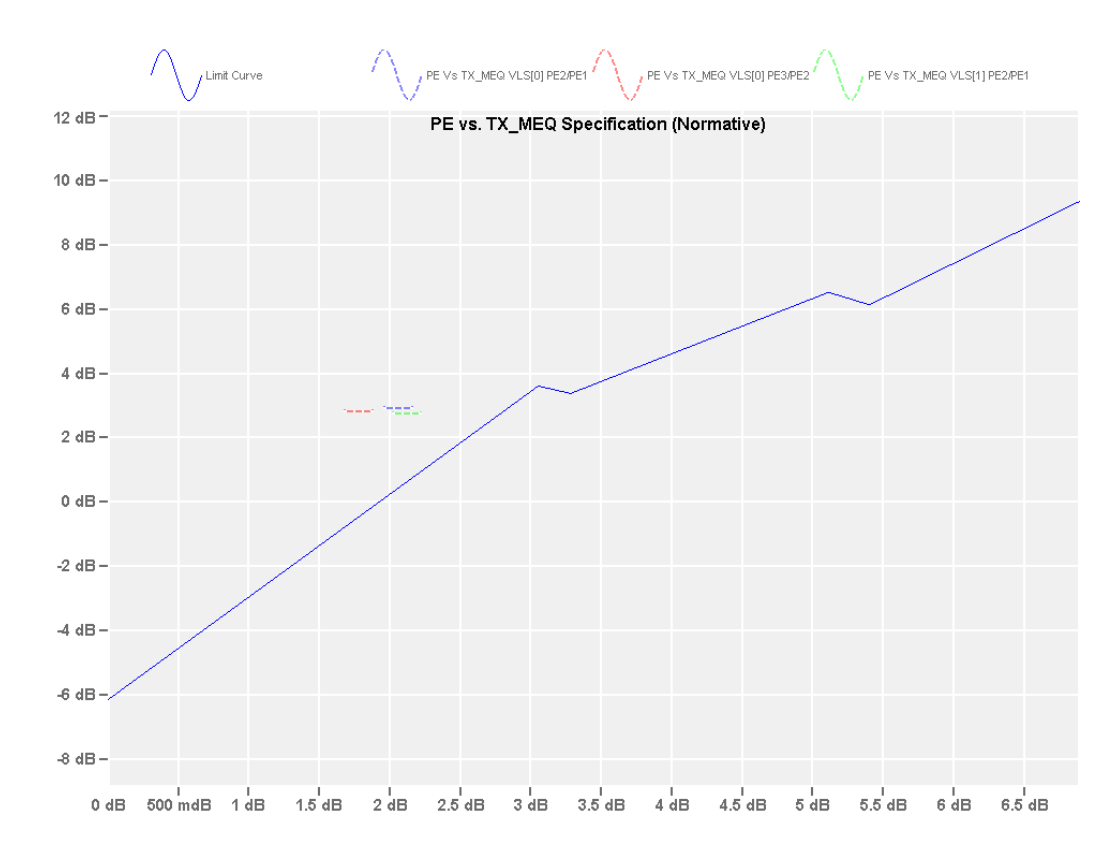

#### 4.2.6 HBR3/HBR2 peak to peak differential voltage test (normative)

The purpose of this test is to verify that the peak-to-peak voltage accompanying the data transmission is within the limits defined by the DP1.4A Electrical Requirements Test Specification.

#### 4.2.6.1 Performing the tests

- 1. Start the test as described in Chapter 3.5, "Starting DisplayPort tests", on page 20.
- Select "Main-Link Tests" > "HBR3 /HBR2 Peak to Peak Differential Voltage Test (Normative)".
| R&S Scop | peSuite                                                                  |            |                  |            |              |                  |              | _ 🗆 ×  |
|----------|--------------------------------------------------------------------------|------------|------------------|------------|--------------|------------------|--------------|--------|
| 🖨 Bac    | * Session DP 1.4a_20231122_102345                                        |            |                  |            | Hà.          | Show Report      | About        | 🕜 Help |
|          | ▲ All                                                                    | Properties | Limit Manager    | Results    | Instrument   | s Report Config  |              |        |
|          | ▲ DisplayPort 1.4a                                                       | Channels   |                  |            |              |                  |              |        |
|          | <ul> <li>Main-Link Tests</li> </ul>                                      |            |                  |            |              |                  |              |        |
|          | 3.1 Eye Diagram Tests (Normative)                                        |            | C                | ) 2 Single | -Ended SMA   | Differential Pro | be (with ZMA | -40)   |
|          | <ul> <li>Jitter measurement tests (Normative)</li> </ul>                 |            |                  |            | Skew         |                  |              |        |
|          | ▼ HBR/RBR Level Verification and Peak to Peak Differential Voltage Tests | Sin        | gleEnded Pos     | Ch1 🔹      | 0.00         | ps               |              |        |
|          | 3.4 HBR3/HBR2 Level Verification Test (Normative)                        | Sing       | gleEnded Neg     | Ch3        | 0.00         | ps               |              |        |
| <b>V</b> | 3.5 HBR3/HBR2 Peak to Peak Differential Voltage Test (Normative)         |            |                  |            |              | _                |              |        |
|          | 3.12 Main-Link Frequency Compliance Test (Normative)                     |            |                  |            | Retrieve Ske | ew               |              |        |
|          | ▼ SSC Tests                                                              | DUT Cont   | trol             |            |              |                  |              |        |
|          | 3.7 Intra-pair Skew Test (Informative)                                   | A          | UX Controller Ur | nigraf_UCD | 323 💌        |                  |              |        |
|          | 3.8 AC Common Mode Noise Test (Informative)                              | Unigraf S  | erial Number 0   | 1234567    |              |                  |              |        |
|          | 3.6 Inter-Pair Skew Test                                                 | N          | lum. Of Lanes    | 102        | A            |                  |              |        |
|          | 3.10 HBR3 TX Differential RL Test (Informative)                          |            |                  |            |              |                  |              |        |
|          | <ul> <li>AUX_CH Tests</li> </ul>                                         |            | Data Kate        | ) RBR 1.6  | 2Gbps () HBR | 2./Gbps          |              |        |
|          | <ul> <li>DP_PWR Tests</li> </ul>                                         |            | C                | ) HBR2 5.  | 4Gbps 🔿 HBF  | 3 8.1Gbps        |              |        |
|          |                                                                          |            | SSC 🗸            | Enable     |              |                  |              |        |
|          |                                                                          | Tost Sotu  | n                |            |              |                  |              |        |
|          |                                                                          | iest setu  | P                |            |              |                  |              |        |
|          |                                                                          |            | Lane 0           | Ŧ          |              |                  |              |        |
|          |                                                                          |            |                  |            |              |                  |              |        |
| 🔄 Test   | t Checked 🕨 Test Single                                                  |            |                  |            |              |                  |              |        |
| Ready to | run.                                                                     |            |                  |            |              |                  |              |        |

- 3. Click "Test Single".
- Follow the instructions of the step-by step guide.
   When you have finished all steps, the compliance test runs automatically.
- 5. You can also run the test in offline mode, using downloaded waveforms. For details, see "Offline Execution" on page 25.

### **Measurements**

The peak-to-peak voltage for transition and non-transition voltage levels is calculated using the following equations:

$$V_{N\_LvIX\_PP} = V_{N\_LvIX\_H} - V_{N\_LvIX\_L}$$
$$V_{T\_LvIX\_PP} = V_{T\_LvIX\_H} - V_{T\_LvIX\_L}$$

### 4.2.7 Main-link frequency compliance test (normative)

The purpose of this test is to verify that under any condition the average transfer rate does not exceed the minimum or maximum frequency range as defined by the DP1.4A Electrical Requirements Test Specification.

### 4.2.7.1 Performing the tests

- 1. Start the test as described in Chapter 3.5, "Starting DisplayPort tests", on page 20.
- 2. Select "Main-Link Tests" > "Main-link Frequency Compliance Test (Normative)".

| Back         Session         DP 1.4a_20231122_102345           All         Exclusion of the sector of the sector of the se | Properties Limit Manager Results Instruments Report Config |
|----------------------------------------------------------------------------------------------------|------------------------------------------------------------|
| All                                                                                                    | Properties Limit Manager Results Instruments Report Config |
| Disels Dest 4.4s                                                                                                    |                                                            |
| ▲ DisplayPort 1.4a                                                                                                    | Channels                                                   |
| Main-Link Tests                                                                                                    |                                                            |
| 3.1 Eye Diagram Tests (Normative)                                                                                                    | 2 Single-Ended SMA Differential Probe (with ZMA-40)        |
| Jitter measurement tests (Normative)                                                                                                    | Skew                                                       |
| HBR/RBR Level Verification and Peak to Peak Differential Voltage Tests                                                                                                    | SingleEnded Pos Ch1 = 0.00 ps                              |
| 3.4 HBR3/HBR2 Level Verification Test (Normative)                                                                                                    | SingleEnded Neg                                            |
| 3.5 HBR3/HBR2 Peak to Peak Differential Voltage Test (Normative)                                                                                                    |                                                            |
| 3.12 Main-Link Frequency Compliance Test (Normative)                                                                                                    | Retrieve Skew                                              |
| SSC Tests                                                                                                    | DUT Control                                                |
| 3.7 Intra-pair Skew Test (Informative)                                                                                                    | AUX Controller Unigraf_UCD323 💌                            |
| 3.8 AC Common Mode Noise Test (Informative)                                                                                                    | Unigraf Serial Number 01234567                             |
| 3.6 Inter-Pair Skew Test                                                                                                    |                                                            |
| 3.10 HBR3 TX Differential RL Test (Informative)                                                                                                    | Num. Of Lanes 0 1 0 2 0 4                                  |
|                                                                                                    | Data Rate 🚫 RBR 1.62Gbps 🚫 HBR 2.7Gbps                     |
| DP_PWR Tests                                                                                                    | HBR2 5.4Gbps 💿 HBR3 8.1Gbps                                |
|                                                                                                    | Pre-emphasis Level 💿 0 🗌 1 💭 2 💭 3                         |
|                                                                                                    | Swing Voltage Level $\bigcirc 0 \cap 1 \cap 2 \cap 3$      |
|                                                                                                    |                                                            |
|                                                                                                    | 33C V Liable                                               |
|                                                                                                    | Test Setup                                                 |
|                                                                                                    | Lane 0 v                                                   |
|                                                                                                    |                                                            |
|                                                                                                    | Export Waveforms                                           |
|                                                                                                    | Enable                                                     |
|                                                                                                    | Offline Execution                                          |
| Tart Charled                                                                                                    | Enable Frable                                              |
| rest checked Prest single                                                                                                    |                                                            |

- 3. Click "Test Single".
- Follow the instructions of the step-by step guide.
   When you have finished all steps, the compliance test runs automatically.
- 5. You can also run the test in offline mode, using downloaded waveforms. For details, see "Offline Execution" on page 25.

### 4.2.7.2 Measurements

The DUT is set to transmit D10.2 pattern, which consists of alternate 1 bit and 0 bits to simulate clock-liked signal as shown in figure below.

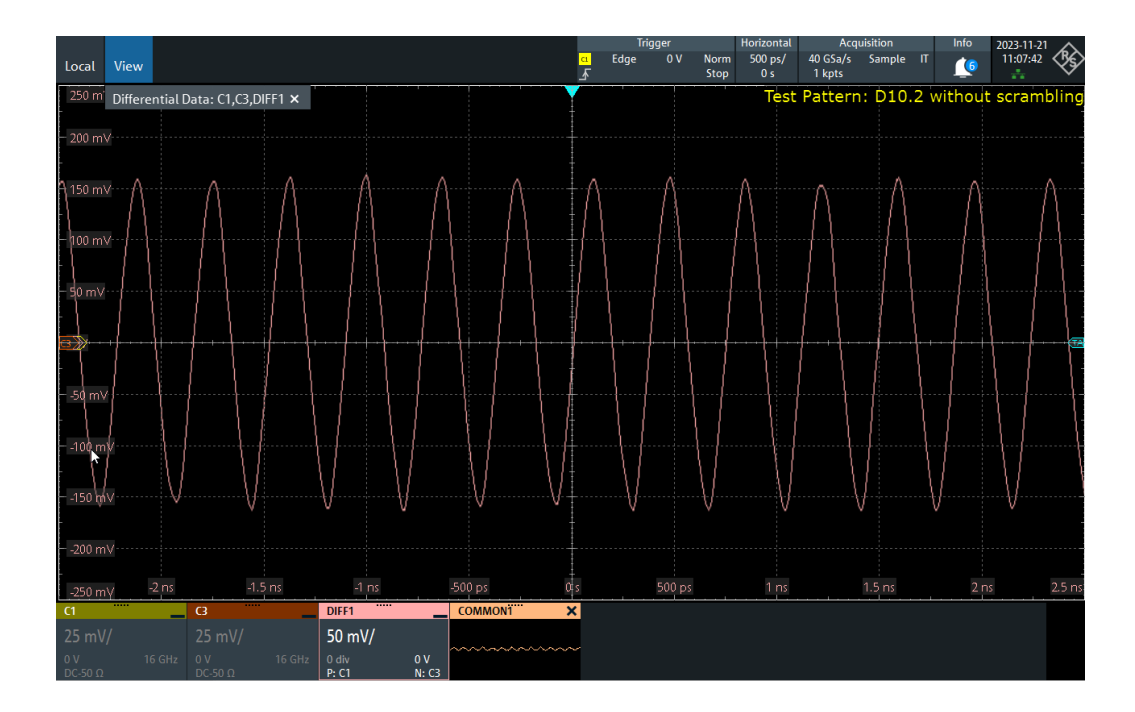

# 4.2.8 SSC tests

This test evaluates the range of the transmitter signal's SSC down spreading (in ppm). The SSC profile shall not include frequency deviations that exceed 1250ppm/us. SSC modulation frequency and validate that the frequency is within specification limits.

### 4.2.8.1 Performing the tests

- 1. Start the test as described in Chapter 3.5, "Starting DisplayPort tests", on page 20.
- 2. Select "Main-Link Tests" > "SSC Tests".

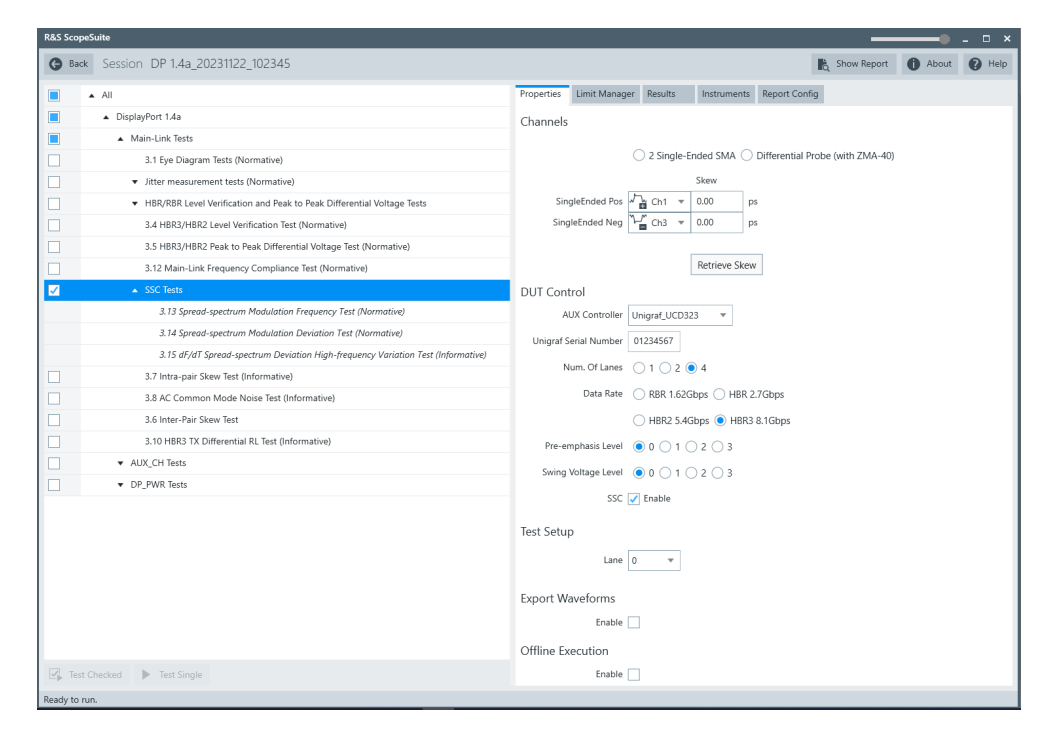

- 3. Click "Test Single".
- Follow the instructions of the step-by step guide.
   When you have finished all steps, the compliance test runs automatically.
- You can also run the test in offline mode, using downloaded waveforms. For details, see "Offline Execution" on page 25.

### 4.2.8.2 Measurements

The DUT is configured to output test pattern D10.2 which consist of alternate 1 bit and 0 bits to simulate clock like signal.

Difference between successive 0v crossing times of the differential lane waveform is measured as UI values.

Instantaneous frequency of the clock signal is measured as the inverse value of the UI values computed. A 0.222us average window filtering is applied to remove the high frequency noise.

The filtered clock frequency is used to analyze modulation rate and deviation as shown in the picture below:

Filtered SSC 🥇 / Max Mod Freq , Min Mod Freq 1 kppm Filtered SSC SSC Deviation Limit Max: 300 ppm SSC Deviation (Max): 113.8 ppm 0 ppm -1 kppm -2 kppm -3 kppm--4 kppm--5 kppm – SSC Deviation Limit Min: -5.3 kppm 2 і 160 µs ا 80 µs і 120 µs 200 µs и 240 µs 280 µs і 320 µs 0 s 40 µs SSC df/dt SSC df/dt SSC df/dt Limit Max: 1.25 kppm/us > 1 kppm/us SSC df/dt (Max): 779.402 ppm/u > 500 ppm/us 0 ppm/us -500 ppm/us C df/dt (N 2 -1 kppm/us SSC df/dt Limit Min: -1.25 kppm/us >-1.5 kppm/usі 100 µs и 200 µs и 350 µs 50 µs 150 µs 250 µs и 300 µs 0 s

### Spread spectrum modulation frequency test

The SSC modulation frequency test evaluates the frequency of the SSC modulation and validates that the frequency lies within the specification limits of the DP1.4A Electrical Requirements Test Specification.

### Spread-spectrum modulation deviation test

The SSC modulation deviation test evaluates the range of SSC down-spreading of the transmitter signal in parts per million (ppm).

One of the requirements of spread spectrum clocking is that the sink receiver follows the instantaneous frequency of the transmitter signal. This test measures the range of frequency deviation with SSC. The more the frequency deviates from the standard limits, the higher are the risks of interoperability in DP1.4a sources.

### dF/dT spread-spectrum deviation high-frequency variation test

The objective of this test is to verify that the SSC profile does not include any frequency deviation that exceeds 1250 ppm/µsec. This test includes the use of the 2nd order Butterworth lowpass filter with a 3dB corner frequency of 1.98MHz.

# 4.2.9 Intra-pair skew test (informative)

This test evaluates the skew between respective sides of a differential data lane in a DP interface.

### 4.2.9.1 Performing the tests

- 1. Start the test as described in Chapter 3.5, "Starting DisplayPort tests", on page 20.
- 2. Select "Main-Link Tests" > "Intra-pair Skew Test (Informative)".

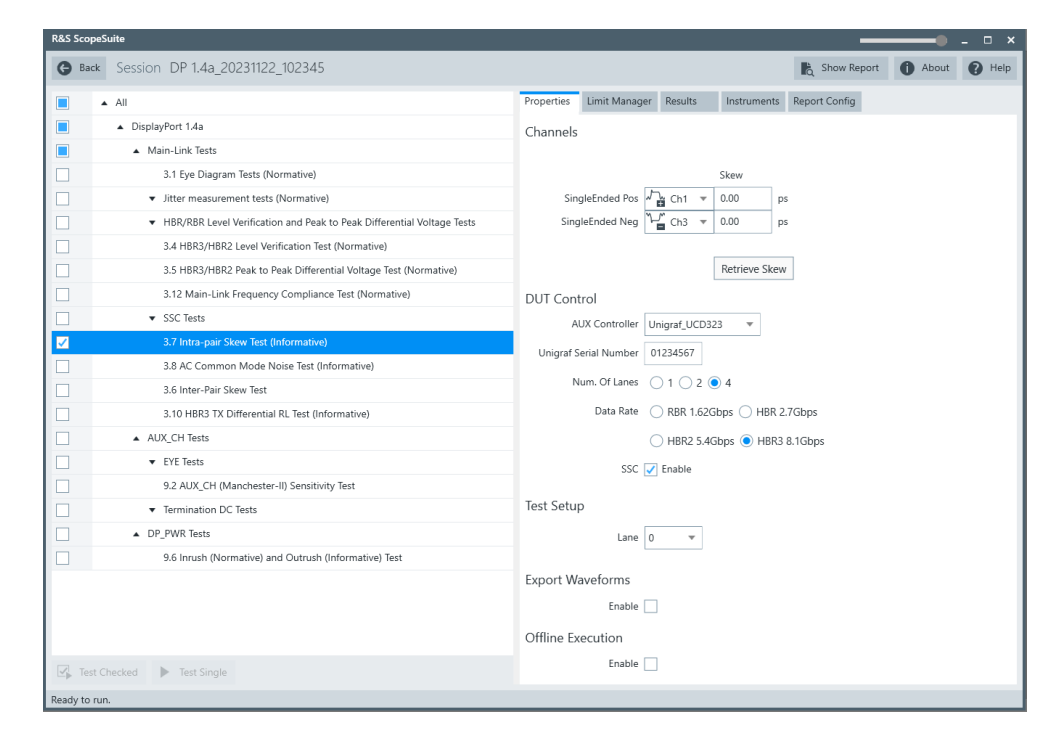

- 3. Click "Test Single".
- Follow the instructions of the step-by step guide.
   When you have finished all steps, the compliance test runs automatically.
- You can also run the test in offline mode, using downloaded waveforms. For details, see "Offline Execution" on page 25.

#### 4.2.9.2 Measurements

Waveforms of both signal polarities on one lane are simultaneously captured using two single-ended measurement channels. The rising edge of the data true signal (D+) is compared with the complement's (D-) falling edges, and the rising edge of the complement is compared to the falling edge of the data true signal. The time of transition is found by determining when the waveform crosses the transition amplitude.

Each lane is composed of two single-ended signals D+ and D-. For each D+ and D- signal, the average value over the 0.6 to 0.75UI region past the edge of the  $V_H$  and  $V_L$  is found.

For D+, measure VH+, VL+. For D-, measure VH-, VL-.

$$V_{Transition_D+} = \frac{V_{H+} + V_{L+}}{2}$$
$$V_{Transition_D-} = \frac{V_{H-} + V_{L-}}{2}$$

 $IntraPairSkew = \{1/NumEdges\} \Sigma \{ [(T_{Trans\_D+\_High} - T_{Trans\_D-\_Low}) + (T_{Trans\_D+\_High} - T_{Trans\_D-\_Low})] / 2 \}$ 

# 4.2.10 AC common mode noise test (informative)

The purpose of this test is to report the common mode noise (unfiltered RMS) present in the main link differential pairs. You can use these measurements to predict the EMI/RFI performance of the channels.

### 4.2.10.1 Performing the tests

- 1. Start the test as described in Chapter 3.5, "Starting DisplayPort tests", on page 20.
- 2. Select "Main-Link Tests" > "AC Common Mode Noise Test (Informative)".

| R&S ScopeS   | iuite                                                                                      |            |                  |                      |               | _             | •     | _ 🗆 ×  |
|--------------|--------------------------------------------------------------------------------------------|------------|------------------|----------------------|---------------|---------------|-------|--------|
| G Back       | Session DP 1.4a_20231122_102345                                                            |            |                  |                      |               | C Show Report | About | 🕐 Help |
|              | All                                                                                        | Properties | Limit Manager    | Results              | Instruments   | Report Config |       |        |
|              | ▲ DisplayPort 1.4a                                                                         | Channels   |                  |                      |               |               |       |        |
|              | Main-Link Tests                                                                            |            |                  |                      |               |               |       |        |
|              | 3.1 Eye Diagram Tests (Normative)                                                          |            |                  |                      | Skew          |               |       |        |
|              | <ul> <li>Jitter measurement tests (Normative)</li> </ul>                                   | Sir        | gleEnded Pos 🗸   | Ch1 ▼                | 0 ps          |               |       |        |
|              | <ul> <li>HBR/RBR Level Verification and Peak to Peak Differential Voltage Tests</li> </ul> | Sin        | leEnded Neg      | ∫ <sup>™</sup> Ch3 ▼ | 0 ps          | 5             |       |        |
|              | 3.4 HBR3/HBR2 Level Verification Test (Normative)                                          |            |                  |                      |               | _             |       |        |
|              | 3.5 HBR3/HBR2 Peak to Peak Differential Voltage Test (Normative)                           |            |                  |                      | Retrieve Skew |               |       |        |
|              | 3.12 Main-Link Frequency Compliance Test (Normative)                                       | DUT Con    | trol             |                      |               |               |       |        |
|              | ▼ SSC Tests                                                                                | Α          | UX Controller Ur | nigraf_UCD32         | 3 🔻           |               |       |        |
|              | 3.7 Intra-pair Skew Test (Informative)                                                     | Unigraf    | arial Number 0   | 1234567              |               |               |       |        |
| <b>Z</b>     | 3.8 AC Common Mode Noise Test (Informative)                                                | onigrar.   |                  | 1234307              |               |               |       |        |
|              | 3.6 Inter-Pair Skew Test                                                                   | r<br>I     | lum. Of Lanes    | ) 1 () 2 🤇           | 4             |               |       |        |
|              | 3.10 HBR3 TX Differential RL Test (Informative)                                            |            | Data Rate        | RBR 1.62G            | bps 🔿 HBR 2   | 7Gbps         |       |        |
|              | <ul> <li>AUX_CH Tests</li> </ul>                                                           |            | C                | ) HBR2 5.4G          | ibps 💿 HBR3   | 8.1Gbps       |       |        |
|              | ▼ EYE Tests                                                                                | Pre-e      | mphasis Level 🤇  | 0 0 1 0              | 2 () 3        |               |       |        |
|              | 9.2 AUX_CH (Manchester-II) Sensitivity Test                                                | Suina      | Voltago Loval    |                      |               |               |       |        |
|              | ▼ Termination DC Tests                                                                     | Swing      | voitage Level    |                      | 2 0 3         |               |       |        |
|              | <ul> <li>DP_PWR Tests</li> </ul>                                                           |            | SSC 🗸            | Enable               |               |               |       |        |
|              | 9.6 Inrush (Normative) and Outrush (Informative) Test                                      | Test Setu  | р                |                      |               |               |       |        |
|              |                                                                                            |            | Lane 0           | Ŧ                    |               |               |       |        |
|              |                                                                                            | Export W   | aveforms         |                      |               |               |       |        |
|              |                                                                                            |            | Enable           |                      |               |               |       |        |
|              |                                                                                            |            | chable           |                      |               |               |       |        |
|              |                                                                                            | Offline E  | ecution          |                      |               |               |       |        |
| 🔄 Test Cl    | hecked Fast Single                                                                         |            | Enable           |                      |               |               |       |        |
| Ready to run | h.                                                                                         |            |                  |                      |               |               |       |        |

- 3. Click "Test Single".
- Follow the instructions of the step-by step guide.
   When you have finished all steps, the compliance test runs automatically.
- 5. You can also run the test in offline mode, using downloaded waveforms. For details, see "Offline Execution" on page 25.

### 4.2.10.2 Measurements

The common mode noise is measured for each supported lane. The common mode noise is calculated from the signal's single-ended plus and single-ended minus signals with the following equation:

$$V_{TX-AC-CM} = \frac{V_{TX-PLUS} + V_{TX-MINUS}}{2}$$

The value of the common mode noise RMS is calculated with the following equation:

$$V_{TX-AC-CM\_RMS} = \left[\frac{X_1^2 + X_2^2 + X_3^2 + \dots + X_n^2}{n}\right]^{0.5}$$

# 4.2.11 Inter-pair skew test

This test evaluates the skew (time delay) between respective sides of the differential main link lanes in the DP interface.

### 4.2.11.1 Performing the tests

- 1. Start the test as described in Chapter 3.5, "Starting DisplayPort tests", on page 20.
- 2. Select "Main-Link Tests" > "Inter-pair Skew Test".

| -        |                                                                                            |            |                  | _             |               | -             |  |
|----------|--------------------------------------------------------------------------------------------|------------|------------------|---------------|---------------|---------------|--|
| <b>•</b> | All                                                                                        | Properties | Limit Manager    | Results       | Instruments   | Report Config |  |
|          | ▲ DisplayPort 1.4a                                                                         | Channels   |                  |               |               |               |  |
|          | <ul> <li>Main-Link Tests</li> </ul>                                                        |            |                  |               |               |               |  |
|          | 3.1 Eye Diagram Tests (Normative)                                                          |            |                  |               | Skew          |               |  |
|          | <ul> <li>Jitter measurement tests (Normative)</li> </ul>                                   |            | 1st Diff 🎜       | L Ch1 ▼       | 0.00 ps       | 5             |  |
|          | <ul> <li>HBR/RBR Level Verification and Peak to Peak Differential Voltage Tests</li> </ul> |            | 2nd Diff 🎜       | Ch3 🔻         | 0.00 ps       | 5             |  |
|          | 3.4 HBR3/HBR2 Level Verification Test (Normative)                                          |            |                  |               | Retrieve Skew |               |  |
|          | 3.5 HBR3/HBR2 Peak to Peak Differential Voltage Test (Normative)                           | Main-Lin   | < Lanes          |               |               |               |  |
|          | 3.12 Main-Link Frequency Compliance Test (Normative)                                       | N          | lum. Of Lanes    | ) 1 () 2 (    | 4             |               |  |
|          | ▼ SSC Tests                                                                                |            |                  |               |               |               |  |
|          | 3.7 Intra-pair Skew Test (Informative)                                                     |            | Pair La          | ne 0 to Lane  | 1 🔻           |               |  |
|          | 3.8 AC Common Mode Noise Test (Informative)                                                | Test Setu  | p                |               |               |               |  |
| <b>V</b> | 3.6 Inter-Pair Skew Test                                                                   |            |                  |               |               |               |  |
|          | 3.10 HBR3 TX Differential RL Test (Informative)                                            | A          | UX Controller Ut | nigraf_UCD3   | 23 🔻          |               |  |
|          | ▼ AUX_CH Tests                                                                             | Unigraf S  | erial Number 0   | 1234567       |               |               |  |
|          | ▲ DP_PWR Tests                                                                             |            | Data Rate 🤇      | ) RBR 1.620   | Sbps 🔿 HBR 2  | .7Gbps        |  |
|          | 9.6 Inrush (Normative) and Outrush (Informative) Test                                      |            | C                | ) HBR2 5 40   | Shos () HBR3  | 8 1Ghns       |  |
|          | 9.7 DP_PWR DC Level Test (TBD)                                                             |            |                  | ) 1101a2 0111 |               | 0.10000       |  |
|          |                                                                                            | Export W   | aveforms         |               |               |               |  |
|          |                                                                                            |            | Enable           |               |               |               |  |
|          |                                                                                            | Offline Ex | ecution          |               |               |               |  |
|          |                                                                                            |            | Enable           |               |               |               |  |

- 3. Click "Test Single".
- Follow the instructions of the step-by step guide.
   When you have finished all steps, the compliance test runs automatically.
- 5. You can also run the test in offline mode, using downloaded waveforms. For details, see "Offline Execution" on page 25.

### 4.2.11.2 Measurements

The software captures waveforms from 2 lanes simultaneously while the DUT is outputting PRBS7 or a DUT dependent custom pattern. The inter-pair skew is regarded as the time difference between the lanes for a common point that is found at the waveform.

 $InterLaneSkew = \{1/NumEdges\} \Sigma |T_{Transition\_LaneA} - T_{Transition\_LaneB}| - NominalSkew$ 

### 4.2.12 HBR3 TX differential RL test (informative)

The purpose of this test is to verify that differential return loss of an HBR3-capable transmitter is within the limits defined by the DP1.4A Electrical Requirements Test Specification.

### 4.2.12.1 Performing the tests

- 1. Start the test as described in Chapter 3.5, "Starting DisplayPort tests", on page 20.
- 2. Select "Main-Link Tests" > "HBR3 TX Differential RL Test (Informative)".

| <b>U</b> black                                                                                                    | 56550H DF 1.44_2025H22_102545                                            |                |           | nd superior | (cport  | • / | icijo. |
|----------------------------------------------------------------------------------------------------|--------------------------------------------------------------------------|----------------|-----------|-------------|---------|-----|--------|
| A 100 A 100 A 1 | All                                                                      | Instruments    |           | Report Co   | nfig    |     |        |
|                                                                                                    | ▲ DisplayPort 1.4a                                                       | Properties     | Limit Ma  | nager       | Results |     |        |
|                                                                                                    | <ul> <li>Main-Link Tests</li> </ul>                                      | DUT Control    |           |             |         |     |        |
|                                                                                                    | 3.1 Eye Diagram Tests (Normative)                                        | AUX C          | ontroller | Unigraf_UC  | D323    | •   |        |
|                                                                                                    | <ul> <li>Jitter measurement tests (Normative)</li> </ul>                 | Unigraf Serial | Number    | 01234567    | ]       |     |        |
|                                                                                                    | ▼ HBR/RBR Level Verification and Peak to Peak Differential Voltage Tests | Tost Satup     |           |             |         |     |        |
|                                                                                                    | 3.4 HBR3/HBR2 Level Verification Test (Normative)                        | lest Setup     |           |             |         |     |        |
|                                                                                                    | 3.5 HBR3/HBR2 Peak to Peak Differential Voltage Test (Normative)         |                |           |             |         |     |        |
|                                                                                                    | 3.12 Main-Link Frequency Compliance Test (Normative)                     |                |           |             |         |     |        |
|                                                                                                    | ▼ SSC Tests                                                              |                |           |             |         |     |        |
|                                                                                                    | 3.7 Intra-pair Skew Test (Informative)                                   |                |           |             |         |     |        |
|                                                                                                    | 3.8 AC Common Mode Noise Test (Informative)                              |                |           |             |         |     |        |
|                                                                                                    | 3.6 Inter-Pair Skew Test                                                 |                |           |             |         |     |        |
| <b>V</b>                                                                                                    | 3.10 HBR3 TX Differential RL Test (Informative)                          |                |           |             |         |     |        |
|                                                                                                    | ▼ AUX_CH Tests                                                           |                |           |             |         |     |        |
|                                                                                                    | ▼ DP_PWR Tests                                                           |                |           |             |         |     |        |
|                                                                                                    |                                                                          |                |           |             |         |     |        |
|                                                                                                    |                                                                          |                |           |             |         |     |        |
| 🛃 Test Ch                                                                                                    | ecked 🕨 Test Single                                                      |                |           |             |         |     |        |

- 3. Click "Test Single".
- Follow the instructions of the step-by step guide.
   When you have finished all steps, the compliance test runs automatically.

5. You can also run the test in offline mode, using downloaded waveforms. For details, see "Offline Execution" on page 25.

### 4.2.12.2 Measurements

The test requires a vector network analyzer. For details on how to set up the VNA refer to Connecting the vector network analyzer.

The differential return loss is measured and compared to the pass criteria:

$$SDD22(f) = \begin{cases} -6.5, 0.05 < f_{GHz} \le 3 & (dB) \\ -1.5 + 8.3 \times \log_{10}(\frac{f_{GHz}}{12}), 3 < f_{GHz} \le 12 & (dB) \end{cases}$$

# 4.3 AUX\_CH tests

The group of tests evaluate if the AUX\_CH waveforms are within the DisplayPort specification limits.

# 4.3.1 Test equipment

The following equipment is needed for performing main link DisplayPort compliance tests.

| Item                              | Description, model                                               | Quantity |
|-----------------------------------|------------------------------------------------------------------|----------|
| Rohde & Schwarz oscilloscope      | R&S RTP with 4 channels and minimum bandwidth 16 GHz             | 1        |
| Probes                            | R&S ZM160 with R&S RT-ZMA40                                      | 2        |
|                                   | SMA cables                                                       | 2/4      |
| DisplayPort AUX controller        | Unigraf's UCD-3233 or equivalent                                 | 1        |
| Auxiliary control test adapter    | Wilder Technologies auxiliary control test adapter or equivalent | 1        |
| Embedded DisplayPort test adapter | Wilder Technologies EDP-TPA40L or equivalent                     | 1        |
| DUT                               | Any DisplayPort source device                                    | 1        |

# 4.3.2 Test setup

The following graphics show the test setup for the AUX channel test measurements.

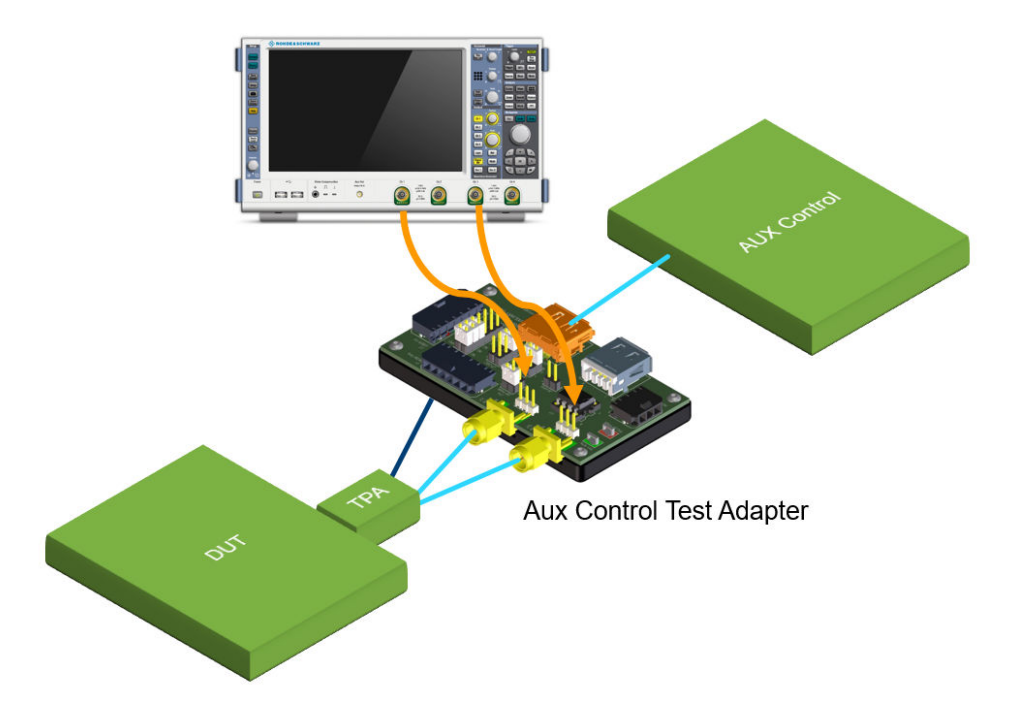

Figure 4-3: AUX channel test setup with 2 single-ended probes

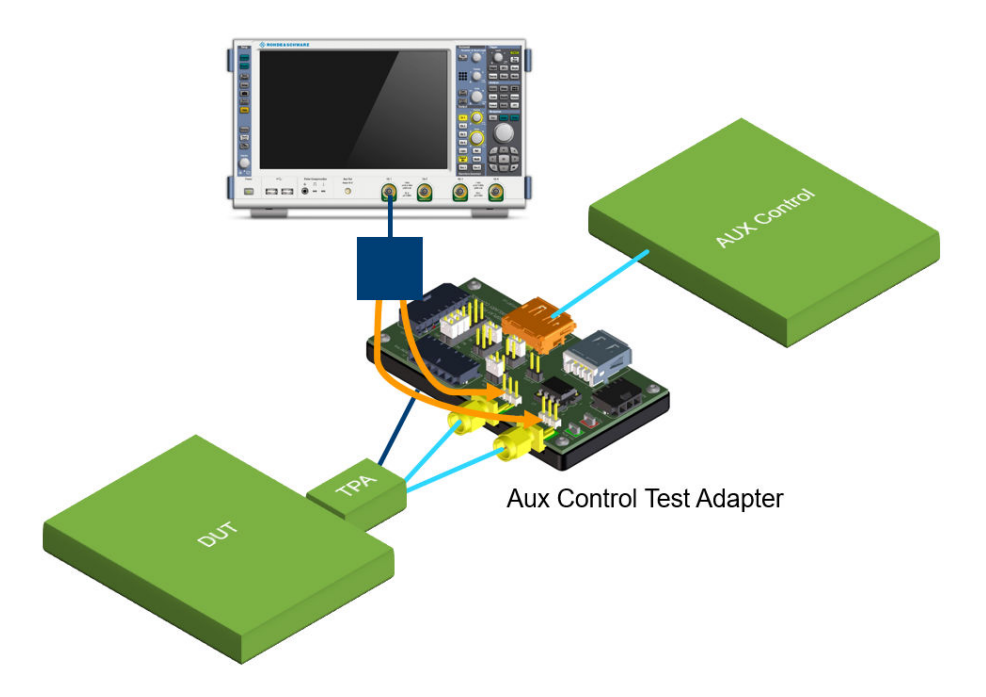

Figure 4-4: AUX channel test setup with 1 differential probe

# 4.3.3 Eye tests

This test verifies that the timing variables and amplitude trajectories of the AUX\_CH waveform support DisplayPort BER system objectives in data transmission.

### 4.3.3.1 Performing the tests

1. Start the test as described in Chapter 3.5, "Starting DisplayPort tests", on page 20.

| R&S ScopeSuite                              |            |                  |              |               | •                   | _      |  |  |
|---------------------------------------------|------------|------------------|--------------|---------------|---------------------|--------|--|--|
| <b>Back</b> Session DP 1.4a_20231122_102345 |            |                  |              | 🖹 Show Rep    | port 🚺 About        | 🕐 Help |  |  |
| All                                         | Properties | Limit Manager    | Results      | Instruments   | Report Config       |        |  |  |
| DisplayPort 1.4a                            | Channels   |                  |              |               |                     |        |  |  |
| Main-Link Tests                             |            |                  |              |               |                     |        |  |  |
| AUX_CH Tests                                |            |                  |              |               | ~                   |        |  |  |
| ✓ ► EYE Tests                               |            |                  | 2 Single-E   | nded Probes ( | 1 Differential Prol | be     |  |  |
| 9.1 AUX_CH (Manchester-II) EYE Test         |            | 20               | ~            | Skew          |                     |        |  |  |
| 9.5 AUX_CH Slew Rate Test                   |            | AUX CH Pos       | ∫ Ch2 ▼      | 0 p           | s                   |        |  |  |
| 9.2 AUX_CH (Manchester-II) Sensitivity Test |            | AUX CH Neg       | Ch4 -        | 0 p           | s                   |        |  |  |
| Termination DC Tests                        |            |                  |              | Retrieve Skew | v                   |        |  |  |
| 9.3 AUX_CH_N Termination DC Test            | DUT Con    | trol             |              |               |                     |        |  |  |
| 9.4 AUX_CH_P Termination DC Test            | A          | UX Controller Ut | nigraf_UCD32 | 23 🔻          |                     |        |  |  |
| DP_PWR Tests                                | Unigraf S  | erial Number 0   | 1234567      |               |                     |        |  |  |
|                                             |            |                  |              |               |                     |        |  |  |
|                                             | Test Setu  | р                |              |               |                     |        |  |  |
|                                             | Export W   | aveforms         |              |               |                     |        |  |  |
|                                             |            | Fnable           |              |               |                     |        |  |  |
|                                             |            |                  |              |               |                     |        |  |  |
|                                             | Ottline Ex | ecution          |              |               |                     |        |  |  |
| Z tardinata N tarfinta                      |            | Enable           |              |               |                     |        |  |  |
| lest Checked P lest Single                  |            |                  |              |               |                     |        |  |  |
| Ready to run.                               |            |                  |              |               |                     |        |  |  |

2. Select "AUX\_CH Tests" > "Eye tests".

- 3. Click "Test Single".
- Follow the instructions of the step-by step guide.
   When you have finished all steps, the compliance test runs automatically.
- You can also run the test in offline mode, using downloaded waveforms. For details, see "Offline Execution" on page 25.

### 4.3.3.2 Measurements

The software collects the waveform containing AUX CH data transaction. A simple decoding is applied to separate the signal. Only signal transmitted from source DUT is used to construct the eye diagram.

The following figure shows an eye diagram that passed the mask test:

# DP 1.4a AUX CH tests

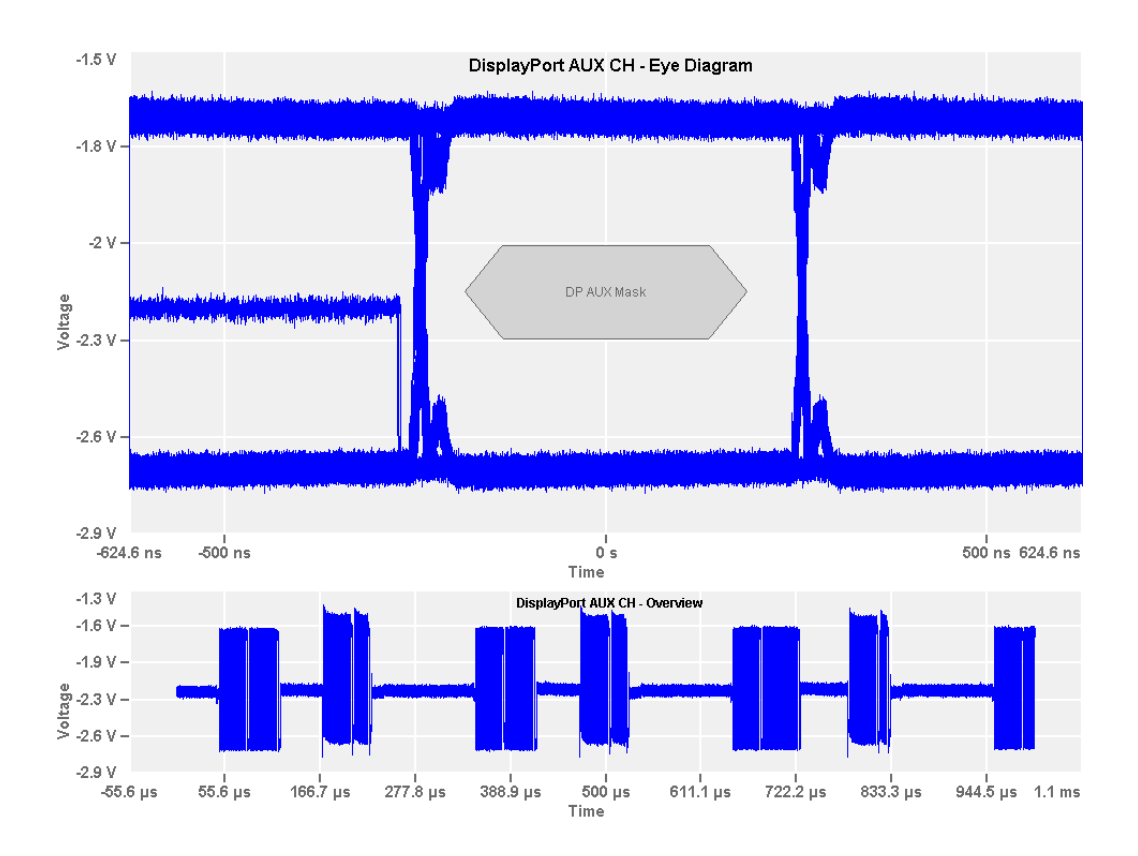

### 4.3.6.2 AUX\_CH slew rate test

This test evaluates the AUX\_CH waveform, to ensure that the slew rate of the transition edges stays within the DisplayPort specification.

The software collects the waveform containing AUX CH data transaction. A simple decoding is applied to separate the signal. Only rising and falling edges of signal transmitted from source DUT are used to measure the slew rate. Slew rates are calculated by measuring time needed of rising edges to transit from 20% to 80% of final peak-peak voltage and time needed for falling edges to transit from 80% to 20% of the final Peak-Peak voltage.

Collective of rising and falling edges are shown in the figures below respectively.

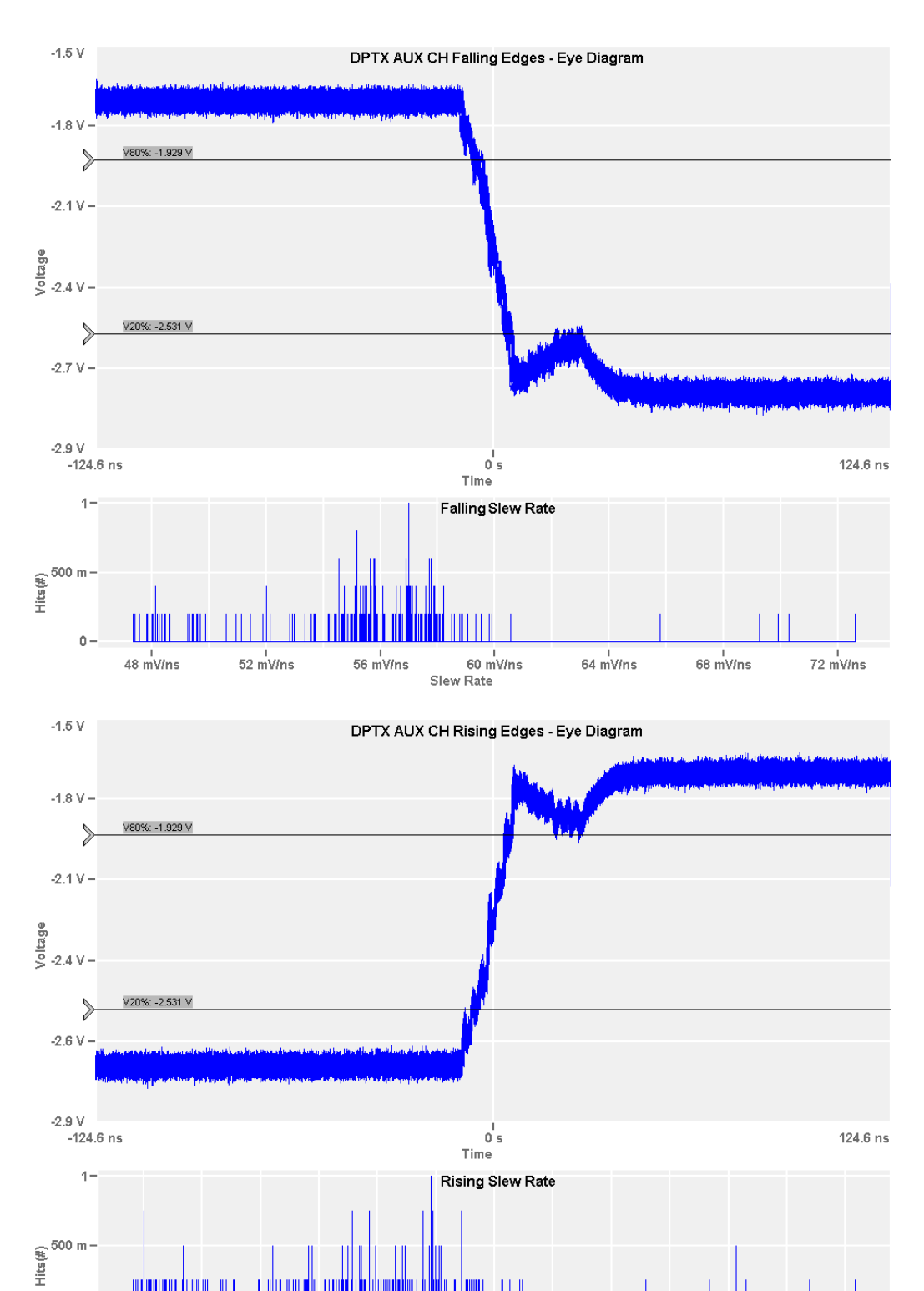

# 9 48 mV/ns 52 mV/ns 56 mV/ns 60 mV/ns 64 mV/ns 68 mV/ns 72 mV/ns

# 4.3.4 AUX\_CH (Manchester-II) sensitivity test

This test evaluates minimum voltage swing the receiver part of the source DUT is able to response to.

### 4.3.4.1 Performing the tests

- 1. Start the test as described in Chapter 3.5, "Starting DisplayPort tests", on page 20.
- 2. Select "AUX\_CH Tests" > "AUX\_CH (Manchester-II) Sensitivity Test".

| R&S ScopeSi  | uite                                        |            |               |            |               |        | •                    | _ 🗆 × |
|--------------|---------------------------------------------|------------|---------------|------------|---------------|--------|----------------------|-------|
| 🖨 Back       | Session DP 1.4a_20231122_102345             |            |               |            | 🖹 Sho         | w Repo | ort 1 About          | Help  |
| •            | All                                         | Properties | Limit Manag   | er Results | Instrum       | ents   | Report Config        |       |
|              | ▲ DisplayPort 1.4a                          | Channels   |               |            |               |        |                      |       |
|              | ▼ Main-Link Tests                           |            |               |            |               |        |                      |       |
|              | <ul> <li>AUX_CH Tests</li> </ul>            |            |               |            |               |        | <u>_</u>             |       |
|              | ▼ EYE Tests                                 |            |               | 2 Sing     | le-Ended Prob | ies (  | ) 1 Differential Pro | obe   |
|              | 9.2 AUX_CH (Manchester-II) Sensitivity Test |            |               | n. m       | Skew          | _      |                      |       |
|              | <ul> <li>Termination DC Tests</li> </ul>    |            | AUX CH Pos    | Ch2        | • 0.00        | ps     |                      |       |
|              | <ul> <li>DP_PWR Tests</li> </ul>            |            | AUX CH Neg    | Ch4        | ▼ 0.00        | ps     |                      |       |
|              |                                             |            |               |            | Retrieve      | Skew   |                      |       |
|              |                                             | DUT Con    | trol          |            |               |        |                      |       |
|              |                                             | A          | UX Controller | Unigraf_UC | D323 🔻        |        |                      |       |
|              |                                             | Unigraf S  | erial Number  | 01234567   |               |        |                      |       |
|              |                                             | TICI       |               |            | _             |        |                      |       |
|              |                                             | lest Setu  | р             |            |               |        |                      |       |
|              |                                             |            |               |            |               |        |                      |       |
|              |                                             |            |               |            |               |        |                      |       |
|              |                                             |            |               |            |               |        |                      |       |
|              |                                             |            |               |            |               |        |                      |       |
| 🖳 Test Ch    | necked 🕨 Test Single                        |            |               |            |               |        |                      |       |
| Ready to run |                                             |            |               |            |               |        |                      |       |

- 3. Click "Test Single".
- Follow the instructions of the step-by step guide.
   When you have finished all steps, the compliance test runs automatically.
- You can also run the test in offline mode, using downloaded waveforms. For details, see "Offline Execution" on page 25.

### 4.3.4.2 Measurements

This test requires a DP AUX controller that is able to change the voltage swing of the AUX CH.

The software iterates through various voltage swing values while commanding the AUX controller to induce a normal AUX transaction. For each swing value iterate, the software inspects if the transaction is indeed acknowledged by the DUT. The smallest

swing value of the AUX CH for which the source DUT is still able to respond is the minimum sensitivity level of the DUT.

The figure below shows the minimum voltage swing the source DUT is able to response to.

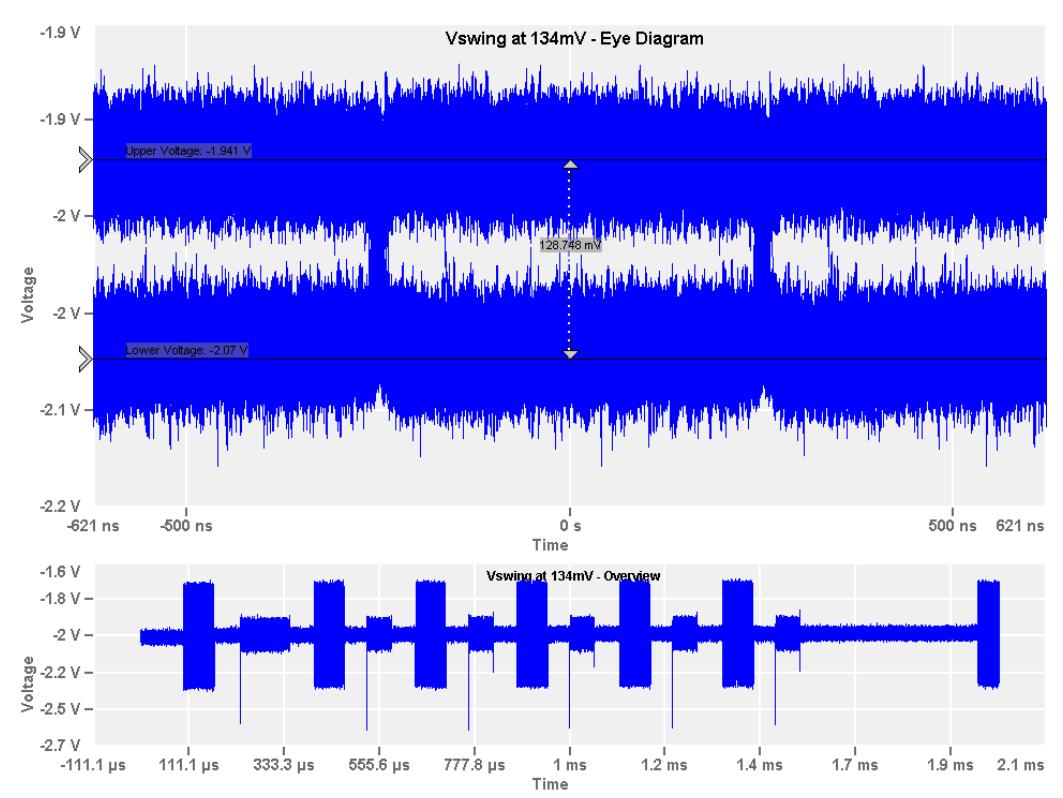

# 4.3.5 Termination DC tests

The termination DC test measures the form of AUX\_CH\_N and AUX\_CH\_P. The purpose of this test is to verify that the DC voltage from

### 4.3.5.1 Performing the tests

- 1. Start the test as described in Chapter 3.5, "Starting DisplayPort tests", on page 20.
- 2. Select "AUX\_CH Tests" > "Termination DC Tests".

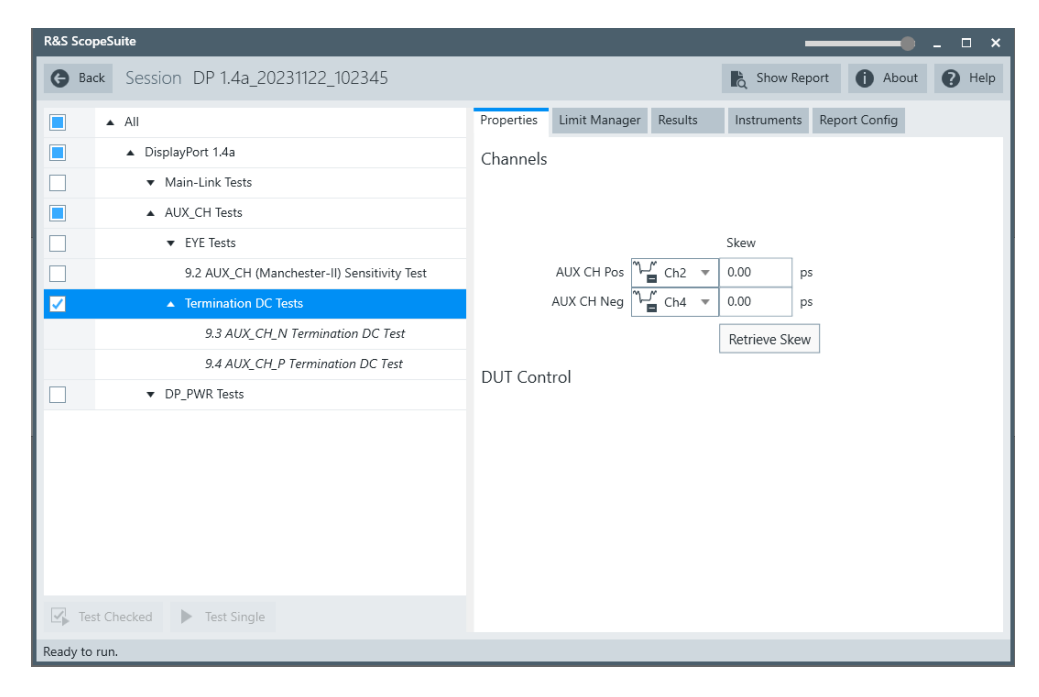

- 3. Click "Test Single".
- Follow the instructions of the step-by step guide.
   When you have finished all steps, the compliance test runs automatically.
- 5. You can also run the test in offline mode, using downloaded waveforms. For details, see "Offline Execution" on page 25.

### 4.3.5.2 Measurements

### AUX\_CH\_N termination DC test

The DC voltage from AUX\_CH\_N to GND on the link's source side is measured when a 1-M $\Omega$  resistance is connected from AUX\_CH\_N to GND.

|                  |                  |                  |                                                    |             |          |         |                     | ingger |                 | nonzontat                              |                    | equipition |         | 2025-00- | 04 /    |
|------------------|------------------|------------------|----------------------------------------------------|-------------|----------|---------|---------------------|--------|-----------------|----------------------------------------|--------------------|------------|---------|----------|---------|
|                  |                  |                  |                                                    |             |          |         | <mark>□</mark><br>▲ | Edge O | V Auto<br>Trg'd | 2.5 ns/<br>0 s                         | 20 GSa/s<br>1 kpts | s Sample   | Π       | 14:03:4  | 5 💖     |
| 5.6 V [          | OUT Power O      | N: C2,C4         | ×                                                  |             |          |         |                     |        |                 |                                        |                    |            |         | 1        |         |
|                  |                  | Probe            | Aeter 2 🔹                                          | - ×         |          |         |                     |        |                 |                                        |                    |            |         |          |         |
| - 4.4 V          | Ţ                |                  |                                                    | 93 mV       |          |         |                     |        |                 |                                        |                    |            |         |          |         |
|                  |                  | Probe            | Aeter 4 🛛 🗕                                        | - ×         |          |         |                     |        |                 |                                        |                    |            |         |          |         |
| - 3.8 V          | Ŧ                |                  |                                                    | 2.735 V     |          |         | _                   |        |                 |                                        |                    |            |         |          |         |
| - 3.2 V          | •                |                  |                                                    |             |          |         |                     |        |                 |                                        |                    |            |         |          |         |
| ÷ 2.6 V          |                  | (1 AUX CH        | I N Terminatio                                     | n DC Voltag | ge****** |         | ~~~                 |        |                 | ~~~~~~~~~~~~~~~~~~~~~~~~~~~~~~~~~~~~~~ | <del>~~~~</del>    |            | \       |          | -4      |
| -                |                  |                  |                                                    |             |          |         | -                   |        |                 |                                        |                    |            |         |          |         |
| - 2 V            |                  |                  |                                                    |             |          |         |                     |        |                 |                                        |                    |            |         |          |         |
|                  |                  |                  |                                                    |             |          |         |                     |        |                 |                                        |                    |            |         |          |         |
| - 1.4 V          |                  |                  |                                                    |             |          |         |                     |        |                 |                                        |                    |            |         |          |         |
| - 800 mV         |                  |                  |                                                    |             |          |         |                     |        |                 |                                        |                    |            |         |          |         |
| -                |                  |                  |                                                    |             |          |         | _                   |        |                 |                                        |                    |            |         |          |         |
| Cu4.X2           |                  | 44- A LANK 278   | n minim via su su su su su su su su su su su su su | Downlaw     |          | A A.4.A |                     |        |                 |                                        |                    |            |         |          |         |
| -400 m V         | -10014.1         | (1 ADX CF        | -7.5 ns                                            | -5 ns       | -2.5 r   | ns O    | s                   | 2.5    | 5 ns            | 5 ns                                   | رف این است.        | 7.5 ns     | 1       | 0 ns     | 12.5 ns |
| Cu 1 2           | X1               |                  | X2                                                 |             | ΛΧ       | 1/0X    | -                   | ¥1     |                 | Y2                                     |                    | ΔΥ         |         | ٨٢/٨)    | (       |
| 2 📿 🛇            |                  | -12.5 ns         | -1                                                 | 2.5 ns      | 0 s      | i juk   |                     |        | 0.093           |                                        | -0.4               |            | 193 mV  |          |         |
| 4 🕻 🐼            |                  | -12.5 ns         | -1                                                 | 2.5 ns      | 0 s      |         |                     |        | 2.743           |                                        | -0.4               | 4          | 3.143 V |          |         |
| Ω.               | _                | C4               |                                                    |             |          |         |                     |        |                 |                                        |                    |            |         |          |         |
| 600 mV/          | /                | 600 mV           | 1/                                                 |             |          |         |                     |        |                 |                                        |                    |            |         |          |         |
| 2.6 V<br>DC-50 O | 3 GHz<br>RT-7530 | 2.6 V<br>DC-50 O | 3 GHz<br>RT-7530                                   |             |          |         |                     |        |                 |                                        |                    |            |         |          |         |
|                  |                  |                  |                                                    |             |          |         |                     |        |                 |                                        |                    |            |         |          |         |

Figure 4-5: AUX\_CH\_N termination DC test with power on

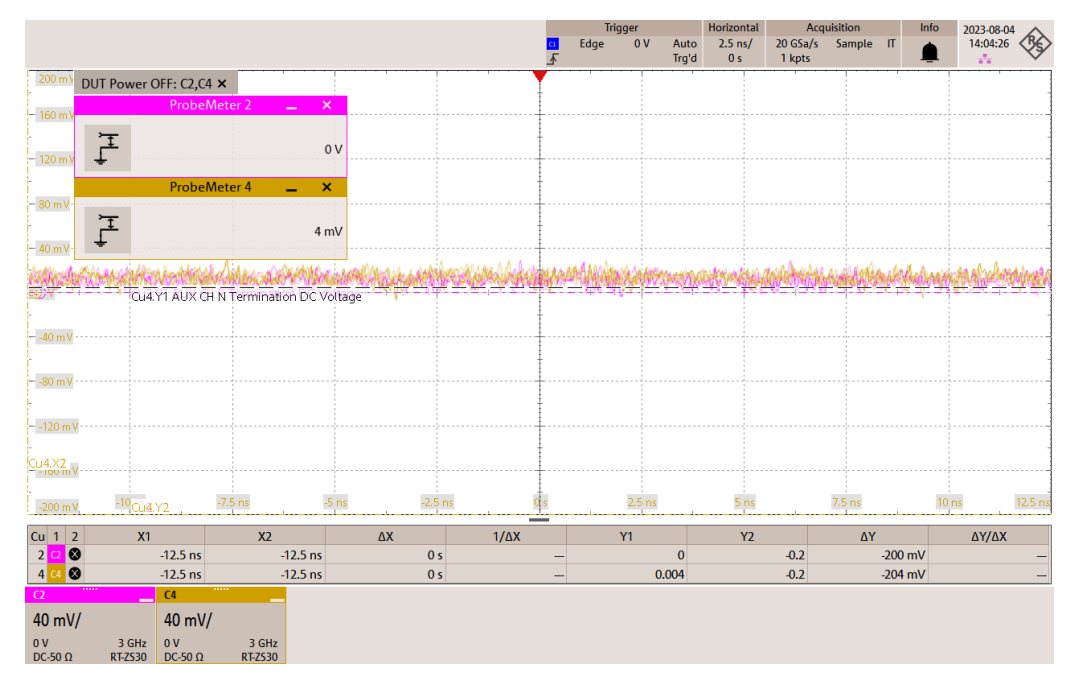

Figure 4-6: AUX\_CH\_N termination DC test with power off

### AUX\_CH\_P termination DC test

The DC voltage from AUX\_CH\_P to GND on the link's source side is measured when a 1-M $\Omega$  resistance is connected from AUX\_CH\_P to a 3.3-VDC termination voltage.

# 4.4 DP\_PWR tests

# 4.4.1 Test equipment

The following equipment is needed for performing main link DisplayPort compliance tests.

| Item                         | Description, model                                   | Quantity |
|------------------------------|------------------------------------------------------|----------|
| Rohde & Schwarz oscilloscope | R&S RTP with 4 channels and minimum bandwidth 16 GHz | 1        |
| Active probe                 | Minimum bandwidth: 500MHz                            | 2        |
|                              | 2/4                                                  |          |
| Inrush/Outrush test fixture  | V-Prime DP Inrush/Outrushtest fixture or equivalent  |          |
| DUT                          | Any DisplayPort source device                        | 1        |

# 4.4.2 Inrush (normative) and outrush (informative) test

The purpose of this test is to verify that the inrush energy at the power supply input of a power-consuming DUT and the inrush tolerance at the power supply output of a power-providing DUT system-dependent operation is maintained during a hot Plug event.

# 4.4.2.1 Performing the tests

- 1. Start the test as described in Chapter 3.5, "Starting DisplayPort tests", on page 20.
- 2. Select "AUX\_CH Tests" > "Inrush (Normative) and Outrush (Informative) Test".

| R&S ScopeSuite                                                                                                    | ×                                                                                                    |
|----------------------------------------------------------------------------------------------------|----------------------------------------------------------------------------------------------------|
| <b>G</b> Back Session DP 1.4a_20231122_102345                                                                                                    | 🗞 Show Report 🚺 About 👔 Help                                                                                                    |
| <ul> <li>All</li> <li>DisplayPort 1.4a</li> <li>Main-Link Tests</li> <li>AUX_CH Tests</li> <li>EVE Tests</li> <li>9.2 AUX_CH (Manchester-II) Sensitivity Test</li> <li>Termination DC Tests</li> <li>DP_PWR Tests</li> <li>9.6 Inrush (Normative) and Outrush (Informative) Test</li> </ul> | Properties     Limit Manager     Results     Instruments     Report Config       Channels     Vd     Vd |
| Test Checked Test Single                                                                                                    |                                                                                                    |
| Ready to run.                                                                                                    |                                                                                                    |

- 3. Click "Test Single".
- Follow the instructions of the step-by step guide.
   When you have finished all steps, the compliance test runs automatically.
- 5. You can also run the test in offline mode, using downloaded waveforms. For details, see "Offline Execution" on page 25.

### 4.4.2.2 Measurements

If a power-consuming device has excessive inrush, this may cause a power-providing device to fail. A power-consuming device shall not exceed this inrush energy. A power-providing device shall be able to handle this amount of inrush energy.

|                                                |                | Trigger          | Horizontal Ac                                                                                                    | quisition Info            | 2023-08-04                  |
|------------------------------------------------|----------------|------------------|----------------------------------------------------------------------------------------------------|---------------------------|-----------------------------|
|                                                | <mark>0</mark> | Edge 100 mV Norm | 200 µs/ 5 GSa/s                                                                                                    | Sample RT                 | 16:12:01                    |
| 315 mV                                         | <u>ک</u>       |                  | 000 µ3 10 mpts                                                                                                    |                           |                             |
| Diagram1: C1,C2 × nrush Current — — —          |                |                  |                                                                                                    |                           |                             |
| 140 mV                                         |                |                  |                                                                                                    |                           |                             |
|                                                |                |                  |                                                                                                    |                           |                             |
| сси п.X.2<br>цадоб m W qCu1.Y2 20 р да 40 р да | 600 με         | 1 ms             | 1.2 ms                                                                                                    | 1.4 ms                    | 6 m's 1:8 ms                |
| 315 mV Current Zoom: C1 C2 X                   |                |                  |                                                                                                    |                           |                             |
| 280 mV                                         |                |                  |                                                                                                    |                           |                             |
|                                                |                |                  |                                                                                                    |                           |                             |
| 245 mV                                         |                |                  |                                                                                                    |                           |                             |
| 710 mV                                         |                |                  |                                                                                                    |                           |                             |
|                                                |                |                  | anna sa ann an an an an an an an an an an an a                                                                                                    |                           |                             |
| - 175 mV +                                     |                |                  |                                                                                                    |                           |                             |
|                                                |                |                  |                                                                                                    |                           | -                           |
|                                                | Winterie .     |                  |                                                                                                    |                           |                             |
| - 105 mV                                       |                |                  |                                                                                                    |                           | TA                          |
|                                                |                |                  |                                                                                                    |                           | -                           |
|                                                |                |                  |                                                                                                    |                           | -                           |
| 35 mV                                          |                |                  |                                                                                                    | lan Wakan na kana kana sa | A MINA MINA AND A MINA MINA |
| ←Cu1.X2                                        |                |                  | a series and a series of the series of the s | and make about the state  |                             |
|                                                |                |                  |                                                                                                    |                           |                             |
| -35 mV 4 s Cu1.Y2-1 μs 4.2 μs                  | 6.3 µs 8.4 µs  | 10.5 µs 12.6 µ   | 14.7 μs                                                                                                    | 16.8 µs                   | 18.9 µs 20 µs               |
| Meas Group 1 🛄 Meas Group 2 💆                  |                |                  |                                                                                                    |                           | <b>_</b>                    |
| Max 261.74 mV Amplitude                        | 3.2609 V       |                  |                                                                                                    |                           | •                           |
| Cu 1 2 X1 X2                                   | ΔΧ 1/ΔΧ        | Y1               | Y2                                                                                                    | ΔΥ                        | ΔΥ/ΔΧ                       |
| 1 C1 😵 -200 μs -200 μs                         | 0 s            | 0.262            | -0.035                                                                                                    | -296.74 mV                | -                           |
| C1 C2 C2                                       |                |                  |                                                                                                    |                           |                             |
| 35 m\// 500 m\//                               |                |                  |                                                                                                    |                           |                             |
|                                                |                |                  |                                                                                                    |                           |                             |
| 5 GHZ 5 GHZ                                    |                |                  |                                                                                                    |                           |                             |

# 5 eDP 1.4b, eDP 1.5 tests

# 5.1 Main-Link tests

The purpose of the Main-Link tests is to verify that the eDP source device under test is outputting signal that complies with the eDP 1.4b or eDP 1.5 Standard.

# 5.1.1 Test equipment

The following equipment is needed for performing main link eDP 1.4b, eDP 1.5 compliance tests.

| Item                              | Description, model                                               | Quantity |
|-----------------------------------|------------------------------------------------------------------|----------|
| Rohde & Schwarz oscilloscope      | R&S RTP with 4 channels and minimum bandwidth 16 GHz             | 1        |
| Probes                            | R&S ZM160 with R&S RT-ZMA40                                      | 2        |
|                                   | SMA cables                                                       | 2/4      |
| Advanced jitter analysis          | Option R&S RTP-K133 or R&S RTP-K134 Advanced jitter and noise    | 1        |
| DisplayPort AUX controller        | Unigraf's UCD-3233 or equivalent                                 | 1        |
| Auxiliary Control test adapter    | Wilder Technologies Auxiliary control test adapter or equivalent | 1        |
| Embedded DisplayPort test adapter | Wilder Technologies EDP-TPA40L or equivalent                     |          |
| DUT                               | Any eDP source device                                            | 1        |

# 5.1.2 Test patterns

The following test patterns are used:

|                            | Link rate                   | Test pattern     |  |
|----------------------------|-----------------------------|------------------|--|
| Eye & Jitter tests         | 2.7 Gbps                    | PRBS7            |  |
| Eye & Jitter tests         | > 2.7 Gbit/s and ≤ 5.4 Gbps | CP2520 pattern 1 |  |
| Eye & Jitter tests         | > 5.4 Gbit/s and ≤ 8.1 Gbps | CP2520 pattern 3 |  |
| Differential voltage       | All link rates              | Custom pattern   |  |
| Main link frequency        | All link rates              | D10.2            |  |
| Spread spectrum clocking   | All link rates              | D10.2            |  |
| Intra-Pair/Inter-Pair skew | All link rates              | PRBS7            |  |

# 5.1.3 Eye diagram tests

The purpose of the test is to ensure that timing variables and amplitude trajectories support the overall DP system objectives of BER in data transmission.

### 5.1.3.1 Performing the tests

- 1. Start the test as described in Chapter 3.5, "Starting DisplayPort tests", on page 20.
- 2. Select "Main-Link Tests" > "Eye Diagram Tests".

| R&S ScopeSuite                       | @ ×                                                                                                    |
|--------------------------------------|----------------------------------------------------------------------------------------------------|
| Back Session eDP 1.5_20230918_134943 | 🖹 Show Report 🚺 About 👔 Help                                                                                                    |
| All                                  | Properties Limit Manager Results Instruments Report Config                                                                                                    |
| <ul> <li>eDisplayPort 1.5</li> </ul> | Channels                                                                                                    |
| Main-Link Tests                      |                                                                                                    |
| ✓ Eye Disgram Test                   | 2 Single-Ended SMA      Differential Probe (ZMA-40)                                                                                                    |
| itter Tests                          | Skew                                                                                                    |
| Differential Voltage Test            | SingleEnded Pos                                                                                                    |
| Main-Link Frequency Compliance Test  | SingleEnded Neg 🖵 Ch3 💌 0.00 ps                                                                                                    |
| SSC Tests                            | Retrieve Skew                                                                                                    |
|                                      | Main-Link Lanes                                                                                                    |
| Inter-Pair Skew Test                 | Num: Of Lanes 🔵 1 🔵 2 🖲 4                                                                                                    |
| AUX_CH Tests                         | Lane 0 v                                                                                                    |
| EYE Tasts                            |                                                                                                    |
| Sensitivity Test                     | Test Setup                                                                                                    |
|                                      | AUX Controller Ungerd UG0023 * Ungerd Send Numer 013487 Dels Rei    R124 142000 R1 Rei R216 21600 R216 21600 R124 14200 R126 21600 R124 14200 R126 21600 R124 14200 R126 21600 R124 14200 R126 21600 R124 14200 R126 2160 R124 14200 R126 2160 R124 14200 R126 14200 R126 14200 |
| ✓ Test Checked ► Test Single         | Swina Voltage Level                                                                                                    |
|                                      |                                                                                                    |

- 3. Click "Test Single".
- Follow the instructions of the step-by step guide.
   When you have finished all steps, the compliance test runs automatically.
- 5. You can also run the test in offline mode, using downloaded waveforms. For details, see "Offline Execution" on page 25.

### 5.1.3.2 Measurements

### For Link rate < 5.4Gbps (eDP 1.4b & eDP 1.5):

Construct an eye diagram for the lane under test using the following condition:

**Eye source**: Differential lane signal with link rate-appropriate TP3\_EQ Reference Equalizer applied.

**Reference signal**: Recover the reference clock using a 2nd order PLL with closedloop tracking bandwidth and damping factor as specified in PLL 2nd order clock recovery.

### Table 5-1: PLL 2nd order clock recovery

| Link rate                    | Closed-loop tracking band-<br>width (MHz) | Damping factor |  |  |
|------------------------------|-------------------------------------------|----------------|--|--|
| > = 5.4Gbps                  | 15                                        | 1.0            |  |  |
| > 2.7 Gbps and < 5.4 Gbps    | 10                                        | 1.0            |  |  |
| > 1.62 Gbps and < = 2.7 Gbps | 10                                        | 1.51           |  |  |
| < =1.62Gbps                  | 5.4                                       | 1.51           |  |  |

The figure below shows a pass case for eye test:

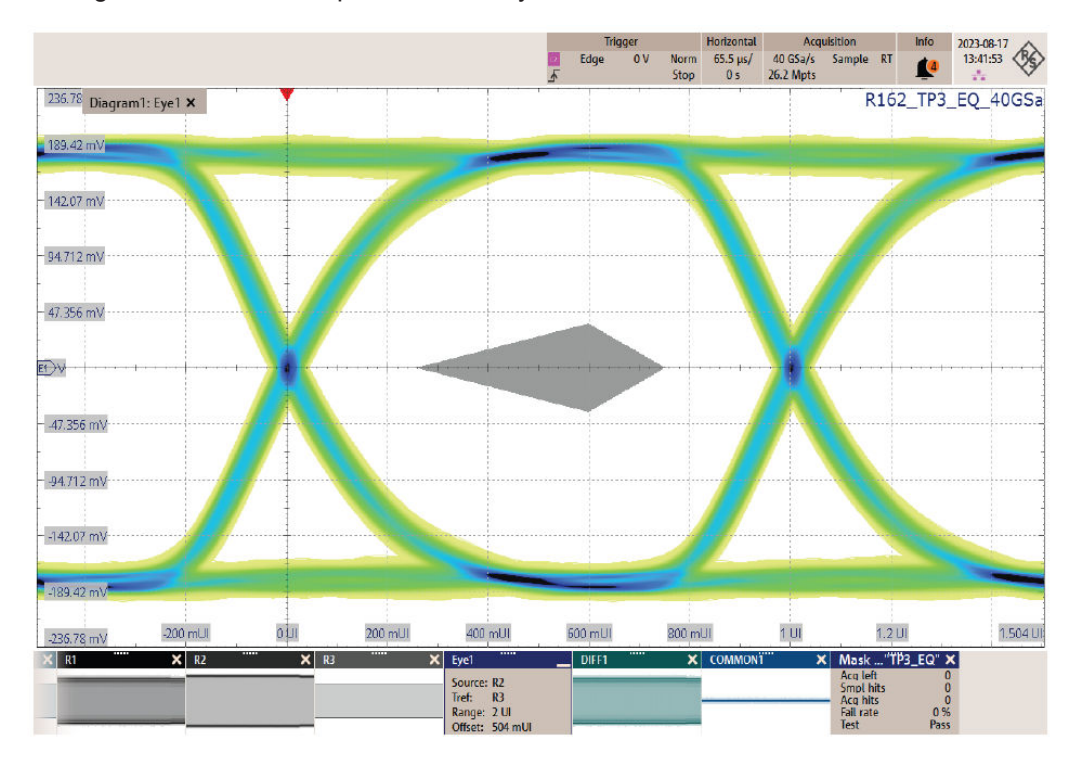

Figure 5-1: Eye test with pass criteria

### For Link Rate > 5.4Gbps ( eDP 1.5):

Construct an eye diagram for the lane under test using the following condition:

**Eye Source**: Differential lane signal with link rate-appropriate HBR3 CTLE Reference applied.

**Reference Signal**: Recover the reference clock using a 2nd Order PLL with closedloop tracking bandwidth and damping factor specified in PLL 2nd order clock recovery.

The figure below shows a pass case for eye test:

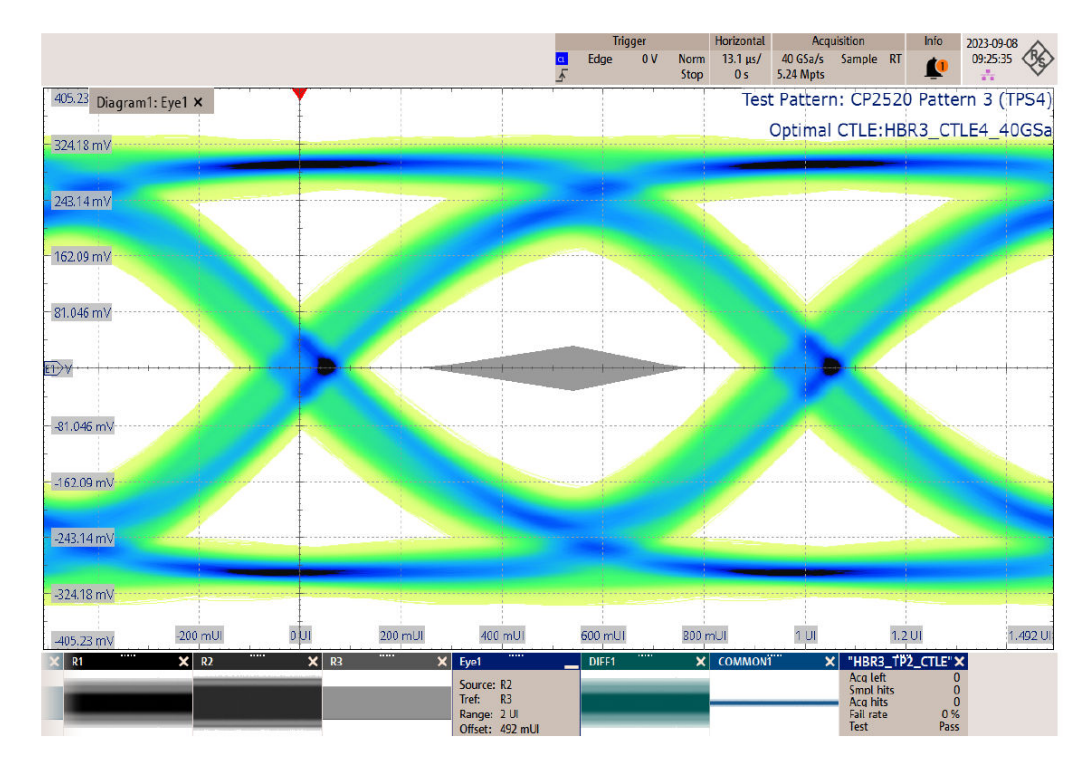

Figure 5-2: Eye test with pass criteria for eDP 1.5

# 5.1.4 Jitter tests

These tests evaluate the Total Jitter and Deterministic Jitter that accompany the data transmission. This measurement is a data time interval error (Data-TIE) jitter measurement.

### 5.1.4.1 Performing the tests

- 1. Start the test as described in Chapter 3.5, "Starting DisplayPort tests", on page 20.
- 2. Select "Main-Link Tests" > "Jitter Tests".

| R&S ScopeSuite                         |                                                            |               | - •   | . @ ×  |
|----------------------------------------|------------------------------------------------------------|---------------|-------|--------|
| © Back Session eDP 1.5_20230918_134943 |                                                            | 🖹 Show Report | About | 🕜 Help |
| All                                    | Properties Limit Manager Results Instruments Report Config |               |       |        |
| <ul> <li>eDisplayPort 1.5</li> </ul>   | Channels                                                   |               |       | í.     |
| Main-Link Tests                        |                                                            |               |       |        |
| Eye Diagram Test                       | 2 Single-Ended SMA () Differential Probe (ZMA-40)          |               |       |        |
| 🗹 🔺 Jitter Tests                       | Skew                                                       |               |       |        |
| Non ISI litter                         | SingleEnded Pos                                            |               |       |        |
| Total Jitter                           | SingleEnded Neg 🔓 Ch3 💌 0 ps                               |               |       |        |
| Random Jitter                          | Retrieve Skew                                              |               |       |        |
| Deterministic Jätter                   | Main-Link Lanes                                            |               |       |        |
| Differential Voltage Test              | Num. Of Lanes 🔿 1 🔿 2 💌 4                                  |               |       |        |
| Main-Link Frequency Compliance Test    | Lane 0 v                                                   |               |       |        |
| ▼ SSC Tests                            |                                                            |               |       |        |
| ▼ Intra-Pair Tests                     | Test Setup                                                 |               |       |        |
| Inter-Pair Skew Test                   | AUX Controller Univer UCD323                               |               |       |        |
| AUX_CH Tests                           |                                                            |               |       |        |
| ▼ EYE Tests                            | Unigraf Serial Number 01234567                             |               |       |        |
| Sensitivity Test                       | Data Rate 💿 R162 1.62Gbps 🔘 R216 2.16Gbps                  |               |       |        |
|                                        | R243 2.43Gbps R270 2.70Gbps                                |               |       |        |
|                                        | R324 3.24Gbps R432 4.32Gbps                                |               |       |        |
|                                        | P540 5 40Ghm      P675 6 75Ghm                             |               |       |        |
|                                        |                                                            |               |       |        |
|                                        |                                                            |               |       |        |
|                                        | Acquisition Time 1000000 Unit Interval                     |               |       |        |
|                                        | TP3 Reference EQ_CTLE Optimal ~                            |               |       |        |
|                                        | Test Pattern CP2520 Pattern 1 👻                            |               |       | - 1    |
|                                        | SSC 🗸 Enable                                               |               |       |        |
|                                        |                                                            |               |       |        |
|                                        |                                                            |               |       |        |
| C Test Checked F Test Single           | Swing Voltage Level                                        |               |       |        |

- 3. Click "Test Single".
- Follow the instructions of the step-by step guide.
   When you have finished all steps, the compliance test runs automatically.
- 5. You can also run the test in offline mode, using downloaded waveforms. For details, see "Offline Execution" on page 25.

### 5.1.4.2 Measurements

The following measurements are performed:

- "Non ISI Jitter"
- "Total Jitter"
- "Random Jitter"
- "Deterministic Jitter"

Using Dual-Direct Model equivalent method to discompose the jitter components from the differential lane signal. The appropriate equalization is applied.

### Total Jitter, Deterministic Jitter, Random Jitter

The total jitter is the peak-to-peak phase variation in the 0-V differential crossing point, measured at a 10e-9 BER for all link rates. It is estimated with the following equation:

 $TJ=DJ_{dd} + n \times RJ_{dd}$ 

Where:

 $DJ_{dd}$  is the deterministic jitter

*RJ<sub>rms</sub>* is the random jitter, a standard deviation value of an idealized pure noise process.

N for link rate < 8.1 Gbit/s = 12, to accommodate a 1x10<sup>-9</sup> BER value

N for link rate > = 8.1 Gbit/s = 12, to accommodate a  $1x10^{-9}$  BER value

### Non ISI Jitter

Non ISI Jitter can be computed using the following equation:

Jitter<sub>NON\_SIS</sub>=TJ - Jitter<sub>ISI</sub>

The following diagram shows the decomposition of the jitter components:

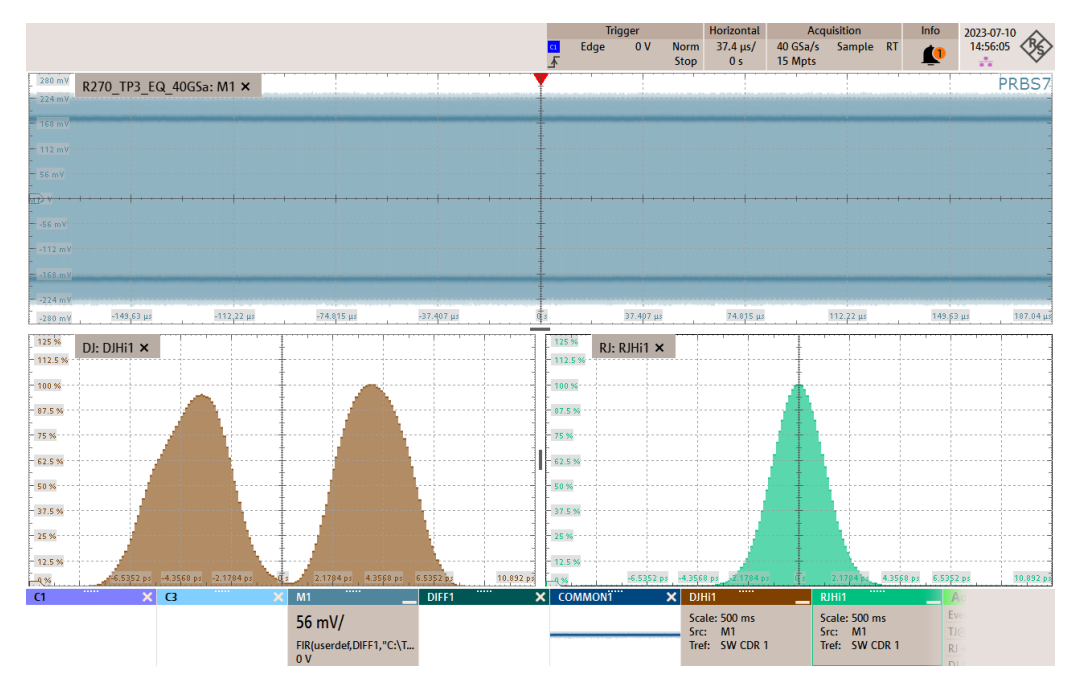

# 5.1.5 Differential voltage test

This test measures differential voltages on transition and non-transition levels when the DUT is operating at the different voltage and pre-emphasis settings.

### 5.1.5.1 Performing the tests

- 1. Start the test as described in Chapter 3.5, "Starting DisplayPort tests", on page 20.
- 2. Select "Main-Link Tests" > "Differential Voltage Test".

| R&S ScopeSuite                              | • _ u >                                                    |
|---------------------------------------------|------------------------------------------------------------|
| <b>Back</b> Session eDP 1.5_20230918_134943 | C Show Report 1 About 1 Help                               |
| All                                         | Properties Limit Manager Results Instruments Report Config |
| eDisplayPort 1.5                            | Channels                                                   |
| Main-Link Tests                             |                                                            |
| Eye Diagram Test                            | 2 Single-Ended SMA O Differential Probe (ZMA-40)           |
| ✓ Jitter Tests                              | Skew                                                       |
| ✓ Differential Voltage Test                 | SingleEnded Pos                                            |
| Main-Link Frequency Compliance Test         | SingleEnded Neg Ch3 🔻 0 ps                                 |
| SSC Tests                                   | Retrieve Skew                                              |
| ☐ Intra-Pair Tests                          | Main-Link Lanes                                            |
| Inter-Pair Skew Test                        | Num. Of Lanes 1 2 • 4                                      |
| AUX_CH Tests                                | Lane 0 💌                                                   |
|                                             |                                                            |
| Sensitivity Test                            | Test Setup                                                 |
|                                             |                                                            |
|                                             | AUX Controller Unigraf_UCD323 👻                            |
|                                             | Unigraf Serial Number 01234567                             |
|                                             | Data Rate 💿 R162 1.62Gbps 🔘 R216 2.16Gbps                  |
|                                             | ○ R243 2.43Gbps ○ R270 2.70Gbps                            |
|                                             |                                                            |
|                                             |                                                            |
|                                             | ○ R540 5.40Gbps ○ R675 6.75Gbps                            |
|                                             | R810 8.10Gbps                                              |
|                                             | SSC 🗹 Enable                                               |
|                                             |                                                            |
| Test Checked Test Single                    |                                                            |
| Ready to run.                               |                                                            |

- 3. Click "Test Single".
- Follow the instructions of the step-by step guide.
   When you have finished all steps, the compliance test runs automatically.
- 5. You can also run the test in offline mode, using downloaded waveforms. For details, see "Offline Execution" on page 25.

### 5.1.5.2 Measurements

The DUT is configured to transmit a custom pattern which consists of 111110000 bit pattern.

Transition voltages ( $V_{T_LvIX_H}$ ,  $V_{T_LvIX_L}$ ) are the average value measured at 0.4 to 0.7 UI of the 5 consecutive bits while non-transition voltage ( $V_{N_LvIX_H}$ .  $V_{N_LvIX_L}$ ) are the average values measure from 2.5 to 4.5 UI of the consecutive bits.

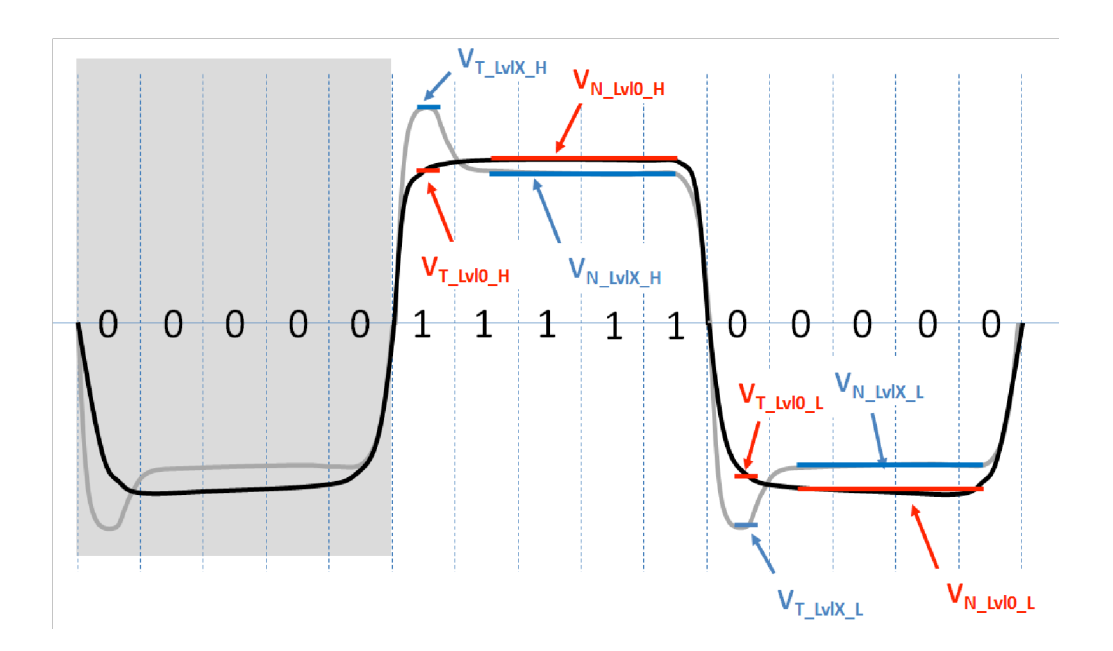

# 5.1.6 Main-link frequency compliance test

This test ensures that the average data rate under all conditions does not exceed the minimum or maximum link rate set by the specification.

### 5.1.6.1 Performing the tests

- 1. Start the test as described in Chapter 3.5, "Starting DisplayPort tests", on page 20.
- 2. Select "Main-Link Tests" > "Main-link Frequency Compliance Test".

| R&S ScopeSuite                         | • _ ¤ ×                                                    |
|----------------------------------------|------------------------------------------------------------|
| G Back Session eDP 1.5_20230918_134943 | 🖹 Show Report 🚺 About 👔 Help                               |
| All                                    | Properties Limit Manager Results Instruments Report Config |
| eDisplayPort 1.5                       | Channels                                                   |
| Main-Link Tests                        |                                                            |
| Eye Diagram Test                       | 2 Single-Ended SMA O Differential Probe (ZMA-40)           |
| ▼ Jitter Tests                         | Skew                                                       |
| Differential Voltage Test              | SingleEnded Pos                                            |
| Main-Link Frequency Compliance Test    | SingleEnded Neg Ch3 💌 0 ps                                 |
| SSC Tests                              | Retrieve Skew                                              |
| Intra-Pair Tests                       | Main-Link Lanes                                            |
| Inter-Pair Skew Test                   | Num. Of Lanes 🔵 1 🔵 2 💿 4                                  |
| AUX_CH Tests                           | Lane 0 v                                                   |
| EYE Tests                              |                                                            |
| Sensitivity Test                       | Test Setup                                                 |
|                                        | ALIX Controller Heigerf HCD222                             |
|                                        |                                                            |
|                                        | Unigraf Serial Number 01234567                             |
|                                        | Data Rate 💿 R162 1.62Gbps 🗌 R216 2.16Gbps                  |
|                                        | R243 2.43Gbps R270 2.70Gbps                                |
|                                        | ○ R324 3.24Gbps ○ R432 4.32Gbps                            |
|                                        | <b>R540 5.40Gbps</b> R675 6.75Gbps                         |
|                                        | R810 8.10Gbps                                              |
|                                        | SSC 📝 Enable                                               |
|                                        |                                                            |
|                                        | Pre-emphasis Level 🔍 U 🔾 1 🔾 2 🔾 3                         |
| Test Checked Fast Single               | Swing Voltage Level 💿 0 🔾 1 🔾 2 🔾 3                        |
| Ready to run.                          |                                                            |

- 3. Click "Test Single".
- Follow the instructions of the step-by step guide.
   When you have finished all steps, the compliance test runs automatically.
- 5. You can also run the test in offline mode, using downloaded waveforms. For details, see "Offline Execution" on page 25.

### 5.1.6.2 Measurements

The DUT is set to transmit D10.2 pattern, 2 which consist of alternate 1 bit and 0 bits to simulate clock-liked signal as shown in figure below:

# eDP 1.4b, eDP 1.5 tests

Main-Link tests

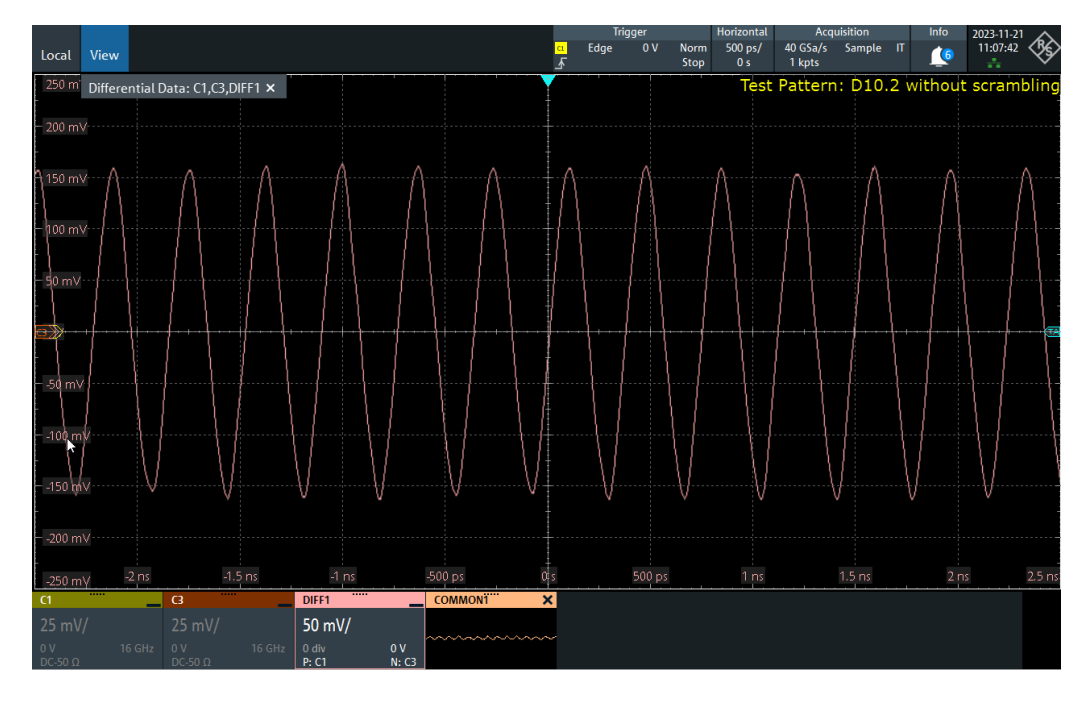

The software measures and reports frequency of the clock-liked signal.

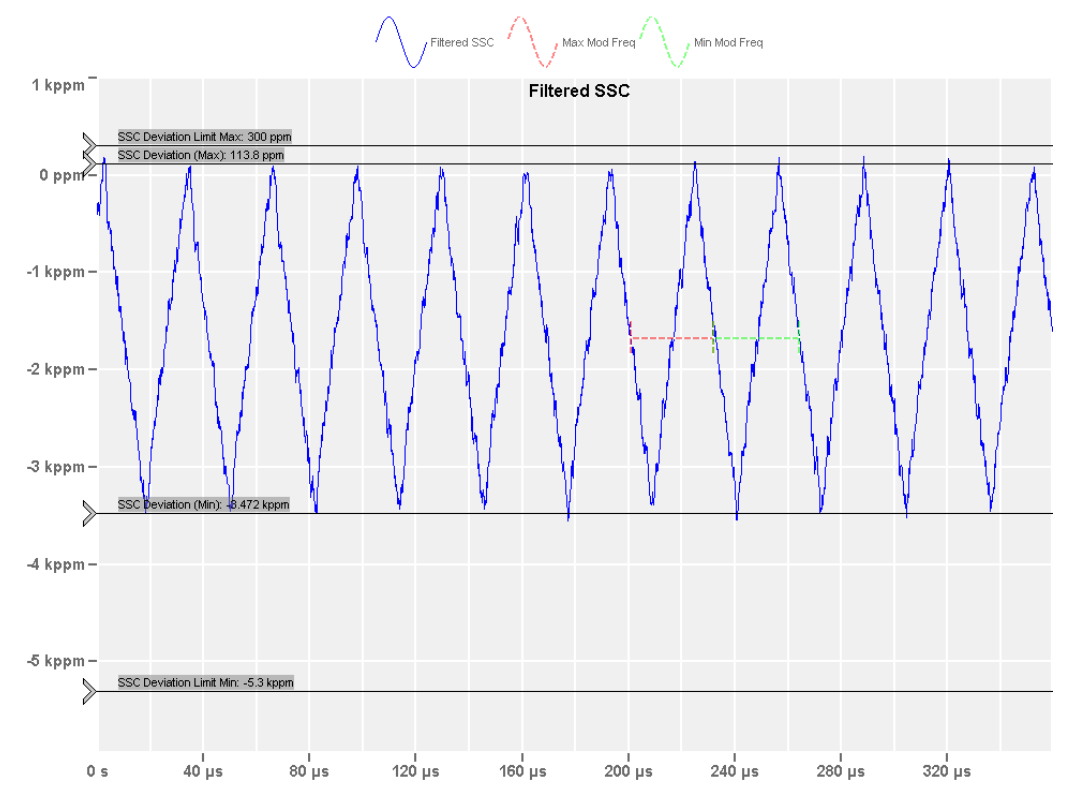

Figure 5-3: Main-link frequency with SSC enabled

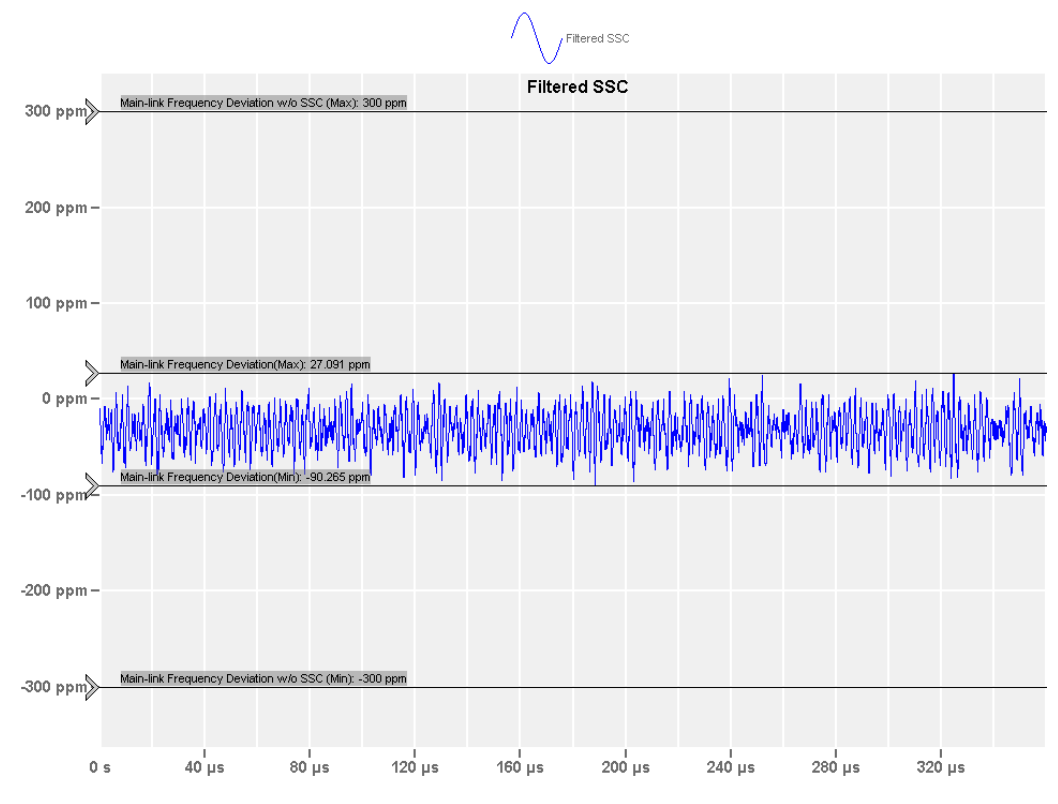

Figure 5-4: Main-link frequency with SSC disabled

# 5.1.7 SSC tests

This test evaluates the range of the transmitter signal's SSC down spreading (in ppm). The SSC profile shall not include frequency deviations that exceed 1250 ppm/us.

### 5.1.7.1 Performing the tests

- 1. Start the test as described in Chapter 3.5, "Starting DisplayPort tests", on page 20.
- 2. Select "Main-Link Tests" > "SSC Tests".

| kas scope: | Suite                                                    | @                                                          |
|------------|----------------------------------------------------------|------------------------------------------------------------|
| G Back     | Session eDP 1.4b_20230923_221954                         | K Show Report 1 About                                      |
|            | ▲ All                                                    | Properties Limit Manager Results Instruments Report Config |
|            | <ul> <li>eDisplayPort 1.4b</li> </ul>                    | Channels                                                   |
|            | <ul> <li>Main-Link Tests</li> </ul>                      |                                                            |
|            | Eye Diagram Test                                         | ② 2 Single-Ended SMA () Differential Probe (ZMA-40)        |
|            | ✓ Jitter Tests                                           | Skew                                                       |
|            | Differential Voltage Test                                | SingleEnded Pos                                            |
|            | Main-Link Frequency Compliance Test                      | SingleEnded Neg ☐ Ch3 ▼ 0.00 ps                            |
|            | ▲ SSC Tests                                              | Retrieve Skew                                              |
|            | Modulation Frequency                                     | Main-Link Lanes                                            |
|            | Modulation Deviation                                     | Num. Of Lanes 0 1 0 2 0 4                                  |
|            | dF/dT Spread-spectrum Deviation High-frequency Variation | Lane 0 v                                                   |
|            | ▼ Intra-Pair Tests                                       |                                                            |
|            | Inter-Pair Skew Test                                     | Test Setup                                                 |
|            | ✓ AUX CH Tests                                           | AllY Controller Heines (HCD222 w                           |
|            |                                                          |                                                            |
|            |                                                          | Unigraf Serial Number 01234567                             |
|            |                                                          | Data Rate 💿 R162 1.62Gbps 🗌 R216 2.16Gbps                  |
|            |                                                          | ○ R243 2.43Gbps ○ R270 2.70Gbps                            |
|            |                                                          | O R324 3.24Gbps O R432 4.32Gbps                            |
|            |                                                          | ○ R540 5.40Gbps ○ R675 6.75Gbps                            |
|            |                                                          |                                                            |
|            |                                                          | O Kello al loubps                                          |
|            |                                                          | SSC 🗹 Enable                                               |
|            |                                                          | Pre-emphasis Level 💿 0 🔵 1 💭 2 🔵 3                         |
|            |                                                          | Swing Voltage Level                                        |
|            |                                                          | Export Waveforms                                           |
|            |                                                          | English                                                    |
|            | Thankad 🐚 Tart Single                                    |                                                            |
| iest c     | ancena processinge                                       | Offline Execution                                          |

- 3. Click "Test Single".
- Follow the instructions of the step-by step guide.
   When you have finished all steps, the compliance test runs automatically.
- You can also run the test in offline mode, using downloaded waveforms. For details, see "Offline Execution" on page 25.

### 5.1.7.2 Measurement

The DUT is configured to output test pattern D10.2 which consist of alternate 1 bit and 0 bits to simulate clock like signal.

The difference between the successive 0v crossing times of the differential lane waveform are measured as UI values.

Instantaneous frequency of the clock signal is measured as the inverse value of the UI values computed. A 0.222us average window filtering is applied to remove the high frequency noise.

The filtered clock frequency is used to analyze the modulation rate and deviation as shown in the picture below:

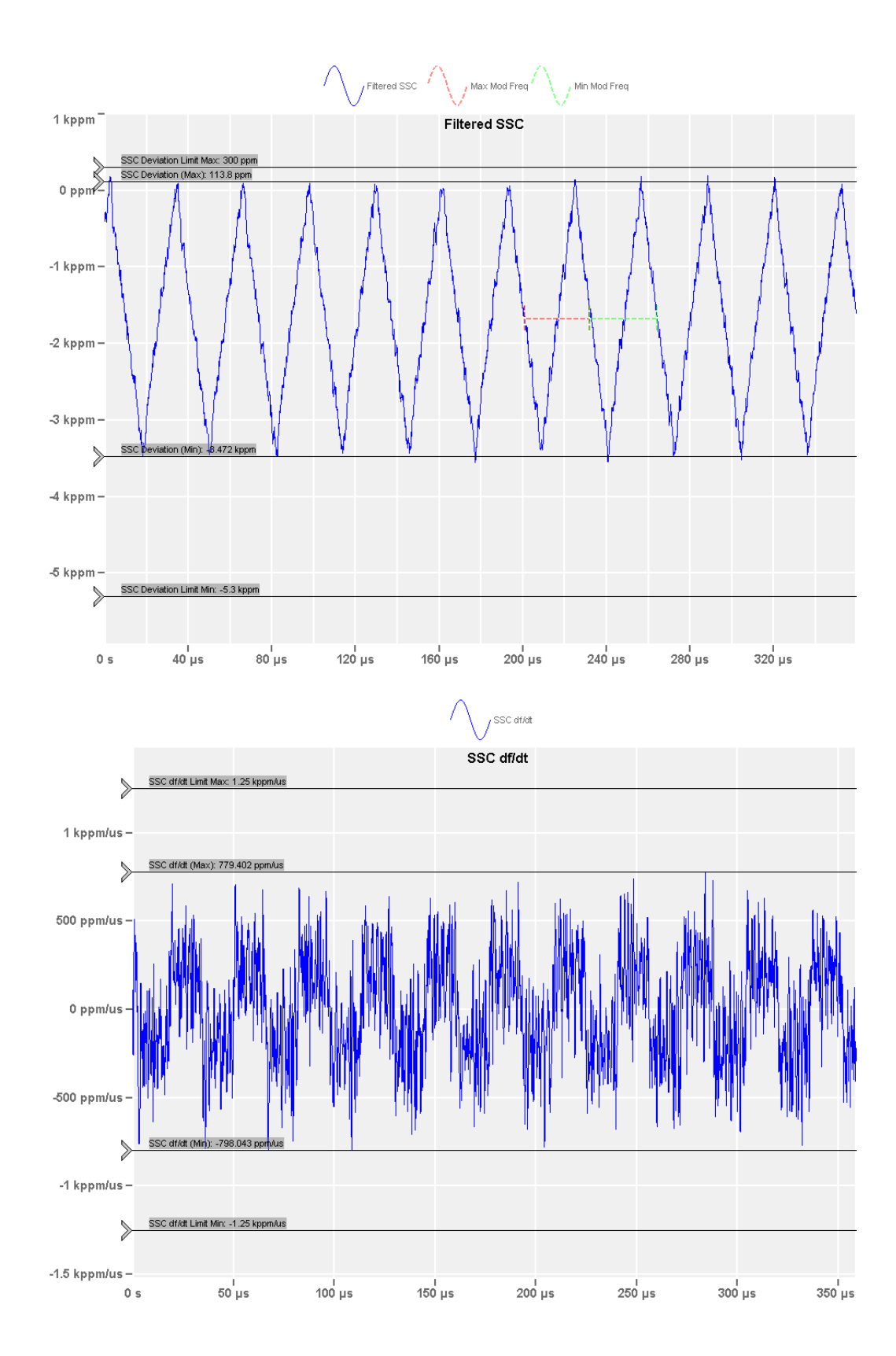

# 5.1.8 Intra-pair skew test

This test evaluates the skew between respective sides of a differential data lane in a Dipslay Port interface.

### 5.1.8.1 Performing the tests

- 1. Start the test as described in Chapter 3.5, "Starting DisplayPort tests", on page 20.
- 2. Select "Main-Link Tests" > "Intra-pair Skew Test (Informative)".

| R&S ScopeSuite                         |            |                 |                      |               | _             | •       | _ 🗆 ×  |
|----------------------------------------|------------|-----------------|----------------------|---------------|---------------|---------|--------|
| G Back Session eDP 1.5_20230918_134943 |            |                 |                      |               | Show Report   | 1 About | 🕐 Help |
| All                                    | Properties | Limit Manager   | Results              | Instruments   | Report Config |         |        |
| ■ eDisplayPort 1.5                     | Channels   |                 |                      |               |               |         | Î      |
| Main-Link Tests                        |            |                 |                      |               |               |         |        |
| Eye Diagram Test                       |            |                 |                      | Skew          |               |         |        |
| ✓ Jitter Tests                         | Sin        | gleEnded Pos 🎜  | ℃h1 🔻                | 0.00 ps       | 5             |         |        |
| Differential Voltage Test              | Sing       | JleEnded Neg 거  | ∫ <sup>™</sup> Ch3 ▼ | 0.00 ps       | 5             |         |        |
| Main-Link Frequency Compliance Test    |            |                 |                      | Retrieve Skew | ,             |         |        |
| SSC Tests                              | Main-Lin   | k Lanes         |                      |               | _             |         |        |
| Intra-Pair Tests                       | N          | lum. Of Lanes   | ) 1 () 2 🤇           | 4             |               |         |        |
| Inter-Pair Skew Test                   |            | lane 0          |                      |               |               |         |        |
| AUX_CH Tests                           |            | Lunc 0          | -                    |               |               |         |        |
| EYE Tests                              | Test Setu  | р               |                      |               |               |         |        |
| Sensitivity Test                       |            |                 |                      |               |               |         |        |
|                                        | A          | UX Controller U | nigraf_UCD32         | 23 🔻          |               |         |        |
|                                        | Unigraf S  | erial Number 0  | 1234567              |               |               |         |        |
|                                        |            | Data Rate 🤇     | R162 1.62            | Gbps 🔿 R216   | 2.16Gbps      |         |        |
|                                        |            |                 | R243 2.43            | Gbps 🔿 R270   | 2.70Gbps      |         |        |
|                                        |            |                 | R324 3 24            | Ghns C R432   | 432Gbps       |         |        |
|                                        |            |                 |                      |               |               |         |        |
|                                        |            | C               | ) R540 5.40          | Gbps () R675  | 6.75Gbps      |         |        |
|                                        |            | C               | R810 8.10            | Gbps          |               |         |        |
|                                        |            | SSC 🗸           | Enable               |               |               |         |        |
|                                        | Export W   | aveforms        |                      |               |               |         |        |
|                                        |            | Enable          |                      |               |               |         |        |
|                                        | 0.000      |                 |                      |               |               |         |        |
|                                        | Ottline Ex | ecution         |                      |               |               |         |        |
| Test Checked Test Single               |            | Enable          |                      |               |               |         | Y      |
| Ready to run.                          |            |                 |                      |               |               |         |        |

- 3. Click "Test Single".
- Follow the instructions of the step-by step guide.
   When you have finished all steps, the compliance test runs automatically.
- You can also run the test in offline mode, using downloaded waveforms. For details, see "Offline Execution" on page 25.

### 5.1.8.2 Measurements

Waveforms of both signal polarities on one lane are simultaneously captured using two single-ended measurement channels. The rising edge of the data true signal (D+) is
compared with the complement's (D-) falling edges, and the rising edge of the complement is compared to the falling edge of the data true signal. The time of transition is found by determining when the waveform crosses the transition amplitude.

Each lane is composed of two single-ended signals D+ and D-. For each D+ and D- signal, the average value over the 0.6 to 0.75UI region past the edge of the  $V_H$  and  $V_L$  is found:

$$V_{Transition_D+} = \frac{V_{H+} + V_{L+}}{2}$$
$$V_{Transition_D-} = \frac{V_{H-} + V_{L-}}{2}$$

 $IntraPairSkew = \{1/NumEdges\} \Sigma \{ [(T_{Trans\_D+\_High} - T_{Trans\_D-\_Low}) + (T_{Trans\_D+\_High} - T_{Trans\_D-\_Low})] / 2 \}$ 

# 5.1.9 Inter-pair skew test

This test evaluates the skew (time delay) between respective sides of the differential main link lanes in the DisplayPort interface.

### 5.1.9.1 Performing the tests

- 1. Start the test as described in Chapter 3.5, "Starting DisplayPort tests", on page 20.
- 2. Select "Main-Link Tests" > "Inter-pair Skew Test".

| R&S ScopeSuite                              |            |                |               |               | _             | •        | _ 🗆 ×  |
|---------------------------------------------|------------|----------------|---------------|---------------|---------------|----------|--------|
| <b>Back</b> Session eDP 1.5_20230918_134943 |            |                |               |               | 📘 Show Report | () About | 🕐 Help |
| ▲ All                                       | Properties | Limit Manager  | Results       | Instruments   | Report Config |          |        |
| eDisplayPort 1.5                            | Channels   |                |               |               |               |          |        |
| Main-Link Tests                             |            |                |               |               |               |          |        |
| Eye Diagram Test                            |            |                |               | Skew          |               |          |        |
| ▼ Jitter Tests                              |            | 1st Diff 🎝     | Ch1 🔻         | 0.00 ps       | 5             |          |        |
| Differential Voltage Test                   |            | 2nd Diff 🎜     | Ch3 🔻         | 0.00 ps       | 5             |          |        |
| Main-Link Frequency Compliance Test         |            |                |               | Retrieve Skew |               |          |        |
| SSC Tests                                   | Main-Lin   | Lanes          |               |               |               |          |        |
| ▼ Intra-Pair Tests                          | N          | um. Of Lanes ( | ) 1 () 2 🤇    | 4             |               |          |        |
| Inter-Pair Skew Test                        |            | a : [.         |               |               |               |          |        |
| AUX_CH Tests                                |            | Pair           | ane 0 to Lane | 1 🔻           |               |          |        |
| EYE Tests                                   | Test Setu  | с              |               |               |               |          |        |
| Sensitivity Test                            |            |                |               |               |               |          |        |
|                                             | A          | UX Controller  | Inigraf_UCD32 | 23 🔻          |               |          |        |
|                                             | Unigraf S  | erial Number   | 1234567       |               |               |          |        |
|                                             |            | Data Rate      | R162 1.620    | Gbps 🔿 R216   | 2.16Gbps      |          |        |
|                                             |            |                | ) R243 2.430  | Gbps 🔿 R270   | 2.70Gbps      |          |        |
|                                             |            |                | R324 3.24     | Gbps 🔿 R432   | 4.32Gbps      |          |        |
|                                             |            | (              | R540 5 400    | Shos O R675   | 6 75Gbps      |          |        |
|                                             |            |                |               |               | 0.756665      |          |        |
|                                             |            | (              | ) R810 8.100  | Gbps          |               |          |        |
|                                             | Export W   | aveforms       |               |               |               |          |        |
|                                             |            | Enable         | ]             |               |               |          |        |
|                                             | Offline Ev | ecution        |               |               |               |          |        |
|                                             | S MILLE    | Enable         | 1             |               |               |          |        |
| Test Checked Test Single                    |            | Liable         | 1             |               |               |          |        |
| Ready to run.                               |            |                |               |               |               |          |        |

- 3. Click "Test Single".
- Follow the instructions of the step-by step guide.
   When you have finished all steps, the compliance test runs automatically.
- 5. You can also run the test in offline mode, using downloaded waveforms. For details, see "Offline Execution" on page 25.

### 5.1.9.2 Measurements

The measurement only applies to DUT with either 2 or 4 lanes.

The software captures waveforms from 2 lanes simultaneously while the DUT is outputting PRBS7. The inter-pair skew is regarded as the time difference between the lanes for a common point that is found at the waveform. At least 100 measurements are needed to pass the test.

 $InterLaneSkew = \{1/NumEdges\} \Sigma |T_{Transition\_LaneA} - T_{Transition\_LaneB}| - NominalSkew$ 

# 5.2 AUX\_CH tests

The group of tests evaluate if the AUX\_CH waveforms are within the DisplayPort specification limits.

# 5.2.1 Test equipment

| Item                              | Description, model                                                                   | Quantity |
|-----------------------------------|--------------------------------------------------------------------------------------|----------|
| Rohde & Schwarz oscilloscope      | R&S RTP with 4 channels and minimum bandwidth 16 GHz                                 | 1        |
| Probes                            | R&S ZM160 with R&S RT-ZMA40                                                          | 1        |
|                                   | Active Probe with minimum bandwidth of 500 MHz and minimum Input impendence: 100kohm | 2        |
| Embedded DP test adapter          | Wilder Technologies's EDP-TPA40L or equivalent                                       | 1        |
| DP auxiliary control test adapter | Wilder Technologies' DPI-TPA-A or equivalent                                         | 1        |
| DP AUX control                    | Unigraf's UCD-3233 or equivalent                                                     | 1        |
| DUT                               | Any eDP source device                                                                | 1        |

# 5.2.2 Test setup

The following graphic show the test setup for the AUX channel test measurements.

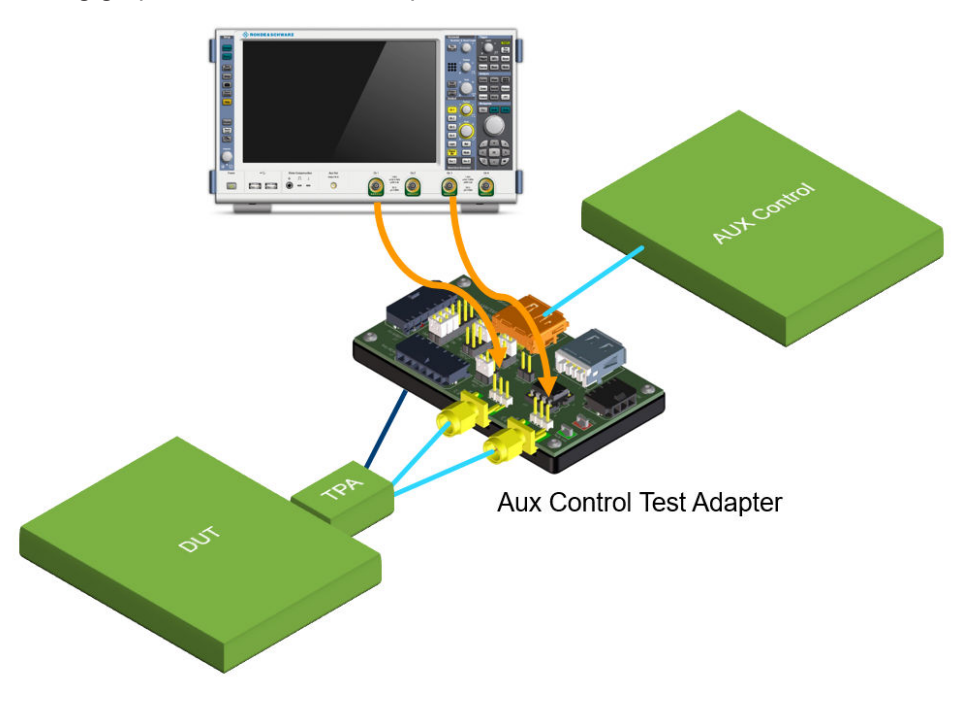

Figure 5-5: AUX channel test setup with 2 single-ended probes

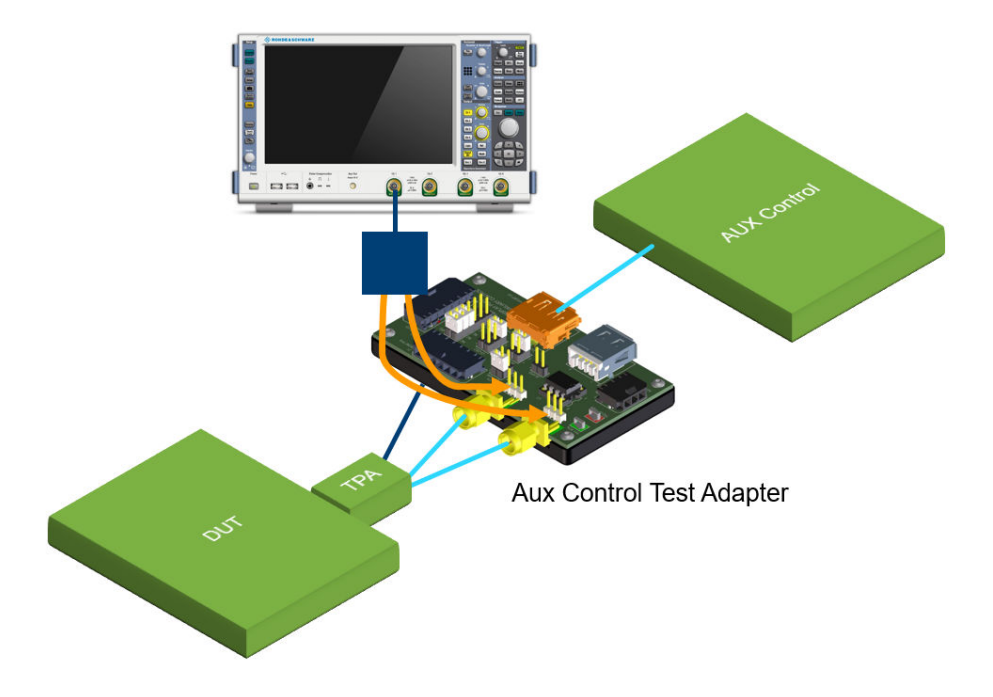

Figure 5-6: AUX channel test setup with 1 differential probe

# 5.2.3 Eye tests

This test verifies that the timing variables and amplitude trajectories of the AUX\_CH waveform support DisplayPort BER system objectives in data transmission.

#### 5.2.3.1 Performing the tests

- 1. Start the test as described in Chapter 3.5, "Starting DisplayPort tests", on page 20.
- 2. Select "AUX\_CH Tests" > "Eye tests".

AUX\_CH tests

| R&S ScopeSuite                         | • _ ¤ ×                                                    |  |  |  |  |
|----------------------------------------|------------------------------------------------------------|--|--|--|--|
| G Back Session eDP 1.5_20230918_134943 | Real Show Report 1 About 1 Help                            |  |  |  |  |
| <ul> <li>All</li> </ul>                | Properties Limit Manager Results Instruments Report Config |  |  |  |  |
| eDisplayPort 1.5                       | Channels                                                   |  |  |  |  |
| Main-Link Tests                        |                                                            |  |  |  |  |
| Eye Diagram Test                       | 2 Single-Ended Probes 1 Differential Probe                 |  |  |  |  |
| Jitter Tests                           | Skew                                                       |  |  |  |  |
| Differential Voltage Test              | AUX CH Pos Ch2 V 0.00 ps                                   |  |  |  |  |
| Main-Link Frequency Compliance Test    | AUX CH Neg                                                 |  |  |  |  |
| SSC Tests                              | Dation Chan                                                |  |  |  |  |
| ▼ Intra-Pair Tests                     | Retrieve Skew                                              |  |  |  |  |
| Inter-Pair Skew Test                   | Test Setup                                                 |  |  |  |  |
| AUX_CH Tests                           |                                                            |  |  |  |  |
| ✓ ▲ EYE Tests                          | AUX Controller Unigrat_UCD323                              |  |  |  |  |
| Mask Test                              | Unigraf Serial Number 01234567                             |  |  |  |  |
| Peak to Peak Voltage                   | Export Waveforms                                           |  |  |  |  |
| Unit Interval                          | Enable                                                     |  |  |  |  |
| Sensitivity Test                       |                                                            |  |  |  |  |
|                                        | Offline Execution                                          |  |  |  |  |
|                                        | Enable                                                     |  |  |  |  |
|                                        |                                                            |  |  |  |  |
|                                        |                                                            |  |  |  |  |
| Test Checked Test Single               |                                                            |  |  |  |  |
| Ready to run.                          |                                                            |  |  |  |  |

- 3. Click "Test Single".
- Follow the instructions of the step-by step guide.
   When you have finished all steps, the compliance test runs automatically.
- 5. You can also run the test in offline mode, using downloaded waveforms. For details, see "Offline Execution" on page 25.

## 5.2.3.2 Mask test

This test verifies that the timing variables and amplitude trajectories of the AUX\_CH waveform support DisplayPort BER system objectives in data transmission.

The software collects the waveform containing AUX CH data transaction. A simple decoding is applied to separate the signal. Only signal transmitted from source DUT are used to construct the eye diagram.

eDP 1.4b, eDP 1.5 tests

AUX\_CH tests

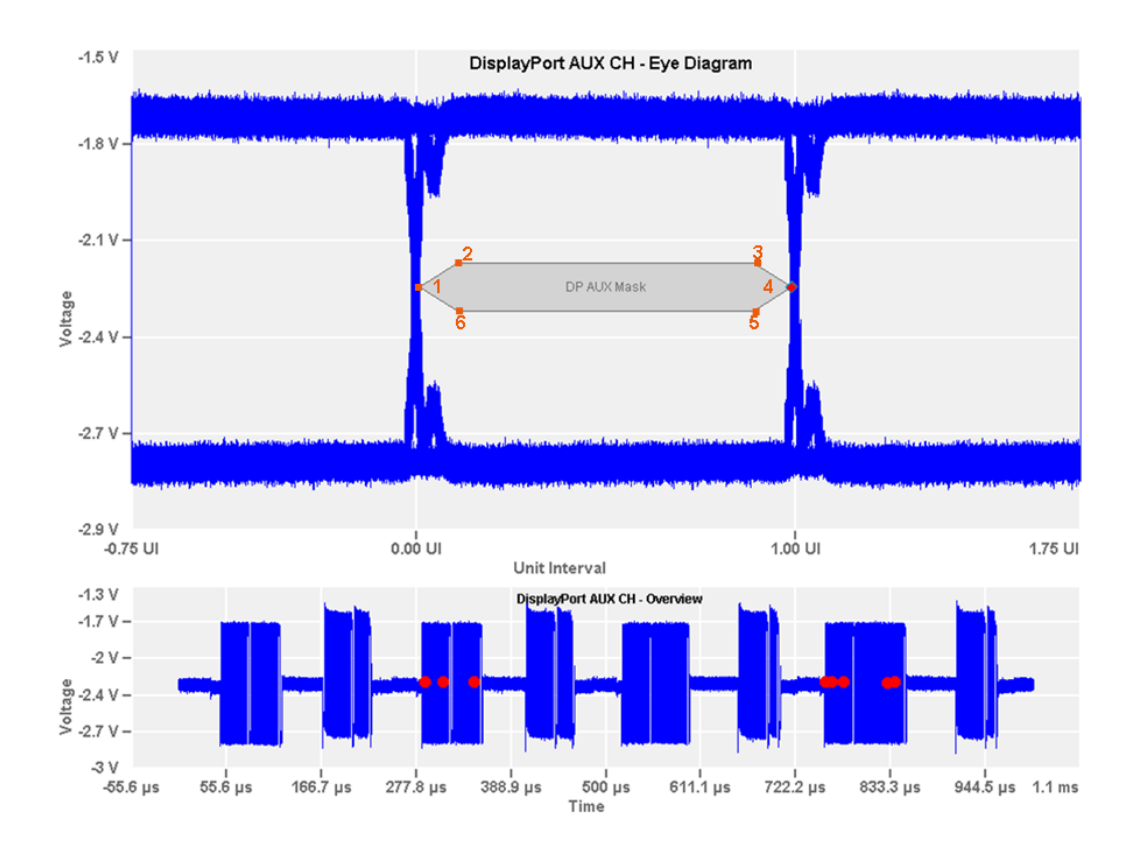

#### 5.2.3.3 Peak to peak voltage

This test verifies that the peak-to-peak voltage of the AUX\_CH waveform, stays within the limits defined by the DisplayPort specification.

The software collects the waveform containing AUX CH data transaction. A simple decoding is applied to separate the signal. Only the signal transmitted from the source DUT is used to construct the eye diagram. Only waveform data within 40% to 60% of the unit interval of each bit used. The peak-to-peak voltage is defined as the difference between the average of upper half to of the waveform data and the lower half.

The following figure shows the upper voltage, lower voltage and the difference between the 2 voltages.

## eDP 1.4b, eDP 1.5 tests

AUX CH tests

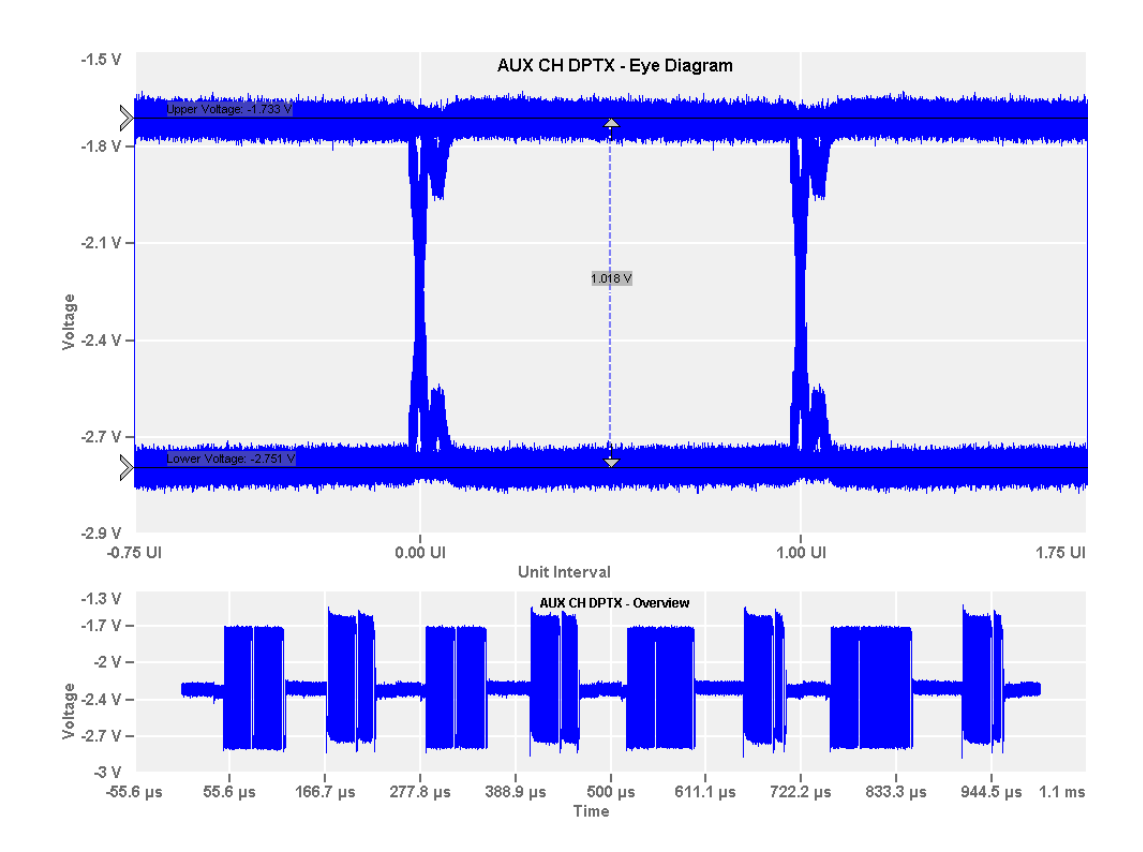

#### 5.2.3.4 Unit interval

This test verifies that the overall variation of the Manchester transaction Unit Interval for the AUX CH waveform stays within the DisplayPort specification limits.

The software collects the waveform containing AUX CH data transaction. A simple decoding is applied to separate the signal. Only signals transmitted from the source DUT are used. Unit interval of the signal is measured by collecting all edges and estimate a uniform clock pulse that best fits the separated signal.

# 5.2.4 Sensitivity test

This test evaluates the minimum voltage swing that the receiver part of the source DUT is able to respond to.

#### 5.2.4.1 Performing the tests

- 1. Start the test as described in Chapter 3.5, "Starting DisplayPort tests", on page 20.
- 2. Select "AUX\_CH Tests" > "Sensitivity test".

#### AUX\_CH tests

| R&S ScopeSuite                         | • _ ¤ ×                                                    |
|----------------------------------------|------------------------------------------------------------|
| G Back Session eDP 1.5_20230918_134943 | R Show Report 1 About 1 Help                               |
| All                                    | Properties Limit Manager Results Instruments Report Config |
| eDisplayPort 1.5                       | Channels                                                   |
| Main-Link Tests                        |                                                            |
| Eye Diagram Test                       | 2 Single-Ended Probes 1 Differential Probe                 |
|                                        | Skew                                                       |
| Differential Voltage Test              | AUX CH Pos                                                 |
| Main-Link Frequency Compliance Test    | AUX CH Neg                                                 |
| SSC Tests                              |                                                            |
| ☐ Intra-Pair Tests                     | Retrieve skew                                              |
| Inter-Pair Skew Test                   | Test Setup                                                 |
| AUX_CH Tests                           |                                                            |
| EYE Tests                              | AUX Controller Unigraf_UCD323 v                            |
| Mask Test                              | Unigraf Serial Number 01234567                             |
| Peak to Peak Voltage                   | Export Waveforms                                           |
| Unit Interval                          | Enable                                                     |
| Sensitivity Test                       |                                                            |
|                                        | Offline Execution                                          |
|                                        | Enable                                                     |
|                                        |                                                            |
|                                        |                                                            |
| Test Checked Fast Single               |                                                            |
| Ready to run.                          |                                                            |

- 3. Click "Test Single".
- Follow the instructions of the step-by step guide.
   When you have finished all steps, the compliance test runs automatically.
- You can also run the test in offline mode, using downloaded waveforms. For details, see "Offline Execution" on page 25.

#### 5.2.4.2 Measurements

This test requires a DP AUX controller that is able to change the voltage swing of the AUX CH.

The software iterates through various voltage swing values while commanding the AUX controller to induce a normal AUX transaction. For each swing value, the software inspects if the transaction is acknowledged by the DUT. The smallest swing value of the AUX CH for which the source DUT is still able to respond, is the minimum sensitivity level of the DUT.

The figure below shows the minimum voltage swing the source DUT is able to respond to.

# eDP 1.4b, eDP 1.5 tests AUX\_CH tests

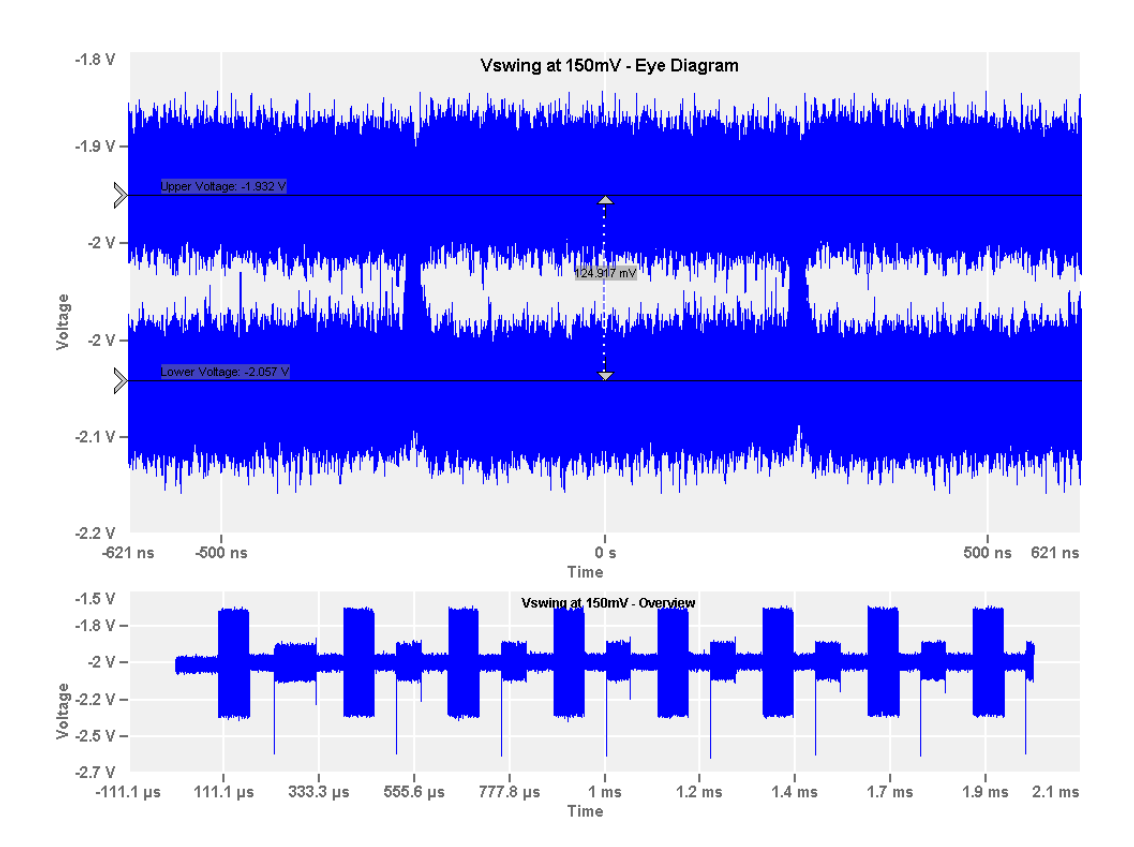